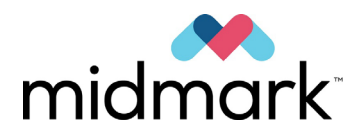

Sistema de rayos X panorámicos Vantage de Progeny con opción cefalométrica

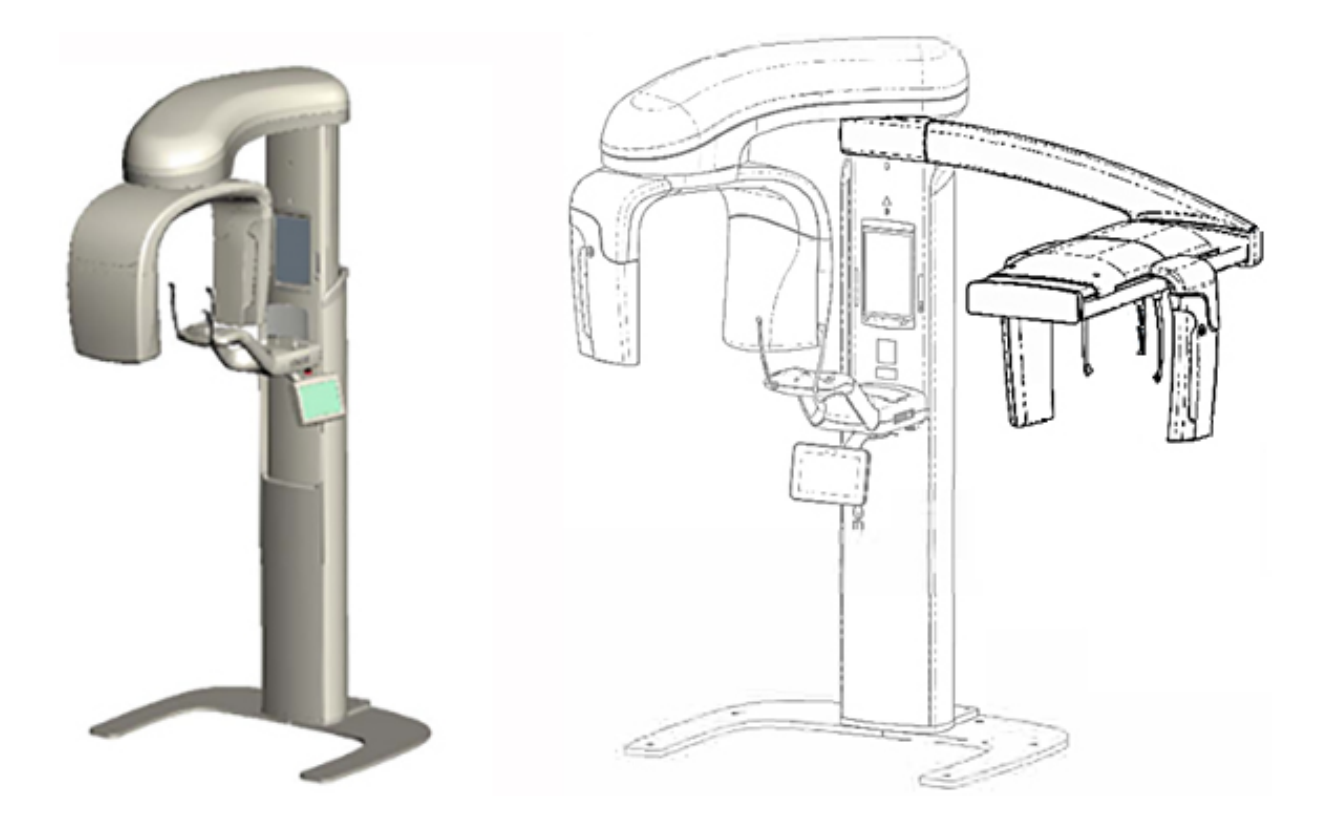

# Guía del usuario

00-02-1640 Revisión P01 diciembre de 2019

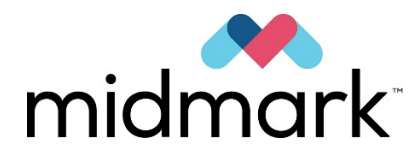

Sistema de rayos X panorámicos Vantage de Progeny con opción cefalométrica

Guía del usuario

Midmark Corporation 1001 Asbury Drive Buffalo Grove, IL 60089 EE. UU. Teléfono: 1-800-MIDMARK (1-800-643-6275) Fax: 847-415-9801

© 2019 Midmark Corporation

# Índice

| 1 Información regulatoria                                                                                                    | 5                                                                                       |
|----------------------------------------------------------------------------------------------------|-----------------------------------------------------------------------------------------|
| Indicaciones de uso                                                                                                    | 5                                                                                       |
| Advertencias y precauciones                                                                                                    | 6                                                                                       |
| Conformidad con las normas vigentes                                                                                                    | 8                                                                                       |
| Componentes certificados                                                                                                    | 9                                                                                       |
| Etiquetado del dispositivo                                                                                                    | . 10                                                                                    |
| Etiquetado de la extensión cefalométrica opcional                                                                                                    | .11                                                                                     |
| Declaración de conformidad de la CE                                                                                                    | . 12                                                                                    |
| Declaración de compatibilidad electromagnética                                                                                                    | .14                                                                                     |
| Representantes autorizados                                                                                                    | .16                                                                                     |
| 2 Introducción                                                                                                    | .17                                                                                     |
| Descripción del producto                                                                                                    | 17                                                                                      |
| Descargo de responsabilidad sobre el Manual                                                                                                    | 17                                                                                      |
| Símbolos y convenciones                                                                                                    | 18                                                                                      |
| Para obtener asistencia técnica                                                                                                    | 19                                                                                      |
| 3 Descrinción del sistema                                                                                                    | 20                                                                                      |
| Fl sistema Vantare                                                                                                    | 20                                                                                      |
| El dispositivo de ravos X paporámicos                                                                                                    | 20                                                                                      |
| La extensión cefalométrica oncional                                                                                                    | 22                                                                                      |
| 4 Resumen de provecciones                                                                                                    | 26                                                                                      |
| Descripción general                                                                                                    | 26                                                                                      |
| Provección panorámica estándar                                                                                                    | 27                                                                                      |
| Proyección panorámica rediátrica                                                                                                    | 27                                                                                      |
| Provección panorámica meiorada                                                                                                    | 28                                                                                      |
| Provección ATM                                                                                                    | 28                                                                                      |
| Provección panorámica de aleta de mordida                                                                                                    | 29                                                                                      |
| Provección cefalométrica AP/PA                                                                                                    | 29                                                                                      |
| Provección cefalométrica lateral                                                                                                    | 30                                                                                      |
| 5 Descripción del sistema                                                                                                    | .31                                                                                     |
| Panel de control táctil                                                                                                    | .31                                                                                     |
| Herramientas para la colocación del paciente                                                                                                    | .46                                                                                     |
| Herramientas de colocación cefalométrica                                                                                                    | .51                                                                                     |
| Posiciones de entrada, salida y listo para imágenes.                                                                                                    | .52                                                                                     |
| Modo de demostración                                                                                                    | .52                                                                                     |
| 6 Preparación para recibir la imagen                                                                                                    | .53                                                                                     |
| El software de adquisición de imágenes                                                                                                    | .53                                                                                     |
| Uso del software de adquisición de imágenes Progeny Imaging                                                                                                    | .53                                                                                     |
| Uso de otros programas                                                                                                    | .56                                                                                     |
| 7 Cómo comenzar                                                                                                    | . 58                                                                                    |
| Encendido del sistema Vantage                                                                                                    | . 58                                                                                    |
| Establecimiento de los factores técnicos                                                                                                    | . 58                                                                                    |
|                                                                                                    | 63                                                                                      |
| Configuracion de las opciones del dispositivo                                                                                                    |                                                                                         |
| Configuración de las opciones del dispositivo<br>Configuración del panel de control táctil                                                                                                    | .64                                                                                     |
| Configuración de las opciones del dispositivo<br>Configuración del panel de control táctil                                                                                                    | .64                                                                                     |
| Configuración de las opciones del dispositivo<br>Configuración del panel de control táctil                                                                                                    | .64<br>.65<br>.65                                                                       |
| Configuración de las opciones del dispositivo<br>Configuración del panel de control táctil<br>8 Colocación del paciente<br>Colocación del paciente y calidad de la imagen<br>Preparación del paciente                                                                                                    | .64<br>.65<br>.65<br>.65                                                                |
| Configuración de las opciones del dispositivo<br>Configuración del panel de control táctil<br>8 Colocación del paciente<br>Colocación del paciente y calidad de la imagen<br>Preparación del paciente<br>Fijación de la altura del sistema Vantage                                                                                                    | .64<br>.65<br>.65<br>.65<br>.65                                                         |
| Configuración de las opciones del dispositivo<br>Configuración del panel de control táctil<br>8 Colocación del paciente<br>Colocación del paciente y calidad de la imagen<br>Preparación del paciente<br>Fijación de la altura del sistema Vantage<br>Inserción de la mentonera y la guía de mordida                                                                                                    | .64<br>.65<br>.65<br>.65<br>.66                                                         |
| Configuración de las opciones del dispositivo<br>Configuración del panel de control táctil<br>8 Colocación del paciente<br>Colocación del paciente y calidad de la imagen<br>Preparación del paciente<br>Fijación de la altura del sistema Vantage<br>Inserción de la mentonera y la guía de mordida<br>Inserción del posicionador ATM                                                                                                    | .64<br>.65<br>.65<br>.65<br>.66<br>.66<br>.66                                           |
| Configuración de las opciones del dispositivo<br>Configuración del panel de control táctil<br>8 Colocación del paciente<br>Colocación del paciente y calidad de la imagen<br>Preparación del paciente<br>Fijación de la altura del sistema Vantage<br>Inserción de la mentonera y la guía de mordida<br>Inserción del posicionador ATM<br>Ajuste de las varillas de posición                                                                                                    | .64<br>.65<br>.65<br>.65<br>.66<br>.66<br>.67<br>.68                                    |
| Configuración de las opciones del dispositivo.<br>Configuración del panel de control táctil                                                                                                    | .64<br>.65<br>.65<br>.65<br>.66<br>.66<br>.67<br>.68                                    |
| Configuración de las opciones del dispositivo.<br>Configuración del panel de control táctil.<br>8 Colocación del paciente .<br>Colocación del paciente y calidad de la imagen.<br>Preparación del paciente .<br>Fijación de la altura del sistema Vantage .<br>Inserción de la mentonera y la guía de mordida .<br>Inserción del posicionador ATM.<br>Ajuste de las varillas de posición .<br>Uso de los láseres de posición .<br>Colocación de la unidad cefalométrica (opcional).                                                                                                    | .64<br>.65<br>.65<br>.65<br>.66<br>.66<br>.66<br>.67<br>.68<br>.68<br>.73               |
| Configuración de las opciones del dispositivo.<br>Configuración del panel de control táctil.<br>8 Colocación del paciente .<br>Colocación del paciente y calidad de la imagen.<br>Preparación del paciente .<br>Fijación de la altura del sistema Vantage .<br>Inserción de la mentonera y la guía de mordida .<br>Inserción del posicionador ATM.<br>Ajuste de las varillas de posición .<br>Uso de los láseres de posición .<br>Colocación de la unidad cefalométrica (opcional).                                                                                                    | .64<br>.65<br>.65<br>.65<br>.66<br>.66<br>.66<br>.68<br>.68<br>.73<br>.77               |
| Configuración de las opciones del dispositivo.<br>Configuración del panel de control táctil.<br>8 Colocación del paciente<br>Colocación del paciente y calidad de la imagen.<br>Preparación del paciente<br>Fijación de la altura del sistema Vantage<br>Inserción de la mentonera y la guía de mordida<br>Inserción del posicionador ATM<br>Ajuste de las varillas de posición<br>Uso de los láseres de posición<br>Colocación de la unidad cefalométrica (opcional)<br>Uso del modo de demostración<br>9 Adquisición de una imagen panorámica                                                   | .64<br>.65<br>.65<br>.65<br>.66<br>.66<br>.67<br>.68<br>.68<br>.73<br>.77<br>.78        |
| Configuración de las opciones del dispositivo.<br>Configuración del panel de control táctil.<br>8 Colocación del paciente<br>Colocación del paciente y calidad de la imagen.<br>Preparación del paciente<br>Fijación de la altura del sistema Vantage<br>Inserción de la mentonera y la guía de mordida<br>Inserción del posicionador ATM.<br>Ajuste de las varillas de posición<br>Uso de los láseres de posición<br>Colocación de la unidad cefalométrica (opcional)<br>Uso del modo de demostración<br>9 Adquisición de una imagen panorámica<br>Adquisición de una imagen                     | .64<br>.65<br>.65<br>.66<br>.66<br>.66<br>.68<br>.68<br>.73<br>.77<br>.78<br>.78        |
| Configuración de las opciones del dispositivo.<br>Configuración del panel de control táctil.<br>8 Colocación del paciente .<br>Colocación del paciente y calidad de la imagen.<br>Preparación del paciente .<br>Fijación de la altura del sistema Vantage.<br>Inserción de la mentonera y la guía de mordida .<br>Inserción del posicionador ATM.<br>Ajuste de las varillas de posición.<br>Uso de los láseres de posición .<br>Colocación de la unidad cefalométrica (opcional).<br>Uso del modo de demostración .<br>9 Adquisición de una imagen panorámica .<br>Adquisición de una imagen ATM. | .64<br>.65<br>.65<br>.65<br>.66<br>.66<br>.67<br>.68<br>.68<br>.73<br>.77<br>.78<br>.80 |
| Configuración de las opciones del dispositivo.<br>Configuración del panel de control táctil.<br>8 Colocación del paciente                                                                                                    | .64<br>.65<br>.65<br>.65<br>.66<br>.66<br>.68<br>.73<br>.77<br>.78<br>.80<br>.80        |
| Configuración de las opciones del dispositivo.<br>Configuración del panel de control táctil.<br>8 Colocación del paciente .<br>Colocación del paciente y calidad de la imagen.<br>Preparación del paciente .<br>Fijación de la altura del sistema Vantage .<br>Inserción de la mentonera y la guía de mordida .<br>Inserción del posicionador ATM.<br>Ajuste de las varillas de posición .<br>Uso de los láseres de posición .<br>Colocación de la unidad cefalométrica (opcional) .<br>Uso del modo de demostración                                                                              | .64<br>.65<br>.65<br>.65<br>.66<br>.66<br>.68<br>.73<br>.77<br>.78<br>.80<br>.80<br>.80 |

| Adquisición de una imagen                                                         | 83  |
|-----------------------------------------------------------------------------------|-----|
| 12 Recuperación de la última imagen                                               | 85  |
| Vista previa de la imagen                                                         | 85  |
| Recuperación de la última imagen                                                  | 85  |
| 13 Resolución de problemas                                                        | 86  |
| Características de una imagen panorámica de calidad                               | 86  |
| Características de una imagen cefalométrica de calidad                            | 86  |
| Solución de problemas de las imágenes                                             | 88  |
| 14 Mantenimiento                                                                  | 91  |
| Mantenimiento periódico                                                           | 91  |
| Limpieza y desinfección                                                           | 91  |
| 15 Mensajes de error                                                              | 92  |
| Aspectos generales de los mensajes                                                | 92  |
| Mensajes y acciones                                                               | 94  |
| Pantalla interactiva del Centro de mensajes                                       | 96  |
| 16 Hoja de datos técnicos                                                         | 97  |
| Lista de verificación de las funciones del sistema Vantage                        | 97  |
| Hoja de especificaciones del sistema                                              | 99  |
| Apéndice A: Información del tubo de rayos X                                       | 100 |
| Curva de carga máxima                                                             | 100 |
| Gráfico de características térmicas anódicas                                      | 101 |
| Apéndice B Declaraciones e información de acuerdo con los Reglamentos canadienses |     |
| sobre dispositivos emisores de radiaciones, Parte II del Anexo II                 | 102 |
| Apéndice C: Información sobre dosis                                               | 105 |
| Tabla 1: PKA - Panorámica, Estándar, Adulto                                       | 105 |
| Tabla 2: PKA - Panorámica, Estándar, Niño                                         | 106 |
| Tabla 3: PKA - Panorámica, Mejorada                                               | 107 |
| Tabla 4: PKA - Aleta de mordida                                                   | 108 |
| Tabla 5: PKA - ATM                                                                | 109 |
| Tabla 6: PKA - Cefalométrica, Lateral                                             | 110 |
| Tabla 7: PKA - Cefalométrica, AP/PA, Adulto                                       | 111 |
| Tabla 8: PKA - Cefalométrica, AP/PA, Niño                                         | 112 |

### **1 Información regulatoria** En este capítulo

- Indicaciones de uso
- Advertencias y precauciones
- Conformidad con las normas vigentes
- Componentes certificados
- Etiquetado del dispositivo
- Etiquetado de la extensión cefalométrica opcional
- Declaración de conformidad de la CE
- Declaración de compatibilidad electromagnética
- Representantes autorizados

### Indicaciones de uso

#### Declaración de las indicaciones de uso

El sistema de rayos X panorámicos Vantage<sup>®</sup> de Progeny está concebido para la realización de estudios radiográficos dentales y el diagnóstico de enfermedades dentales, maxilares y de las estructuras bucales. Si el sistema incorpora la opción cefalométrica, también se podrán realizar estudios radiográficos cefalométricos para planificar y evaluar tratamientos de ortodoncia.

#### Directrices para la selección de los pacientes

Las directrices de uso del sistema extraoral de rayos X panorámicos Vantage<sup>®</sup> de Progeny se describen en la guía de selección de pacientes para radiografías dentales de la ADA/FDA («ADA/FDA Guide to Patient Selection for Dental Radiographs»). Este dispositivo sólo debe utilizarse para el uso previsto según lo indicado, por prescripción de un odontólogo cualificado.

#### Contraindicaciones

No se conoce ninguna en este momento.

#### **Reacciones adversas**

No se conoce ninguna en este momento.

#### Indicaciones de esterilidad

Este producto no se suministra estéril. Consulte el capítulo Mantenimiento de este manual.

### Advertencias y precauciones

### Seguridad radiológica

Sólo personal cualificado y autorizado puede manejar este equipo, y se deben observar todas las leyes y reglamentos relativos a la protección radiológica.

- Es recomendable que los usuarios del dispositivo extraoral de radiografías dentales se sitúen a una distancia mínima de 2 metros (6,6 pies) con respecto al punto focal, fuera de la trayectoria del haz de rayos X.
- Es necesario hacer el máximo uso de todas las funciones de seguridad radiológica del equipo.
- Es necesario hacer el máximo uso de todos los dispositivos, accesorios y procedimientos de protección radiológica de los que se disponga para proteger al paciente y al usuario de la radiación de los rayos X.

#### Seguridad eléctrica

- Sólo el personal técnico cualificado y autorizado debe quitar las cubiertas del equipo.
- Este equipo sólo debe utilizarse en salas o en áreas que cumplan todas las leyes y recomendaciones pertinentes sobre seguridad eléctrica en salas utilizadas para fines médicos; por ejemplo, las normas del IEC, del NEC (National Electrical Code) estadounidense o de la VDE alemana relativas a la instalación de una terminal (toma) de tierra de protección para la conexión de la alimentación eléctrica.
- Este equipo debe apagarse antes de limpiarse o desinfectarse.
- El sistema de rayos X Vantage<sup>®</sup> de Progeny es un equipo médico corriente, desprovisto de protección contra la entrada de líquidos. Para protegerlo contra cortocircuitos y corrosión, no debe permitirse la penetración de agua o cualquier otro líquido dentro del equipo.

#### Seguridad contra explosiones

Este equipo no debe utilizarse en presencia de gases o vapores inflamables o potencialmente explosivos, que podrían inflamarse y causar lesiones personales y/o daños al equipo. Si se utilizan desinfectantes inflamables, debe esperarse a que el vapor se disperse antes de usar el equipo.

#### **Daños y lesiones**

No sitúe estructuras permanentes o no móviles debajo del dispositivo. El movimiento del dispositivo podría causar daños al propio dispositivo o la estructura, así como lesiones al usuario y el paciente.

#### Higiene y limpieza

Para prevenir la contaminación cruzada, limpie siempre las áreas de contacto del paciente e instale siempre una funda protectora nueva sobre la guía de mordida antes de colocar al paciente. La funda recomendada para esta aplicación es la comercializada por TIDI Products, número de pieza 21008.

#### Seguridad láser

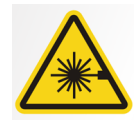

**PRECAUCIÓN.** No mire directamente al haz. No coloque los ojos a menos de 100 mm. Este equipo contiene láseres de clase 2 con salida de 3 mW a 650 nm. El haz es una línea en abanico de 40°. El sistema de lente del láser no se puede quitar. El láser no permanece activado más de 100 segundos.

**PRECAUCIÓN.** El uso de procedimientos distintos a los considerados en este manual puede dar lugar a una exposición dañina a la luz láser.

#### Métodos seguros de eliminación

Este dispositivo es un equipo eléctrico que contiene plomo; por lo tanto, hay que tomar precauciones a la hora de eliminar dicho dispositivo. Póngase en contacto con su distribuidor o con el representante autorizado de Midmark para obtener instrucciones sobre cómo cumplir con los requisitos legales vigentes en su zona.

### Conformidad con las normas vigentes

### Protección radiológica

Los componentes certificados del sistema de rayos X dentales panorámicos Vantage de Progeny cumplen las normas 21 CFR de funcionamiento de las radiaciones, subcapítulo J, en el momento de su fabricación.

#### Normas de funcionamiento

| Norma                         | Contenido                                                                                                    |
|-------------------------------|----------------------------------------------------------------------------------------------------|
| IEC 60825-1:2007              | Seguridad de los equipos láser                                                                                                    |
| IEC 60601-1                   | Equipos electromédicos - Parte 1: Requisitos<br>generales para la seguridad básica<br>y el funcionamiento esencial.                                                              |
| IEC 60601-2-7                 | Equipos electromédicos - Parte 2-7: Requisitos<br>particulares para la seguridad de generadores<br>de alta tensión de rayos X de diagnóstico.                                    |
| IEC 60601-2-28                | Equipos electromédicos - Parte 2-28: Requisitos<br>particulares para la seguridad de unidades<br>de fuentes de rayos X y unidades de tubos de rayos<br>X para diagnóstico médico |
| IEC 60601-1-3                 | Equipos electromédicos - Parte 1-3: Requisitos<br>generales para la radioprotección en equipos<br>de rayos X para diagnóstico.                                                   |
| IEC 60601-1-2                 | Interferencias electromagnéticas y de radiofrecuencia                                                                                                    |
| CAN/CSA 22.2<br>N.º 601.1-M90 | Norma canadiense para equipos electromédicos                                                                                                    |
| IEC 60601-2-32: 1994          | Equipos electromédicos - Parte 2-32: Requisitos<br>particulares para la seguridad de equipos<br>asociados a los equipos de rayos X                                               |

# **Componentes certificados**

| Componente                                                | Número de referencia |
|-----------------------------------------------------------|----------------------|
| Sistema Vantage, mercado interior de EE. UU.              | 60-A0001             |
| Conjunto de sensor, panorámico                            | 60-A1010             |
| Extensión cefalométrica,<br>con sensores (opción)         | 60-A1009             |
| Cabezal panorámico                                        | 60-A1014             |
| Colimador panorámico                                      | 60-A2009             |
| Control de rayos X panorámico                             | 60-A2035             |
| Conjunto de sensor,<br>cefalométrico (opción)             | 60-A1004             |
| (Opción) Colimador, secundario,<br>cefalométrico (opción) | 60-F4051             |

### Etiquetado del dispositivo

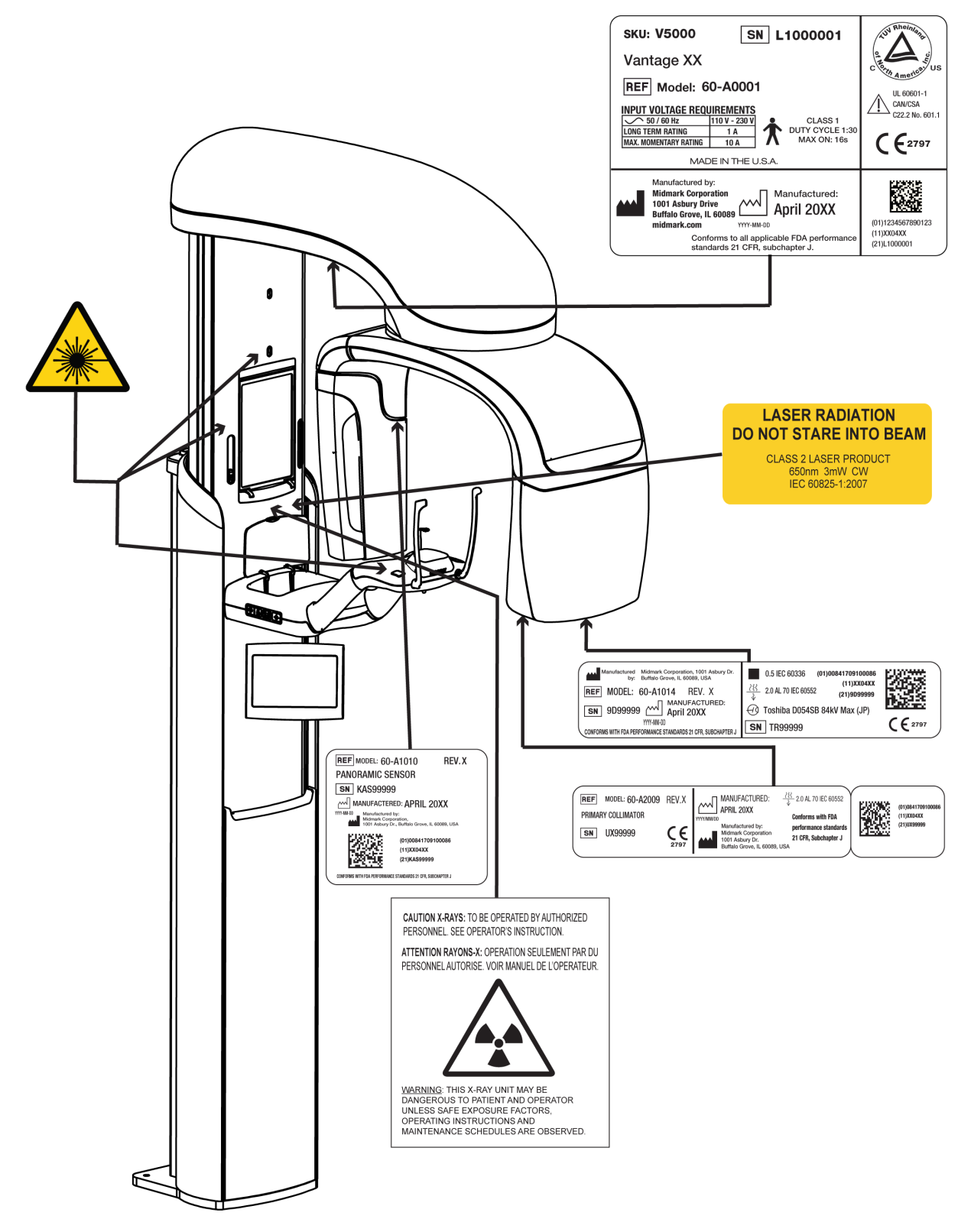

60-L0007 Rev. D01

### Etiquetado de la extensión cefalométrica opcional

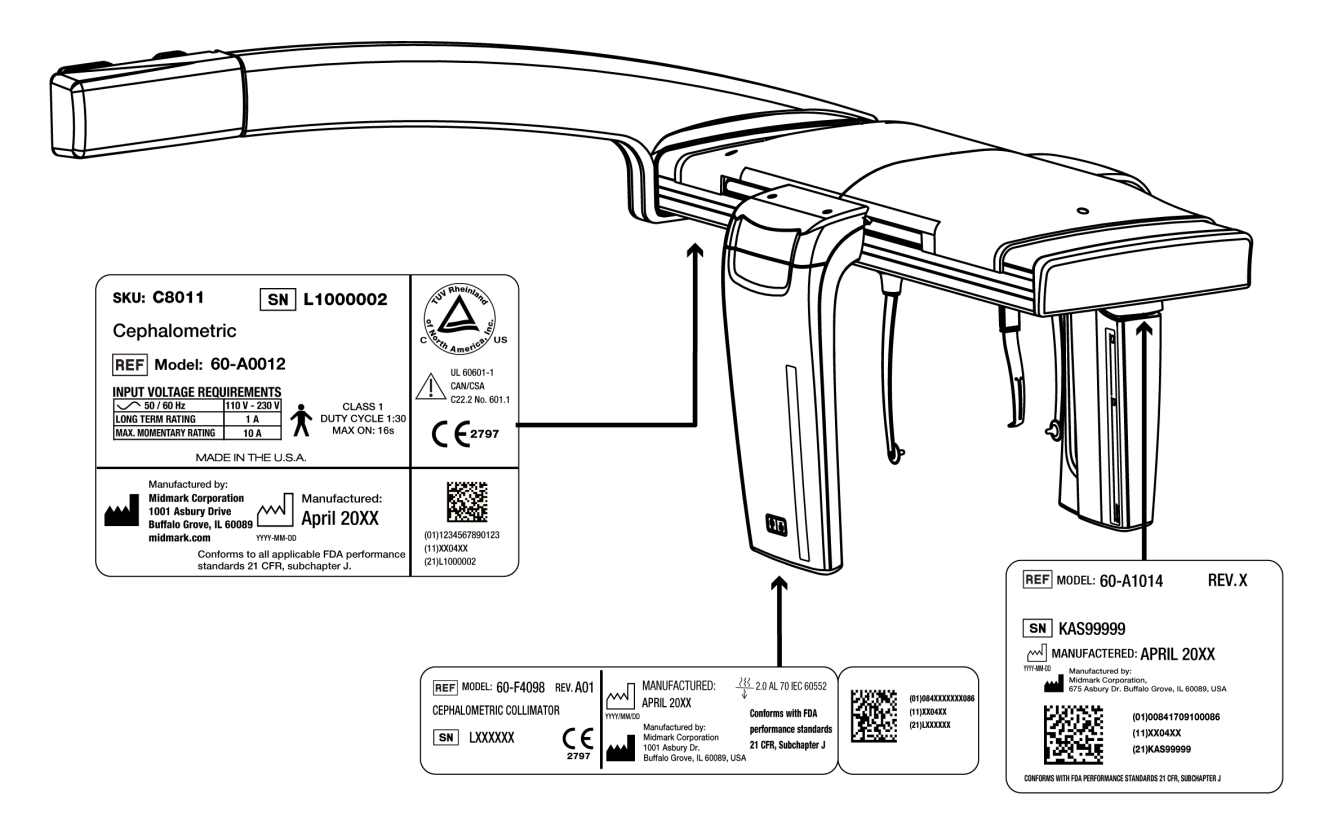

60-L0007 Rev. D01

## Declaración de conformidad de la CE

| Nombre y descripción<br>del producto | Sistema de rayos X dentales panorámicos Vantage de Progeny |                                                                                                    |  |  |
|--------------------------------------|------------------------------------------------------------|----------------------------------------------------------------------------------------------------|--|--|
|                                      | Catálogo:<br>Modelo:                                       | V5000 Mercado interior de EE. UU.<br>Sistema 60-A0001                                                                          |  |  |
|                                      | Catálogo:<br>Modelo:                                       | V5100 Mercado de exportación<br>Sistema 60-A0001                                                                               |  |  |
|                                      | Catálogo:                                                  | V5050 Sistema panorámico Vantage de Progeny con sensor<br>cefalométrico, Mercado interior de EE.UU.                            |  |  |
|                                      | Modelo:                                                    | 60-A0008                                                                                                    |  |  |
|                                      | Catálogo:                                                  | V5150 Sistema panorámico Vantage de Progeny con sensor<br>cefalométrico, Mercado de exportación                                |  |  |
|                                      | Modelo:                                                    | 0-A0008                                                                                                    |  |  |
|                                      | Catálogo:                                                  | V5000C Sistema panorámico Vantage de Progeny con extensión<br>cefalométrica, Sistema de 2 sensores, Mercado interior de EE.UU. |  |  |
|                                      | Modelo:                                                    | V5000 + C6000                                                                                                    |  |  |
|                                      | Catálogo:                                                  | V5100C Sistema panorámico Vantage de Progeny con extensión<br>cefalométrica. Sistema de 2 sensores. Mercado de exportación     |  |  |
|                                      | Modelo:                                                    | V5100 + C6000                                                                                                    |  |  |
|                                      | Catálogo:                                                  | V5050C Sistema panorámico Vantage de Progeny con extensión<br>cefalométrica, Sistema de 1 sensor, Mercado interior de EE.UU.   |  |  |
|                                      | Modelo:                                                    | V5050 + C4000                                                                                                    |  |  |
|                                      | Catálogo:                                                  | V5150C Sistema panorámico Vantage de Progeny con extensión<br>cefalométrica, Sistema de 1 sensor, Mercado de exportación       |  |  |
|                                      | Modelo:                                                    | V5150 + C4000                                                                                                    |  |  |
|                                      | Catálogo:<br>Modelo:                                       | C6000 Extensión cefalométrica con sensor<br>60-A1009                                                                           |  |  |
|                                      | Catálogo:<br>Modelo:                                       | C4000 Extensión cefalométrica sin sensor<br>60-A1019                                                                           |  |  |
|                                      | Catálogo:<br>Modelo:                                       | Sólo el sensor cefalométrico<br>60-A1004                                                                                       |  |  |
|                                      | Catálogo:<br>Modelo:                                       | Sensor panorámico<br>60-A1010                                                                                                  |  |  |
|                                      | Clase:                                                     | llb                                                                                                    |  |  |

## Declaración de conformidad de la CE

| Se declara la conformidad | Los siguientes documentos normativos son pertinentes al caso:                                                                                                    |
|---------------------------|----------------------------------------------------------------------------------------------------|
| de los siguientes números | UL 2601-1                                                                                                    |
| de referencia             | IEC 60601-1-2                                                                                                    |
|                           | IEC 60601-1-3                                                                                                    |
|                           | IEC 60601-2-7                                                                                                    |
|                           | IEC 60601-2-28                                                                                                    |
|                           | IEC 60601-2-32                                                                                                    |
|                           | IEC 60825-1                                                                                                    |
|                           | Directiva sobre productos sanitarios                                                                                                    |
|                           | ISO 13485                                                                                                    |
|                           | Directiva de máquinas                                                                                                    |
| Declaración               | Esta unidad ha sido fabricada por Midmark Corporation. Midmark Corporation declara que los productos descritos en el presente documento cumplen todos los requisitos esenciales del Anexo I de la Directiva de productos sanitarios de la CE, 93/42/CEE. La fabricación, inspección, prueba y distribución de los productos de Clase IIb descritos en el presente documento se han realizado de conformidad con el sistema de garantía de calidad aprobado y establecido de acuerdo con la norma ISO 13485 y el Anexo II de la Directiva de productos sanitarios de la CE, bajo la supervisión de BSI, un organismo notificado. |
| Contacto                  | Asistencia técnica<br>Midmark Corporation<br>Teléfono: 800-MIDMARK (1-800-643-6275)+1 847-415-9800<br>Fax: 847-415-9801                                                                                                    |
|                           | imagingtechsupport@midmark.com                                                                                                    |
|                           | Horas: 8 de la mañana – 5 de la tarde CT (Hora central de EE.UU.)                                                                                                    |

## Declaración de compatibilidad electromagnética

Información relativa a la posible interferencia electromagnética y consejos para evitarla

El Sistema de rayos X dentales panorámicos Vantage de Progeny no se considera equipo de soporte vital. Cuando se utilice el Sistema de rayos X Vantage de Progeny adyacente a otro equipo, habrá que ajustar cuidadosamente la configuración para asegurar que la interferencia electromagnética no perjudique su funcionamiento. En particular, el equipo móvil de comunicaciones por radiofrecuencia puede afectar al equipo eléctrico médico. Consulte la tabla de compatibilidad electromagnética a continuación.

| Guía y declaración del fabricante – Emisiones electromagnéticas                                                                         |                          |                                                                                |                         |                                                  |
|----------------------------------------------------------------------------------------------------|--------------------------|--------------------------------------------------------------------------------|-------------------------|--------------------------------------------------|
| El Progeny Vantage Dental X-ray System está indicado para su uso en el entorno electromagnético especificado a continuación. El cliente |                          |                                                                                |                         |                                                  |
| o el usuario del Progeny Vantage Dental X-ray System debe asegurarse de que se utilice en dicho entorno.                                |                          |                                                                                |                         |                                                  |
| Prueba de emisiones                                                                                                    | Conformidad              | d Entorno electromagnético: orientación                                        |                         |                                                  |
| Emisión                                                                                                    | Grupo 1                  | El Progeny Vantage Dental X-ray System únicamente utiliza energía de RF para s |                         |                                                  |
| por radiofrecuencia                                                                                                    | ·                        | funcionamiento inte                                                            | erno. Por lo tanto, sus | emisiones de RF son muy bajas y es improbable    |
| CISPR 11                                                                                                    |                          | que provoquen interferencias en equipos electrónicos cercanos.                 |                         |                                                  |
| Fmisión                                                                                                    | Clase B                  | FL Progeny Vantage Dental X-ray System es apto para utilizarse en todos los    |                         |                                                  |
| por radiofrecuencia                                                                                                    | 01000 2                  | establecimientos, in                                                           | ncluidos los estableci  | mientos domésticos y los que están conectados    |
| CISPB 11                                                                                                    |                          | directamente con la                                                            | a red pública de sum    | inistro eléctrico de baja tensión que suministra |
| Emisiones                                                                                                    | Clase A                  | electricidad a los e                                                           | dificios con fines don  | nésticos.                                        |
| de corriente armónica                                                                                                    | 0100071                  |                                                                                |                         |                                                  |
| IFC 61000-3-2                                                                                                    |                          |                                                                                |                         |                                                  |
| Fluctuaciones                                                                                                    | Conforme                 | •                                                                              |                         |                                                  |
| de tensión y del flicker                                                                                                    | Comonito                 |                                                                                |                         |                                                  |
| IEC 61000-3-3                                                                                                    |                          |                                                                                |                         |                                                  |
| 120 01000-3-3                                                                                                    | Guía v declar            | ación del fabricante                                                           | - Inmunidad electro     | magnética                                        |
| El Progony Vantago Dontal 3                                                                                                    | V ray System actá ind    | icado para eu uco or                                                           | ol ontorno oloctrom     | anático especificado a continuación. El cliento  |
| o el usuario del Progeny Var                                                                                                    | ntana Dontal Y-ray Sv    | icauo para su uso ci                                                           |                         | agriculo especificado a continuación. El cilente |
| o el usuallo del Flogelly val                                                                                                    |                          | sterri uebe asegurars                                                          |                         |                                                  |
| Prueba de inmunidad                                                                                                    | Nivel de la pri          | ueba IEC 60601                                                                 | NIVEI UE                | Entorno electromagnético: orientación            |
| Desseras electromagnético                                                                                                    |                          |                                                                                |                         | Los piese deben per de modere, hermigén          |
|                                                                                                    | ± 6 KV al contacto       |                                                                                | ± 0 KV al               | Los pisos deben ser de madera, normigon          |
|                                                                                                    | $\pm$ 8 KV at alre       |                                                                                |                         | o losas de ceramica. Si los pisos estan          |
| IEC 61000-4-2                                                                                                    |                          |                                                                                | $\pm$ 8 KV at aire      | cubiertos con material sintetico, la numedad     |
| The settle data of fail data.                                                                                                    | 0.11/                    |                                                                                | 0.11/                   | relativa debe ser al menos del 30 %.             |
| Iransitorios electricos                                                                                                    | $\pm 2$ kV para lineas   |                                                                                | ± 2 KV para             | La calidad de la energia de la red electrica     |
| rapidos/ratagas                                                                                                    | de suministro elec       |                                                                                | lineas de               | debe ser la de un entorno comercial              |
| IEC 61000-4-4                                                                                                    | ± 1 KV para lineas       | de entrada/salida                                                              | suministro              | u nospitalario normal.                           |
|                                                                                                    |                          |                                                                                | electrico               |                                                  |
|                                                                                                    |                          |                                                                                | ± 1 KV para             |                                                  |
|                                                                                                    |                          |                                                                                | lineas de               |                                                  |
|                                                                                                    |                          | ( )                                                                            | entrada/salida          |                                                  |
| Sobretension                                                                                                    | $\pm$ 1 KV linea(s) a li | nea(s)                                                                         | No corresponde.         |                                                  |
| IEC 61000-4-5                                                                                                    | ± 2 KV linea(s) a ti     | erra                                                                           |                         |                                                  |
| Caídas de tensión,                                                                                                    | < 5% U⊤ (>95% de         | e caida en U <sub>T</sub> ) para                                               | No corresponde.         |                                                  |
| interrupciones y variaciones                                                                                                    | 6 0,5 ciclos             | <i>.</i>                                                                       |                         |                                                  |
| de tension en las líneas de                                                                                                    | < 40% U⊤ (60% de         | caida en U <sub>T</sub> ) para                                                 |                         |                                                  |
| entrada del suministro                                                                                                    | 5 ciclos                 | <i>.</i>                                                                       |                         |                                                  |
| electrico                                                                                                    | < 70% U⊤ (30% de         | caida en U <sub>T</sub> ) para                                                 |                         |                                                  |
| IEC 61000-4-11                                                                                                    | 25 CICIOS                | <b></b>                                                                        |                         |                                                  |
|                                                                                                    | < 5% U⊤(>95% de          | e caida en U <sub>T</sub> ) para                                               |                         |                                                  |
|                                                                                                    | 5 \$                     |                                                                                |                         |                                                  |
| Campo magnético de                                                                                                    | 3 A/m                    |                                                                                | 3 A/m                   | Los niveles de los campos magnéticos de          |
| trecuencia eléctrica                                                                                                    |                          |                                                                                |                         | trecuencia deben ser los característicos de un   |
| (50/60 Hz)                                                                                                    |                          |                                                                                |                         | emplazamiento normal en un entorno               |
| IEC 61000-4-8                                                                                                    |                          |                                                                                |                         | comercial u hospitalarío.                        |
| I NOTA I I es la tensión de la                                                                                                    | red de CA antes de la    | anlicación del nivel                                                           | de prueba               |                                                  |

|                                                                                                    | Guía y declaración del fabricante - Inmunidad electromagnética |                         |                                                                                                    |                                                                                                    |                                                                                                    |
|----------------------------------------------------------------------------------------------------|----------------------------------------------------------------|-------------------------|----------------------------------------------------------------------------------------------------|----------------------------------------------------------------------------------------------------|----------------------------------------------------------------------------------------------------|
| El Progeny Vantage Dental X-ray System está indicado para su uso en el entorno electromagnético especificado a continuación. El cliente<br>o el usuario del Progeny Vantage Dental X-ray System debe asegurarse de que se utilice en dicho entorno.                                                                                                    |                                                                |                         |                                                                                                    |                                                                                                    |                                                                                                    |
| Prueba de<br>inmunidad                                                                                                    | Nivel de la prueba<br>IEC 60601                                | Nivel de<br>conformidad |                                                                                                    | Entorno electromagnético                                                                                                    | o: orientación                                                                                                    |
|                                                                                                    |                                                                |                         | El equipo mó<br>más cerca de<br>incluidos sus<br>ecuación apli<br><b>Distancia</b>                                              | vil y portátil de comunicaciones p<br>e ninguna parte del sistema de ray<br>cables, que la distancia de separa<br>icable a la frecuencia del transmisi<br><b>de separación recomend</b>                                                              | or radiofrecuencia no debe usarse<br>ios X dentales Vantage de Progeny,<br>ción recomendada calculada con la<br>or.<br><b>ada:</b>                                                                                |
| RF conducida<br>IEC 61000-4-6                                                                                                    | 3 V<br>De 150 kHz<br>a 80 MHz                                  | 3 V                     | $d = 1,2 \times \sqrt{2}$                                                                                                    | <i>₽</i>                                                                                                    |                                                                                                    |
| RF radiada<br>IEC 61000-4-3                                                                                                    | 3 V/m<br>De 80 MHz<br>a 2,5 GHz                                | 3 V/m                   | $d = 1,2 \times \sqrt{d}$ $d = 2,3 \times \sqrt{d}$                                                                             | / <del>P</del> De 80 MHz a 800 MHz<br>/ <del>P</del> De 800 MHz a 2,5 GHz                                                                                                    |                                                                                                    |
|                                                                                                    |                                                                |                         | Donde P es la<br>(W) según e<br>recomendada<br>Las intensida<br>lo determinó<br>el nivel de co<br>Pueden ocur<br>el siguiente s | a clasificación de potencia de salic<br>el fabricante del transmisor y d<br>a en metros (m).<br>ades de campo de transmisores<br>una inspección electromagnética<br>nformidad en cada gama de frecu<br>rir interferencias en las inmediad<br>úmbolo: | la máxima del transmisor en vatios<br>d es la distancia de separación<br>fijos por radiofrecuencia, según<br>in situ, <sup>a</sup> deben ser menores que<br>encia. <sup>b</sup><br>iones de un equipo marcado con |
|                                                                                                    | z v 800 MHz co oplic                                           | a la gama do fro        | ouoncia más c                                                                                                    |                                                                                                    |                                                                                                    |
| NOTA 2. Estas di                                                                                                    | iz y 000 iviniz, se aplic<br>irectrices nueden no              | ser anlicables e        | en todas las s                                                                                                    | ituaciones La propagación electr                                                                                                    | omagnética se ve afectada por la                                                                                                    |
| absorción y reflex                                                                                                    | absorción y reflexión de estructuras, objetos y personas.      |                         |                                                                                                    |                                                                                                    |                                                                                                    |
| <ul> <li><sup>a</sup>Las intensidades de campo de transmisores fijos, como estaciones para radioteléfonos (móviles o portátiles) y radios móviles terrestres, emisoras de radioaficionados, radiodifusión de AM y FM y radiodifusión de TV no pueden preverse teóricamente con precisión. Para evaluar el entorno electromagnético debido a los transmisores fijos de radiofrecuencia, debe considerarse una inspección electromagnética in situ. Si las intensidades de campo medidas en la ubicación en la que se utiliza el Progeny Vantage Dental X-ray System superan el nivel de conformidad de RF aplicable descrito anteriormente, debe realizarse una observación del Progeny Vantage Dental X-ray System para verificar su funcionamiento normal. Si se observa un funcionamiento anormal, puede ser necesario tomar medidas adicionales, como la reorientación o reubicación del Progeny Vantage Dental X-ray System.</li> <li><sup>b</sup> Por encima de la gama de frecuencias de 150 kHz a 80 MHz, las intensidades de campo deben ser inferiores a [<i>V</i><sub>1</sub>] V/m.</li> </ul> |                                                                |                         |                                                                                                    |                                                                                                    |                                                                                                    |
| usiancias de separación recomendadas entre el equipo movil y portadi de comunicaciónes por radioirecuencia y el<br>Progeny Vantage Dentel Y-ray System                                                                                                    |                                                                |                         |                                                                                                    |                                                                                                    |                                                                                                    |
| El Progeny Vantage Dental X-ray System está concebido para usarse en un entorno electromagnético donde están controladas las perturbaciones de las emisiones por radiofrecuencia radiadas. El cliente o el usuario del sensor pueden ayudar a evitar la interferencia electromagnética manteniendo una distancia mínima entre el equipo móvil y fijo de comunicaciones por radiofrecuencia (transmisores) y el sensor tal como se recomienda a continuación, según la potencia de salida máxima del equipo de comunicaciones                                                                                                    |                                                                |                         |                                                                                                    |                                                                                                    |                                                                                                    |
| Potencia de sali                                                                                                    | da máxima del                                                  |                         | Distancia de                                                                                                    | separación según la frecuencia o                                                                                                    | lel transmisor                                                                                                    |
| transmisor i                                                                                                    | nominal, W                                                     | <b>B</b> 485.111        |                                                                                                    | m                                                                                                    |                                                                                                    |
|                                                                                                    |                                                                | De 150 kHz a            | 80 MHz                                                                                                    | De 80 MHz a 800 MHz                                                                                                    | De 80 MHz a 2,5 GHz                                                                                                    |
|                                                                                                    |                                                                | $d = 1,2 \times$        | < √P                                                                                                    | $d = 1, 2 \times \sqrt{P}$                                                                                                    | $d = 2,3 \times \sqrt{P}$                                                                                                    |
| 0,0                                                                                                    | 1                                                              | 0,12                    |                                                                                                    | 0,12                                                                                                    | 0,23                                                                                                    |
| 0,                                                                                                    | 1                                                              | 0,37                    |                                                                                                    | 0,37                                                                                                    | 0,74                                                                                                    |
|                                                                                                    |                                                                | 1,17                    |                                                                                                    | 1,17                                                                                                    | 2,34                                                                                                    |
| 10                                                                                                    | 0                                                              | 3,09                    |                                                                                                    | 3,09<br>11 67                                                                                                    | 1,30                                                                                                    |
| IU<br>Para los transmis                                                                                                    | v<br>ores clasificados con                                     | 11,07                   | da mávima no                                                                                                    | enumerados anteriormente la dis                                                                                                    | L 20,04<br>tancia de senaración recomendada                                                                                                    |
| Para los transmisores clasificados con potencia de salida maxima no enumerados anteriormente, la distancia de separación recomendada<br>d en metros (m) se puede determinar con la ecuación aplicable a la frecuencia del transmisor, donde P es la clasificación de potencia<br>de salida máxima del transmisor en vatios (W) según el fabricante del transmisor.<br>NOTA 1: a 80 MHz y 800 MHz, se aplica la distancia de separación para la gama de frecuencia más alta.<br>NOTA 2: Estas directrices pueden no ser aplicables en todas las situaciones. La propagación electromagnética se ve afectada por<br>la absorción y reflexión de estructuras, objetos y personas.                                                                                                    |                                                                |                         |                                                                                                    |                                                                                                    |                                                                                                    |

## **Representantes autorizados**

### Norteamérica

MIDMARK CORPORATION 1001 Asbury Dr. Buffalo Grove, Illinois 60089 EE. UU. Teléfono: 800-MIDMARK (1-800-643-6275) +1 847-415-9800 Fax: 847-415-9801

### Europa

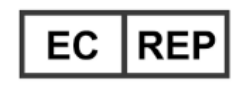

CE Partner 4U Esdoornlaah 13 3951DB Maarn Países Bajos www.cepartner4u.eu

# 2 Introducción

### En este capítulo

- Descripción del producto
- Descargo de responsabilidad sobre el Manual
- Símbolos y convenciones
- Para obtener asistencia técnica

## Descripción del producto

El sistema de rayos X panorámicos Vantage<sup>®</sup> de Progeny es un sistema de radiología panorámica digital.

El sistema de rayos X panorámicos proporciona una amplia panorámica de los dientes, la mandíbula y la estructura oral de toda la boca. La imagen radiológica aporta información sobre los dientes, los maxilares superior e inferior, los senos maxilares y otros tejidos duros y blandos de la cabeza y el cuello. El receptor panorámico digital está contenido en un brazo en C que se mueve alrededor de la cabeza del paciente.

El sistema Vantage<sup>®</sup> de Progeny tiene muchas aplicaciones: evaluación de terceros molares, evaluación de pacientes con problemas pasados y presentes de la articulación temporomandibular (ATM), pacientes que precisan prótesis dentales extraíbles parciales o totales, implantes dentales o aparatos ortodóncicos, pacientes con riesgo o sospecha de cáncer oral u otros tumores maxilares, pacientes que tienen dientes impactados y pacientes con traumatismo reciente en la cara o los dientes (es decir, puede ayudar a identificar una mandíbula fracturada).

La extensión cefalométrica opcional permite una visión lateral y PA de las estructuras de la boca. El receptor cefalométrico digital va instalado sobre un carril de desplazamiento que escanea horizontalmente durante los estudios cefalométricos. Las imágenes cefalométricas se utilizan especialmente para evaluaciones y tratamientos ortodóncicos.

### Descargo de responsabilidad sobre el Manual

Midmark apuesta por una política de desarrollo continuo de los productos. Si bien ponemos todo nuestro empeño en mantener la documentación de nuestros productos al día, esta publicación no debe considerarse una guía infalible de las especificaciones actuales. Nos reservamos el derecho a realizar cambios sin previo aviso. Este manual se ha redactado originalmente en inglés.

# Símbolos y convenciones

| Símbolo  | Explicación                                                                                                    |
|----------|----------------------------------------------------------------------------------------------------|
| <u>†</u> | Tipo B: Protección contra descargas eléctricas (IEC 60601-1:1988).                                                                                                    |
|          | Consulte las instrucciones escritas en la Guía del usuario.                                                                                                    |
|          | PRECAUCIÓN. RAYOS X:<br>SÓLO PERSONAL AUTORIZADO PUEDE UTILIZAR ESTE EQUIPO.<br>CONSULTE LAS INSTRUCCIONES DEL MANUAL DEL USUARIO.                                                                                                    |
| Δ        | ATENCIÓN: RAYOS X                                                                                                    |
|          | ESTA UNIDAD DE RAYOS X PUEDE SER PELIGROSA<br>PARA EL PACIENTE Y EL USUARIO, A MENOS QUE<br>SE OBSERVEN LOS FACTORES DE EXPOSICIÓN<br>SEGURA Y SE SIGAN LAS INSTRUCCIONES DE USO.                                                                                                    |
|          | EMISIÓN DE RAYOS X                                                                                                    |
| L        | HILO CONDUCTOR de la red eléctrica                                                                                                    |
| Ν        | HILO NEUTRO de la red eléctrica                                                                                                    |
|          | Toma de tierra                                                                                                    |
|          | RADIACIÓN LÁSER<br>NO MIRE DIRECTAMENTE AL HAZ<br>PRODUCTO LÁSER DE CLASE 2. 650 nm, 3 mW                                                                                                    |
| -0       | Apagado (círculo)<br>Encendido (línea)                                                                                                    |
|          | Residuos de aparatos eléctricos y electrónicos (RAEE). Los RAEE<br>distribuidos en el Espacio Económico Europeo (EEE) deberán<br>recogerse y eliminarse de forma separada del resto de residuos,<br>como se establece en la Directiva 2012/19/UE sobre RAEE.<br>Póngase en contacto con el distribuidor de su equipo para<br>obtener mayor información acerca de los programas<br>de conformidad locales. |

### Para obtener asistencia técnica

Para obtener asistencia técnica, póngase en contacto con:

MIDMARK CORPORATION 1001 Asbury Drive Buffalo Grove, Illinois 60089 EE. UU. Teléfono: 800-MIDMARK (1-800-643-6275) +1 847-415-9800 Fax: 847-415-9801

imagingtechsupport@midmark.com

Horas: 8 de la mañana - 5 de la tarde CT (Hora central de EE.UU.)

## **3 Descripción del sistema** En este capítulo

- El sistema Vantage
- El dispositivo de rayos X panorámicos
- La extensión cefalométrica opcional

### El sistema Vantage

El sistema de rayos X panorámicos Vantage<sup>®</sup> de Progeny consta de un dispositivo de radiografía panorámica, el botón de exposición y el software cliente de Progeny, instalado en un sistema de ordenador integrado en la red del consultorio odontológico. Estos sistemas de ordenador no los proporciona Midmark.

### El dispositivo de rayos X panorámicos

El dispositivo de rayos X panorámicos consta de la columna telescópica, la unidad del cabezal, la consola de colocación del paciente y el panel de control táctil.

#### Columna telescópica

La columna telescópica presenta dos partes principales: la sección fija y la sección móvil o telescópica. La sección fija contiene el accionador que controla el movimiento vertical de subida y bajada del dispositivo de rayos X panorámicos. La sección telescópica sirve de soporte de los accesorios para la colocación del paciente. Los sensores ópticos de la sección telescópica definen la extensión máxima y mínima de la columna.

#### Unidad del cabezal

La unidad del cabezal está integrada por un brazo superior y un brazo en C. El brazo superior sirve de soporte para el brazo en C, que gira. El brazo en C incluye el cabezal del tubo y el sensor extraíble. El cabezal del tubo produce un haz de rayos X y el sensor es un receptor de imágenes digitales.

#### Consola de colocación del paciente

La consola de colocación del paciente guía y sirve de apoyo para la cabeza del paciente durante la adquisición de las imágenes de rayos X panorámicas por medio de la mentonera, la guía de mordida y las varillas de posición. El control de posición situado en el lateral de la consola de colocación del paciente tiene 4 botones para que el usuario controle el movimiento vertical de subida y bajada de la columna telescópica, coloque y quite las varillas de posición y encienda las luces de posición. La consola de colocación del paciente tiene también un compartimento de almacenamiento.

#### Panel de control táctil

El panel de control táctil está montado en la sección fija de la columna, debajo de la consola de colocación del paciente. Es la principal interfaz del usuario para obtener imágenes radiográficas con el sistema Vantage<sup>®</sup> de Progeny y se activa por el tacto.

#### Botón de exposición

El botón de exposición le sirve al usuario para realizar la radiografía. La configuración básica consiste en un interruptor de accionamiento manual conectado al dispositivo de rayos X panorámicos mediante un cable retráctil en espiral.

#### Guía de mordida

Una guía de mordida ayuda al paciente a mantener la mandíbula colocada en la posición correcta. Pueden obtenerse guías de mordida adicionales de Midmark. Coloque siempre una funda protectora nueva sobre la guía de mordida antes de colocar al paciente. La funda para esta aplicación es el número de pieza 60-S0027 de Midmark.

#### Mentonera

Una mentonera que se desmonta con facilidad encaja en una abertura en la consola de colocación del paciente. Se pueden obtener mentoneras adicionales de Midmark.

#### **Posicionador ATM**

Un posicionador ATM para las radiografías de la articulación temporomandibular encaja en la consola de colocación del paciente. Con el Vantage<sup>®</sup> de Progeny se incluyen varios posicionadores ATM.

#### Conmutador de parada de emergencia

El conmutador de parada, montado debajo del lado izquierdo de la consola de colocación del paciente cerca de la columna telescópica, es para que lo utilice el paciente. Al apretar este botón, se detiene inmediatamente todo el movimiento motorizado. Otra forma de suspender cualquier movimiento es tocar la superficie del panel de control. El botón puede reactivarse girándolo.

### La extensión cefalométrica opcional

La extensión cefalométrica consta de un brazo de soporte, el mecanismo de escaneado cefalométrico y el sensor cefalométrico.

#### Brazo de soporte

El brazo de soporte es un armazón de aluminio que se instala en el componente interno (móvil) de la columna panorámica. Se instala mediante un armazón de soporte que permite el ajuste vertical de la posición del mecanismo cefalométrico. El brazo puede fijarse tanto a la derecha como a la izquierda de la columna.

#### Mecanismo de escaneado cefalométrico

El mecanismo de escaneado cefalométrico está integrado por el carril de desplazamiento y la unidad de desplazamiento. El carril soporta el mecanismo de desplazamiento, e incorpora el motor y los rodamientos que permiten el movimiento del mecanismo de desplazamiento. La unidad de desplazamiento incorpora el sensor cefalométrico y el colimador secundario, y mantiene alineados el sensor y el colimador secundario con el cabezal del tubo panorámico.

El carril da también soporte al cefalostato, que permite colocar al paciente. El cefalostato consta de dos postes de posicionamiento óticos que se ajustan al ancho de la cabeza del paciente y un localizador nasal que se ajusta verticalmente y lateralmente a la cabeza del paciente para alinearla. El cefalostato completo gira con incrementos de 22,5°, lo que permite un gran número de posiciones para la adquisición de imágenes cefalométricas.

#### Sensor cefalométrico

El sensor cefalométrico tiene un aspecto similar al sensor panorámico, pero está dentro de un detector digital de 21 cm de largo, en lugar del detector digital de 14 cm, que se utiliza para los estudios panorámicos normales. El sensor cefalométrico puede utilizarse en lugar del sensor panorámico, pero el sensor panorámico no funcionará como un sensor cefalométrico.

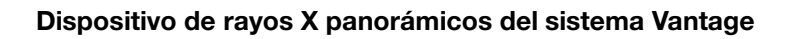

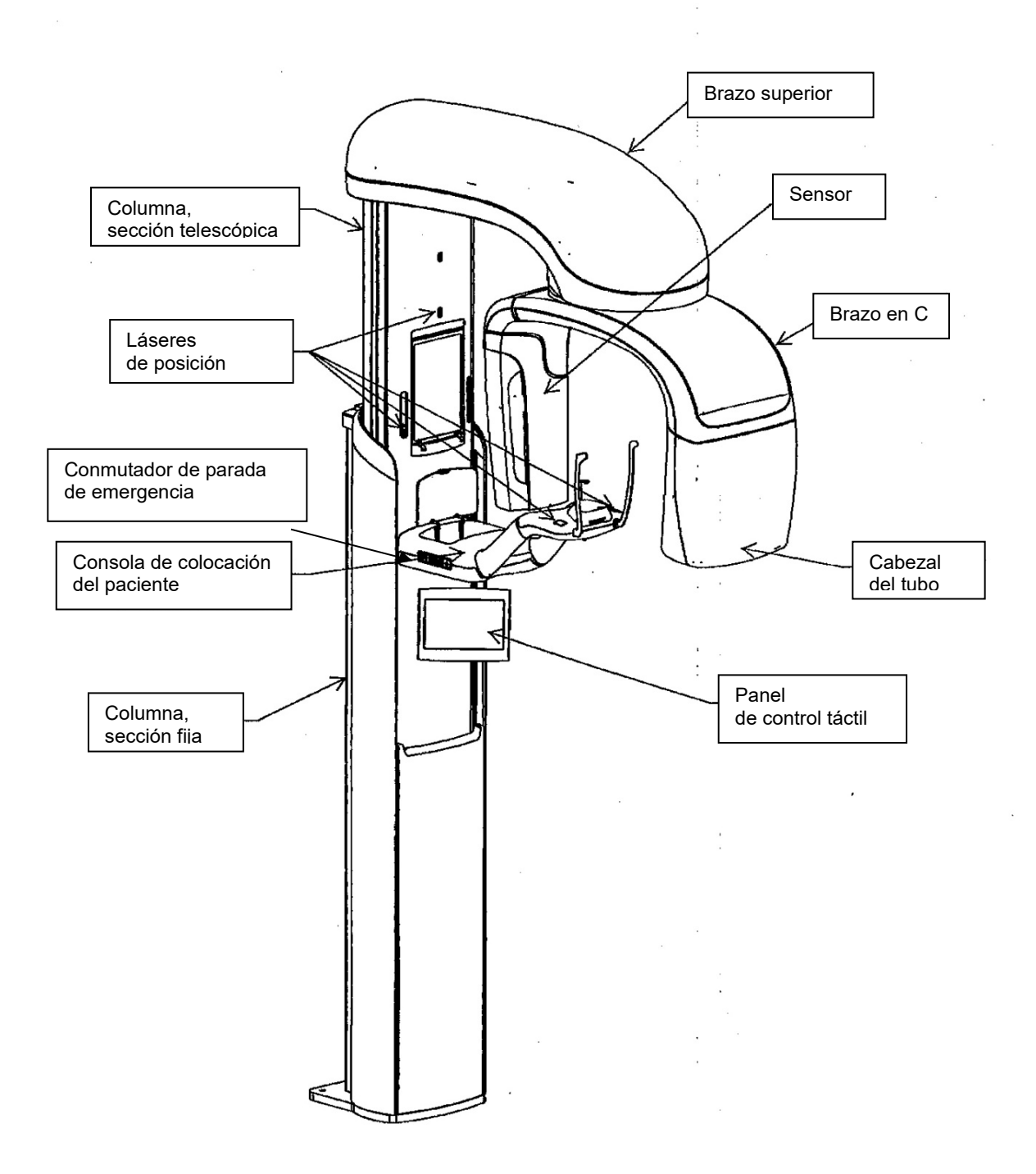

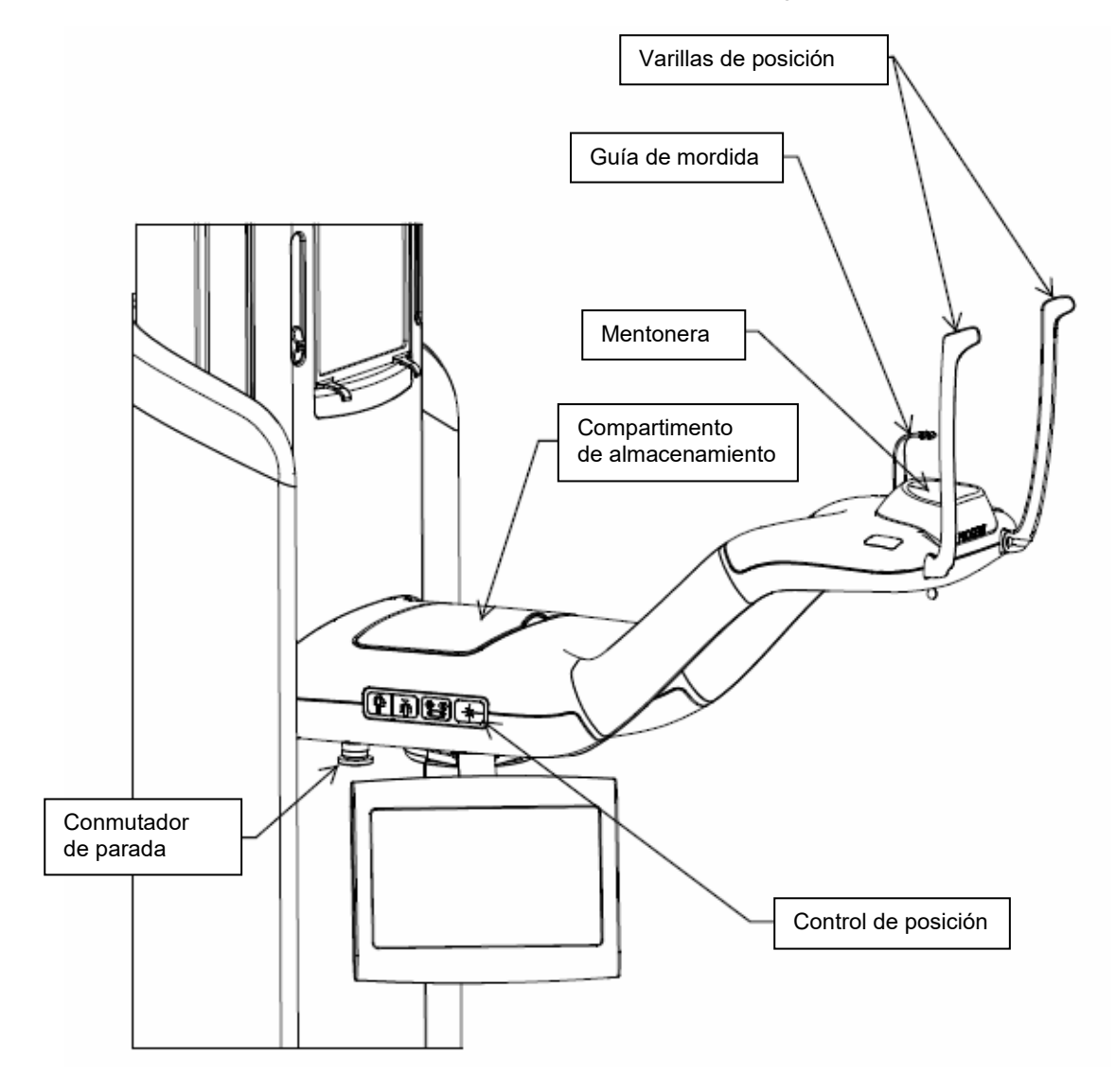

#### Consola de colocación del paciente del sistema Vantage

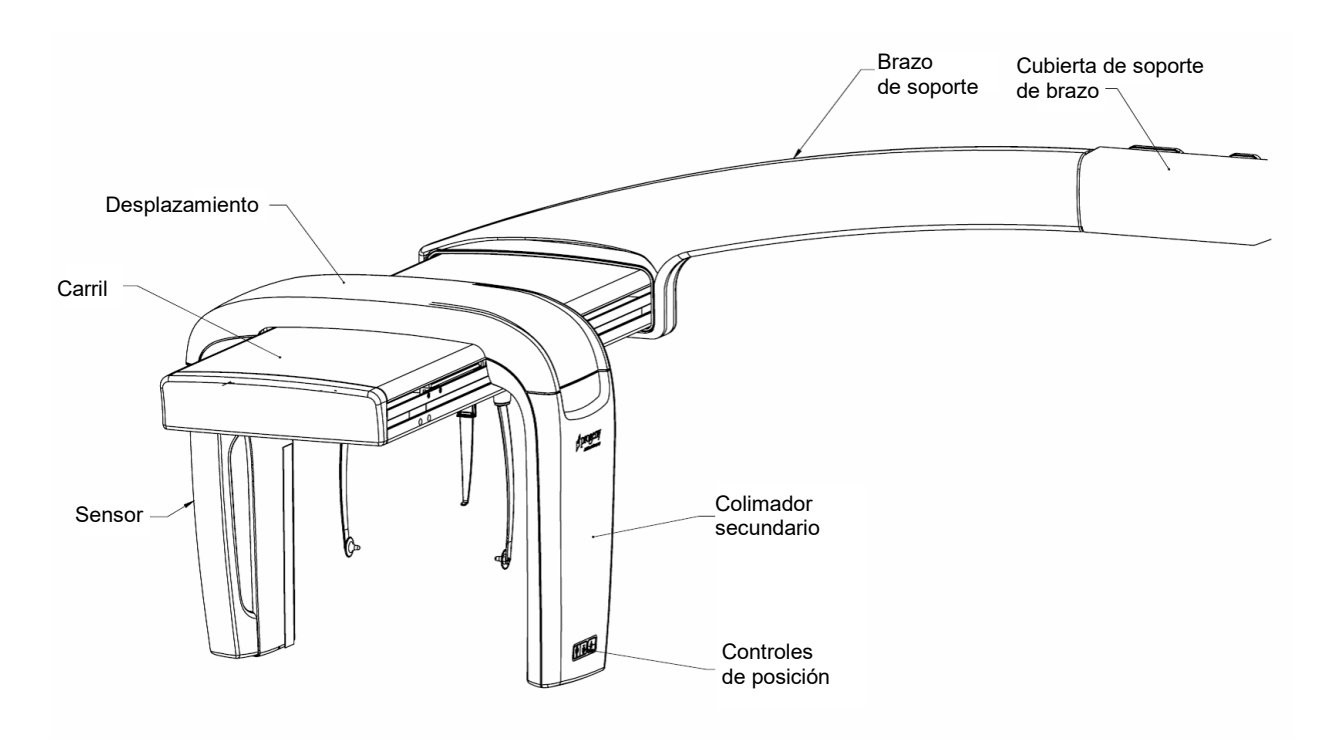

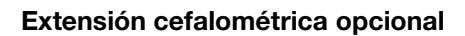

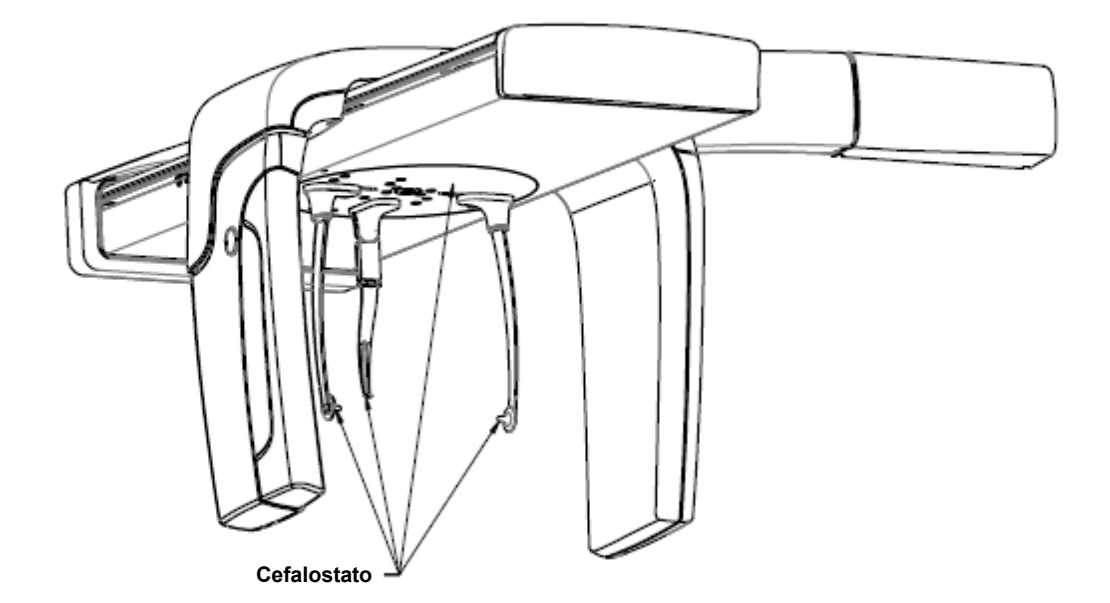

## 4 Resumen de proyecciones

### En este capítulo

- Descripción general
- Proyección panorámica estándar
- Proyección panorámica pediátrica
- Proyección panorámica mejorada
- Proyección de la articulación temporomandibular (ATM)
- Proyección de aleta de mordida (Bite-wing)
- Proyecciones cefalométricas (opcional)

## Descripción general

El sistema de rayos X panorámicos Vantage<sup>®</sup> de Progeny ofrece varias proyecciones: proyección panorámica estándar, proyección pediátrica panorámica, proyección panorámica con ortogonalidad mejorada, proyección panorámica de aleta de mordida e imagen de la articulación temporomandibular (ATM).

La ampliación panorámica horizontal y vertical es constante e igual a 1,2 +/- 0,05. Para las imágenes panorámicas y de la articulación temporomandibular, el tamaño de imagen básico es de  $300 \times 150$  mm, un valor estándar.

La extensión cefalométrica opcional ofrece varias proyecciones preprogramadas: Proyecciones AP/PA, y de lateral derecho e izquierdo. Se pueden realizar otras proyecciones cefalométricas variando la colocación del cefalostato.

La ampliación horizontal y vertical es constante e igual a 1,1 +/- 0,05. Para las proyecciones AP/PA, el tamaño de imagen básico es de 180 × 210 mm. Para las proyecciones laterales, los tamaños disponibles son 240 × 210 mm y 300 × 210 mm.

## Proyección panorámica estándar

La proyección panorámica estándar tiene la trayectoria y los ángulos tradicionales del haz de rayos X. Si el paciente es un niño o un adulto de complexión muy pequeña, se recomienda utilizar para la exposición la configuración para niños, que reduce el ancho del área expuesta.

#### Proyección panorámica estándar

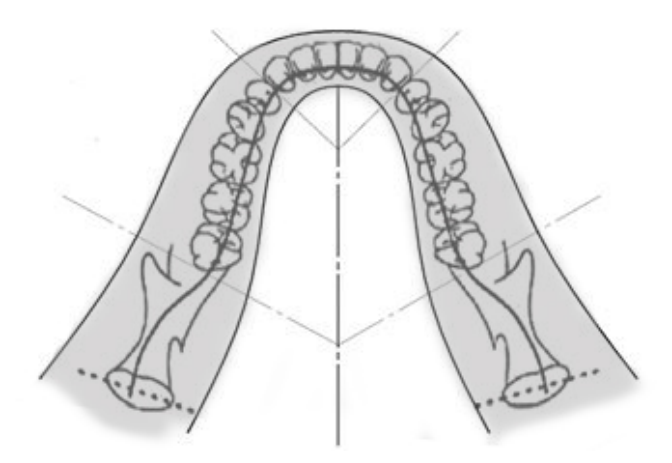

### Proyección panorámica pediátrica

La proyección panorámica pediátrica es un subconjunto de la proyección panorámica estándar, con un área de proyección reducida para limitar la exposición del paciente a la radiación.

Para identificar una proyección pediátrica, seleccione Niño como tamaño del paciente.

#### Proyección panorámica pediátrica

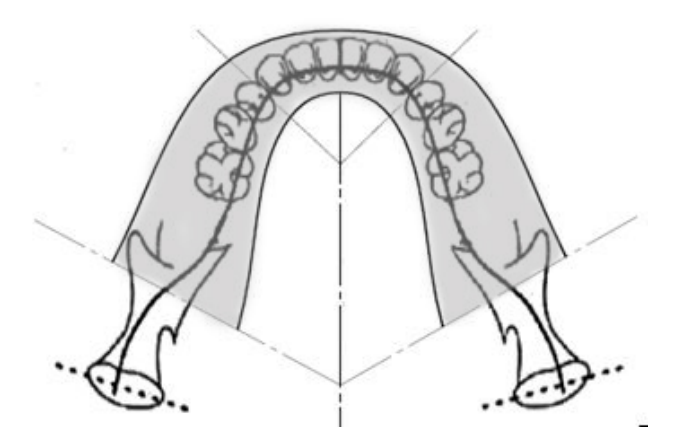

### Proyección panorámica mejorada

En la proyección panorámica mejorada, la geometría básica de las imágenes es la misma que en la proyección panorámica estándar, salvo que únicamente incluye los dientes. La proyección panorámica mejorada, con el haz de rayos X perpendicular a la mandíbula, es un programa ortogonal mejorado, de utilidad para la planificación de implantes dentales.

#### Proyección panorámica mejorada

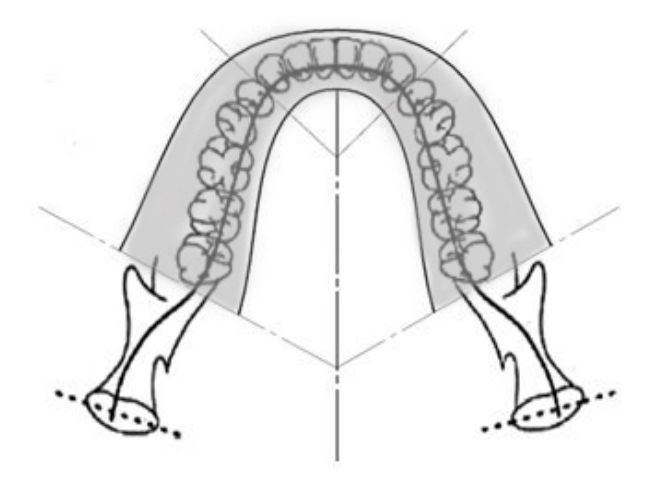

### **Proyección ATM**

La proyección ATM proporciona exposiciones de las articulaciones temporomandibulares izquierda y derecha del paciente.

#### Proyección ATM

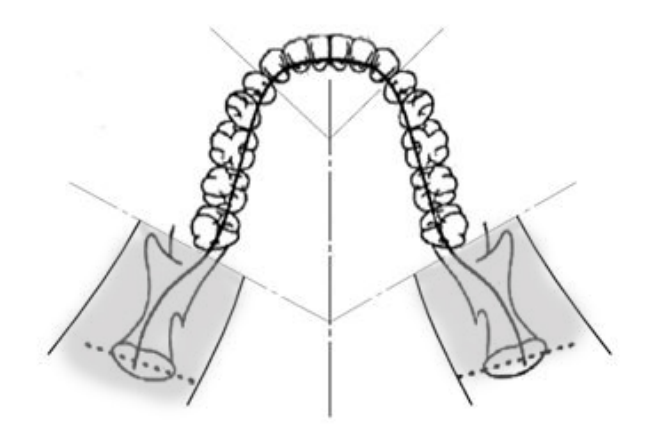

### Proyección panorámica de aleta de mordida

En la proyección panorámica de aleta de mordida, la geometría básica de las imágenes es la misma que en la proyección panorámica mejorada, salvo que reduce la colimación vertical de forma que sólo se cubre la sección de aleta de mordida de los dientes. La proyección panorámica de aleta de mordida, con el haz de rayos X perpendicular a la mandíbula, es un programa ortogonal mejorado, útil para el análisis de la sección de aleta de mordida.

#### Proyección panorámica de aleta de mordida

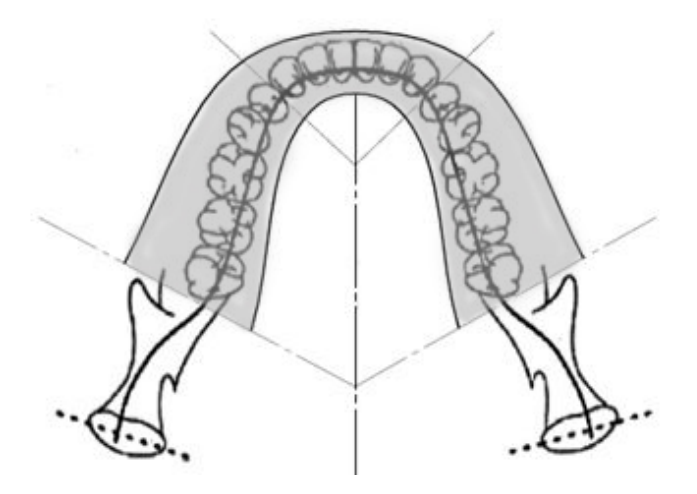

### Proyección cefalométrica AP/PA

La proyección AP/PA se utiliza para estudios ortodóncicos. Se realizan girando el cefalostato de modo que el marcador nasal se encuentre orientado hacia el sensor (PA) o en sentido opuesto al sensor (AP).

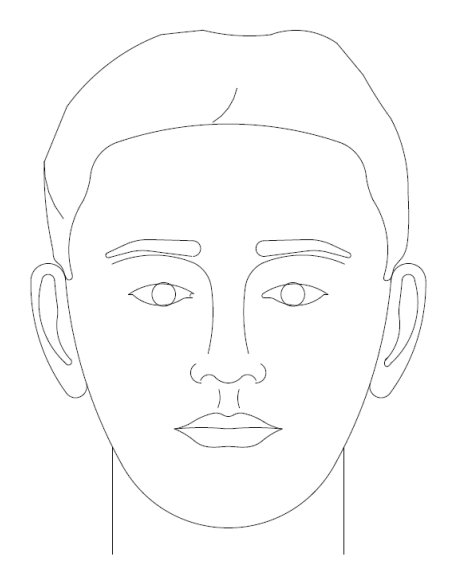

## Proyección cefalométrica lateral

La proyección lateral se consigue colocando el cefalostato con los postes de posicionamiento óticos en línea con el cabezal del tubo de rayos X. La posición del punto nasal (nasión) indica si se va a realizar una proyección lateral izquierda o derecha.

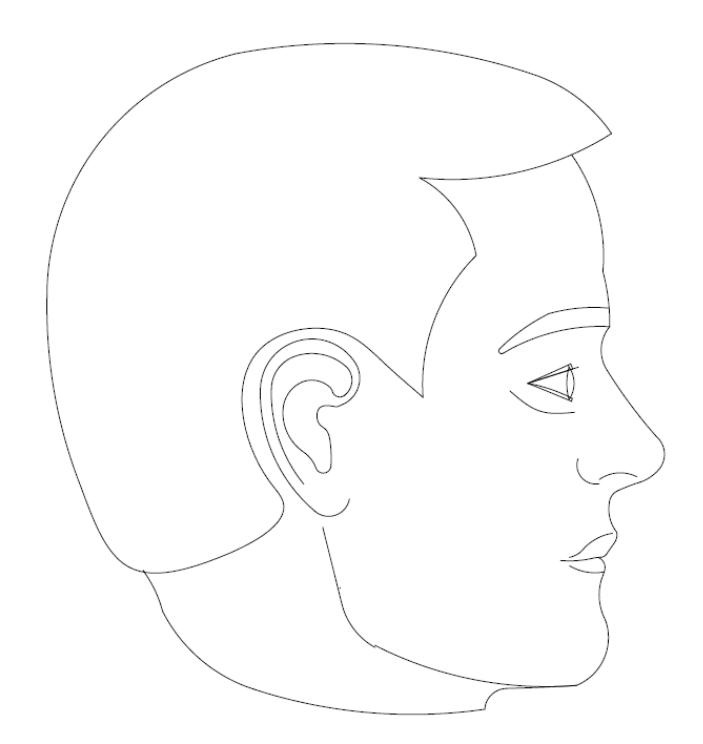

# 5 Descripción del sistema

#### En este capítulo

- Panel de control táctil
- Herramientas para la colocación del paciente
- Herramientas de posicionamiento cefalométrico (opcional)
- Posiciones de entrada, salida y listo para imágenes
- Modo de demostración

## Panel de control táctil

El panel de control táctil es la principal herramienta con la que cuenta el usuario para la adquisición de imágenes. Está montado en la columna telescópica del sistema Vantage y puede girarse hacia ambos lados de la columna para facilitar su uso.

#### Panel de control táctil

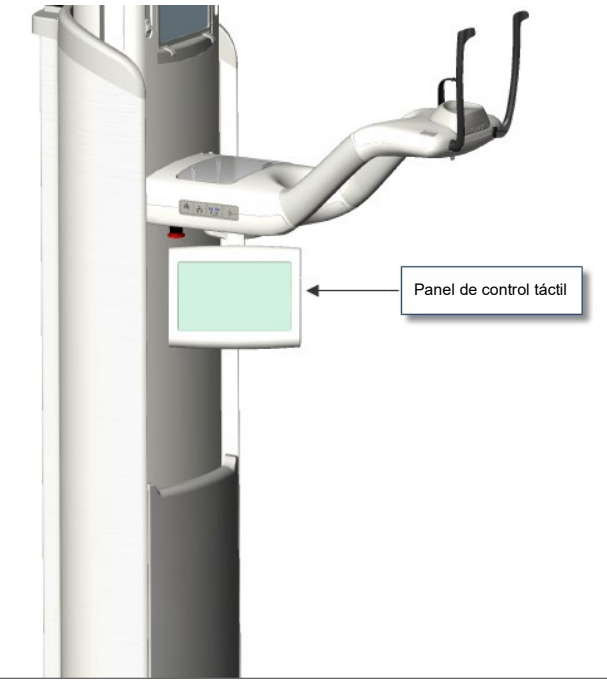

### Software del panel de control táctil

El software de la interfaz de usuario se ejecuta en el panel de control táctil. Por razones de seguridad, la colocación del paciente solamente puede realizarse desde el panel de control táctil.

El panel de control táctil presenta información relativa a la imagen que se está adquiriendo en ese momento. La pantalla se activa por medio del tacto. El usuario pulsa un botón para pasar a otra pantalla, o un icono para seleccionar un valor.

Las pantallas y las funciones relativas a la adquisición de imágenes se describen a continuación:

- Pantalla de configuración de la adquisición de imágenes
- Pantalla de opciones
- Pantalla de vista previa de la imagen
- Pantallas del Centro del sistema
- Pantalla de propiedades de kV y mA
- Pantalla de propiedades de perfil
- Pantalla de archivos de calibración
- Pantalla de copia de seguridad y restauración
- Pantalla de VantageTrust<sup>SM</sup>
- Pantalla de servicio (contraseña)

#### Pantalla de configuración de la adquisición de imágenes

La pantalla de configuración de la adquisición de imágenes es la pantalla desde la que se obtiene una imagen. En la esquina superior izquierda figura el nombre del paciente y el consultorio odontológico. El resto de información de esta pantalla (es decir, los factores técnicos) son los datos que usted personaliza para cada radiografía de paciente.

Los factores técnicos definen la intensidad y la duración de la radiografía. Estos factores son, entre otros: la configuración del tipo de proyección, la segmentación, el tamaño del paciente, el tamaño de mandíbula, el valor de la tensión del tubo medida en kilovoltios (kV) y el valor de la corriente del tubo medida en miliamperios (mA). *Si desea más información, consulte el apartado* Configuración de los factores técnicos *en el* capítulo 7.

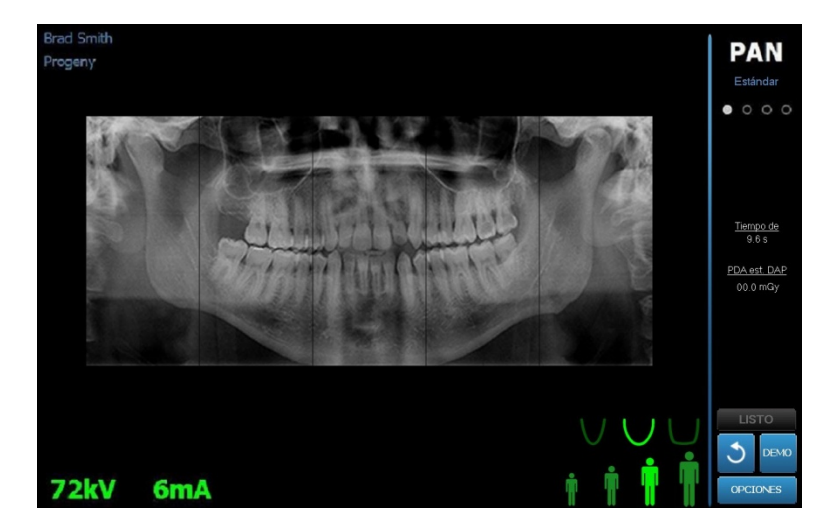

#### Pantalla de configuración de la adquisición de imágenes

La tabla siguiente describe la información y las funciones de la pantalla de configuración de la adquisición de imágenes. El orden de las opciones en la tabla no es indicativo del orden de entrada de los datos.

| Opcion                                 | Descripción                                                                                                    |                                                                                                    |                                                                                                    |  |  |
|----------------------------------------|----------------------------------------------------------------------------------------------------|----------------------------------------------------------------------------------------------------|----------------------------------------------------------------------------------------------------|--|--|
| Proyección<br>PAN<br>Estándar<br>©0000 | Hay cuatro proyecciones disponibles: Panorámica<br>estándar (para adultos y niños), panorámica mejorada,<br>panorámica de aleta de mordida y ATM.                                                                                                    |                                                                                                    |                                                                                                    |  |  |
| Tamaño del paciente                    | El sistema Vantage<br>de paciente, cada u<br>y mA. Los tamaños<br>pequeño, adulto y a<br>de paciente predefi                                                                                                    | de Progeny tien<br>ino con sus prop<br>de paciente son<br>adulto grande. El<br>nido es el de adu                                                                                                    | e cuatro tamaños<br>ios valores de kV<br>: niño, adulto<br>tamaño<br>ilto.                                                                                                    |  |  |
| Tamaño de mandíbula                    | La configuración del tamaño de mandíbula determina<br>la forma del área focal. Los tres tamaños — a saber:<br>estrecho, normal y ancho— acomodan a pacientes<br>con mandíbulas de diferentes tamaños y formas.                                                                                                    |                                                                                                    |                                                                                                    |  |  |
| Segmentación                           | De forma predeterminada, el sistema Vantage <sup>®</sup><br>de Progeny obtiene una imagen de toda la mandíbula.<br>Los paneles de segmentación sirven para limitar<br>la imagen a uno o más segmentos adyacentes. Cuando<br>no está seleccionado, el panel de segmentación está<br>oscuro, y cuando está seleccionado, se ilumina.<br>Para las proyecciones ATM, el sistema Vantage <sup>®</sup><br>de Progeny selecciona automáticamente los dos<br>segmentos de los extremos, y no permite<br>realizar cambios. |                                                                                                    |                                                                                                    |  |  |
|                                        |                                                                                                    |                                                                                                    |                                                                                                    |  |  |
|                                        | Para las proyeccior<br>Vantage <sup>®</sup> de Proge<br>tres segmentos del                                                                                                    | nes PAN mejorada<br>ny selecciona aut<br>centro, y no perr                                                                                                    | as, el sistema<br>omáticamente los<br>nite realizar cambi                                                                                                    |  |  |
| Tipo de imagen<br>cefalométrica        | Para las proyeccior<br>Vantage® de Proge<br>tres segmentos del<br>La proyección cefa<br>cefalostato. En la p<br>se ilumina la selecc<br>imagen. Si no se ha<br>el cefalostato se en                                                                                                    | nes PAN mejorada<br>ny selecciona aut<br>centro, y no perr<br>ométrica la defin<br>antalla de adquis<br>ión realizada y el<br>a hecho ninguna s<br>cuentra en una p                                                                                                    | as, el sistema<br>comáticamente los<br>nite realizar cambi<br>e la posición del<br>ición de imágenes<br>tamaño de la<br>selección,<br>osición no estánd                                                                                                    |  |  |
| Tipo de imagen<br>cefalométrica        | Para las proyeccion<br>Vantage® de Proget<br>tres segmentos del<br>La proyección cefa<br>cefalostato. En la p<br>se ilumina la selecci<br>imagen. Si no se ha<br>el cefalostato se en<br>Los valores de kilov<br>aparecen son los va<br>y corriente para el t<br>según se haya cont<br>del perfil.                                                                                                    | es PAN mejorada<br>ny selecciona aut<br>centro, y no perr<br>ométrica la defin<br>antalla de adquis<br>ión realizada y el<br>a hecho ninguna s<br>cuentra en una p<br>roltios (kV) y milia<br>alores predefinido<br>amaño de pacier<br>igurado en la par                                                                                                    | as, el sistema<br>comáticamente los<br>nite realizar cambi<br>e la posición del<br>ición de imágenes<br>tamaño de la<br>selección,<br>osición no estánd<br>mperios (mA) que<br>os de tensión<br>ite seleccionado,<br>ntalla de propiedad                                                                                                    |  |  |
| Tipo de imagen<br>cefalométrica        | Para las proyeccior<br>Vantage® de Proget<br>tres segmentos del<br>La proyección cefa<br>cefalostato. En la p<br>se ilumina la selecci<br>imagen. Si no se ha<br>el cefalostato se en<br>Los valores de kilov<br>aparecen son los va<br>y corriente para el t<br>según se haya cont<br>del perfil.<br>Los valores predete<br>Una vez que un val<br>cambia a amarillo. I<br>en verde y otro en a<br>amarillo ya no es el<br>En la tabla siguiente                                                                  | tes PAN mejorada<br>ny selecciona aut<br>centro, y no perr<br>ométrica la defin<br>antalla de adquis<br>ión realizada y el<br>hecho ninguna s<br>cuentra en una p<br>voltios (kV) y milia<br>alores predefinido<br>amaño de pacier<br>igurado en la par<br>erminados se indi<br>or deja de ser el p<br>Es posible que se<br>amarillo, lo que in<br>valor predetermi<br>e se indican los v                        | as, el sistema<br>comáticamente los<br>nite realizar cambi<br>e la posición del<br>ición de imágenes<br>tamaño de la<br>selección,<br>osición no estánd<br>umperios (mA) que<br>os de tensión<br>nte seleccionado,<br>ntalla de propiedad<br>can en verde.<br>oredeterminado,<br>e vea un valor<br>dica que el valor<br>nado.<br>alores                     |  |  |
| Tipo de imagen<br>cefalométrica        | Para las proyeccion<br>Vantage® de Proget<br>tres segmentos del<br>La proyección cefa<br>cefalostato. En la p<br>se ilumina la selecci<br>imagen. Si no se ha<br>el cefalostato se en<br>Los valores de kilov<br>aparecen son los va<br>y corriente para el t<br>según se haya cont<br>del perfil.<br>Los valores predete<br>Una vez que un val<br>cambia a amarillo. I<br>en verde y otro en a<br>amarillo ya no es el<br>En la tabla siguiente<br>predeterminados in                                            | tes PAN mejorada<br>ny selecciona aut<br>centro, y no perr<br>ométrica la defin<br>antalla de adquis<br>ión realizada y el<br>a hecho ninguna s<br>cuentra en una p<br>roltios (kV) y milia<br>alores predefinido<br>amaño de pacier<br>igurado en la par<br>erminados se indi<br>or deja de ser el p<br>Es posible que se<br>amarillo, lo que in<br>valor predetermi<br>e se indican los v<br>iciales de kV y m | as, el sistema<br>comáticamente los<br>nite realizar cambi<br>e la posición del<br>ición de imágenes<br>tamaño de la<br>selección,<br>osición no estánd<br>mperios (mA) que<br>os de tensión<br>nte seleccionado,<br>ntalla de propiedad<br>can en verde.<br>oredeterminado,<br>e vea un valor<br>dica que el valor<br>nado.<br>alores<br>A.                |  |  |
| Tipo de imagen<br>cefalométrica        | Para las proyeccior<br>Vantage® de Proget<br>tres segmentos del<br>La proyección cefa<br>cefalostato. En la p<br>se ilumina la selecci<br>imagen. Si no se ha<br>el cefalostato se en<br>Los valores de kilov<br>aparecen son los va<br>y corriente para el t<br>según se haya cont<br>del perfil.<br>Los valores predete<br>Una vez que un val<br>cambia a amarillo. I<br>en verde y otro en a<br>amarillo ya no es el<br>En la tabla siguiente<br>predeterminados in<br><b>Tamaño</b><br>del paciente           | tes PAN mejorada<br>ny selecciona aut<br>centro, y no perr<br>ométrica la defin<br>antalla de adquis<br>ión realizada y el<br>a hecho ninguna s<br>cuentra en una p<br>roltios (kV) y milia<br>alores predefinido<br>amaño de pacier<br>igurado en la par<br>erminados se indi<br>or deja de ser el p<br>Es posible que se<br>amarillo, lo que in<br>valor predetermi<br>e se indican los v<br>iciales de kV y m | as, el sistema<br>comáticamente los<br>nite realizar cambi<br>e la posición del<br>ición de imágenes<br>tamaño de la<br>selección,<br>osición no estánd<br>mperios (mA) que<br>os de tensión<br>nte seleccionado,<br>ntalla de propiedad<br>can en verde.<br>oredeterminado,<br>e vea un valor<br>dica que el valor<br>nado.<br>alores<br>A.<br>eterminados |  |  |

#### Opciones de la pantalla de configuración de la adquisición de imágenes

| Opción               | Descripción                                                                                                    |                                                                                                    |                                                                                                    |                         |
|----------------------|----------------------------------------------------------------------------------------------------|----------------------------------------------------------------------------------------------------|----------------------------------------------------------------------------------------------------|-------------------------|
|                      | Niño                                                                                                    | 66                                                                                                    | 8                                                                                                    |                         |
|                      | Adulto<br>pequeño                                                                                                    | 72                                                                                                    | 10                                                                                                    |                         |
|                      | Adulto                                                                                                    | 76                                                                                                    | 10                                                                                                    |                         |
|                      | Adulto grande                                                                                                    | 80                                                                                                    | 10                                                                                                    |                         |
| Listo para imágenes  | El botón Listo para<br>Mueve el sistema V<br>de Listo para imáge<br>paciente, dependie<br>sistema Vantage® c<br>de entrada del paci<br>tocar este botón.<br>Al tocar este botón<br>«ESPERAR» para ir<br>sistema Vantage qu<br>de Listo para la ado | imágenes tiene o<br>(antage <sup>®</sup> de Prog<br>enes o a la posici<br>ndo de su posici<br>de Progeny no es<br>ente, se mueve a<br>, en el indicador<br>ndicar el estado o<br>ue se está despla<br>quisición de imág | dos aplicaciones.<br>eny a la posición<br>ón para la entrada<br>ón actual. Si el<br>tá en la posición<br>a dicha posición al<br>de estado parpade<br>de movimiento del<br>zando a la posición<br>genes. | del<br>ea<br>n          |
| 2                    | Si no hay ningún se<br>en el modo de dem<br>imágenes indicará<br>e impedirá que la n                                                                                                    | ensor conectado<br>ostración, el boto<br>que no se ha det<br>náquina se muevo                                                                                                    | y <i>no</i> se encuentra<br>ón de Listo para<br>ectado ningún sen:<br>a.                                                                                                    | sor                     |
| Demostración<br>DEMO | El botón Demo acti<br>modo, todas las fu<br>disponibles, pero n                                                                                                    | va el modo de de<br>nciones del dispo<br>o se emiten rayo                                                                                                    | emostración. En es<br>ositivo Vantage esta<br>s X.                                                                                                    | ste<br>án               |
| Opciones<br>OPCIONES | El botón Opciones<br>pueden configurar<br>sistema Vantage <sup>®</sup> c<br>consulte el apartad<br>capítulo.                                                                                                    | abre la ventana o<br>los valores prede<br>le Progeny. <i>Si de</i><br>o Pantalla de opo                                                                                                    | de opciones, donde<br>terminados para el<br>sea más informacio<br>ciones en el presen                                                                                                    | e se<br>l<br>ón,<br>nte |
| Tiempo de exposición | Este indicador mue paciente, en segun                                                                                                    | estra el tiempo de<br>dos. Esta no es ι                                                                                                    | exposición del<br>una opción ajustab                                                                                                    | le.                     |

| Opción                                          | Descripción                                                                                                    |
|-------------------------------------------------|----------------------------------------------------------------------------------------------------|
| Tiempo de enfriamiento<br>Enfriamiento<br>300 s | Cuando el sistema Vantage <sup>®</sup> de Progeny está en modo<br>de enfriamiento, se muestra el tiempo de enfriamiento<br>en lugar del tiempo de exposición.                                                                                                    |
| Dosis est.                                      | Con el fin de asistir al personal médico y al paciente en la toma de decisiones informadas, el sistema Vantage <sup>®</sup> de Progeny muestra un producto kerma en aire-área estimado para el estudio de imágenes que se va a realizar. La magnitud se indica mediante unidades del SI: mGy·cm <sup>2</sup> . La información sobre la dosis se etiqueta como PDA en la interfaz de usuario para vincularla con los niveles de referencia de dosis (NRD) establecidos localmente. Los datos proporcionados aquí equivalen a la información sobre dosis de este manual.               |
|                                                 | <b>¡OJO!</b> El valor indicado puede variar hasta<br>un 30 % con respecto a la cantidad de la dosis<br>medida con equipos calibrados. No utilice<br>el valor indicado si lo que se necesita es una<br>lectura precisa de la dosis. Utilice un equipo<br>calibrado para medir la cantidad<br>de dosis necesaria.                                                                                                    |
| Indicador de estado                             | Cuando el indicador de estado <b>Listo</b> está verde,<br>el sistema Vantage® de Progeny está preparado para<br>realizar el estudio de imágenes. Cuando el indicador<br><b>Listo</b> está gris, el sistema Vantage® de Progeny está<br>en la posición de salida. Cuando el indicador <b>Listo</b> está<br>amarillo, el sistema Vantage® de Progeny está en la<br>posición de entrada. Cuando el indicador <b>Listo</b> está rojo,<br>el sistema está en una posición desconocida, como por<br>ejemplo durante el arranque inicial, y está moviéndose<br>hacia la posición de inicio. |
|                                                 | Cuando aparece <b>Esperar</b> parpadeando, el sistema<br>Vantage <sup>®</sup> de Progeny está en movimiento.                                                                                                    |
|                                                 | Cuando aparece <b>Seguro</b> , el sistema Vantage <sup>®</sup> de<br>Progeny está ocupado con la comprobación de<br>componentes antes de pasar a otra pantalla. Este estado<br>es temporal. Si se prolonga más de 5 minutos, reinicie el<br>sistema Vantage <sup>®</sup> de Progeny.                                                                                                    |
| Recordatorio<br>de luz del plano canino         | Cuando el sistema Vantage <sup>®</sup> de Progeny se mueve hacia<br>la posición de entrada del paciente, se muestra<br>un recordatorio en la parte superior de la pantalla<br>de adquisición de imágenes para recordar al usuario<br>que debe utilizar la luz del plano canino.                                                                                                    |

### Pantalla de opciones

Tal como viene de fábrica, el panel de control táctil incluye parámetros de imágenes predeterminados y está listo para utilizarse. La pantalla de opciones se utiliza para cambiar los parámetros predeterminados o configurar de otra forma las funciones del panel de control táctil. Por ejemplo, puede usar la pantalla de opciones para fijar los valores pico de kilovoltios (kV) y miliamperios (mA) para cada tamaño de paciente.

Se accede a la pantalla de opciones a través del botón Opciones en la pantalla de configuración de la adquisición de imágenes.

#### Pantalla de opciones

| ldioma: Spani<br>Clic: Loud<br>Theme: Blue | sh •<br>• Ø           |                                       |
|--------------------------------------------|-----------------------|---------------------------------------|
| Calibration Files                          | Backup / Restore      | ▲                                     |
| Recuperar última imagen                    | VantageTrust          |                                       |
| Propiedades kV y mA                        | Propiedades de perfil |                                       |
| Centro de mensajes                         | Centro del sistema    | · · · · · · · · · · · · · · · · · · · |
| Service                                    | Technician Access     |                                       |
|                                            |                       | CERRAR                                |
En la tabla siguiente se describe la información y las funciones de la pantalla de opciones.

| Opción                                | Descripción                                                                                                    |  |  |  |  |  |  |
|---------------------------------------|----------------------------------------------------------------------------------------------------|--|--|--|--|--|--|
| Clic                                  | El menú desplegable le permite decidir qué tipo de sonido<br>se oye al tocar un botón en el panel de control táctil.<br>Las opciones incluidas son los sonidos estándar<br>de Microsoft Windows™.                                                                                                    |  |  |  |  |  |  |
| Idioma                                | El menú desplegable le permite seleccionar un idioma.<br>El idioma predeterminado es inglés.                                                                                                    |  |  |  |  |  |  |
| Nivel de audio                        | El botón del control deslizante controla el volumen del sonido<br>del clic. Cuanto más hacia abajo se lleve el control, más bajo<br>estará el volumen del sonido y, a la inversa, cuanto más hacia<br>arriba, más subirá el volumen.                                                                                 |  |  |  |  |  |  |
| Archivos de calibración               | Este botón se utiliza para instalar archivos de calibración del sensor en el sistema Vantage.                                                                                                    |  |  |  |  |  |  |
| Copia de seguridad /<br>Restaurar     | Este botón se utiliza para hacer copias de seguridad<br>en el sistema Vantage y restaurar los ajustes de usuario<br>del sistema.                                                                                                    |  |  |  |  |  |  |
| Recuperar<br>la última imagen         | Este botón se utiliza para recuperar y volver a mostrar la<br>última imagen obtenida. El sistema Vantage guarda la última<br>imagen obtenida en la memoria hasta que se obtiene una<br>nueva imagen o hasta que se apaga el sistema.                                                                                 |  |  |  |  |  |  |
| VantageTrust                          | Este botón se utiliza para ver los parámetros actuales<br>de VantageTrust.                                                                                                    |  |  |  |  |  |  |
| Propiedades kV y mA                   | Este botón se utiliza para fijar los valores mínimo y máximo<br>de kilovoltios (kV) y miliamperios (mA) para la radiación.                                                                                                    |  |  |  |  |  |  |
| Centro de mensajes                    | Este botón le permite ver interactivamente los mensajes<br>de componentes específicos del sistema panorámico Vantage.                                                                                                    |  |  |  |  |  |  |
| Propiedades de perfil                 | Este botón se utiliza para fijar los valores kV y mA<br>predeterminados y el tamaño de mandíbula para cada tamaño<br>de paciente.                                                                                                    |  |  |  |  |  |  |
| Centro del sistema                    | Este botón proporciona acceso a información sobre el tipo<br>de sensor, número de serie y número de imágenes obtenidas<br>desde la última restauración del controlador del sensor.                                                                                                    |  |  |  |  |  |  |
| Servicio                              | Este botón se utiliza para mantenimiento o cuando un técnico de servicio trabaja en el sistema. Está protegido con contraseña.                                                                                                    |  |  |  |  |  |  |
| Acceso del técnico                    | Este botón se utiliza para preparar la máquina para el acceso remoto al sistema Vantage por parte de un técnico.                                                                                                    |  |  |  |  |  |  |
| Deslizamiento<br>activado/desactivado | Este botón de alternancia de funciones le permite elegir<br>un movimiento de toque (tap) o de deslizamiento sobre la<br>pantalla táctil para seleccionar la proyección y uno o más<br>segmentos en el panel de segmentación. El botón está<br>rodeado por un círculo verde cuando está activado<br>el deslizamiento. |  |  |  |  |  |  |

Opciones de la pantalla de opciones

| Opción                                          | Descripción                                                                                                    |
|-------------------------------------------------|----------------------------------------------------------------------------------------------------|
| Bloqueo de segmento                             | Este botón de alternancia le permite bloquear segmentos<br>en la pantalla de adquisición de imágenes para evitar<br>la desactivación involuntaria del segmento. |
| Recordatorio de luz del plano canino            | Este botón de alternancia permite habilitar y deshabilitar<br>el recordatorio de luz del plano canino en la pantalla<br>de adquisición de imágenes              |
| Icono mGray                                     | Este botón se utiliza para activar y desactivar la indicación de la dosis en pantalla.                                                                          |
| Bloqueo<br>de segmentación<br>cefalométrica     | Este botón habilita o deshabilita el bloqueo de segmentación<br>lateral cefalométrica                                                                           |
| Segmentación<br>cefalométrica<br>predeterminada | Este botón de alternancia establece la segmentación lateral cefalométrica predeterminada (tamaño de imagen).                                                    |

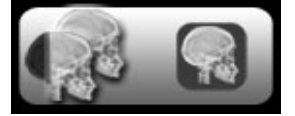

### Recuperar la última imagen

Una vez obtenida una imagen radiológica, o cuando se toca el botón Recuperar última imagen en la pantalla Opciones, aparece una vista previa de la imagen. La vista previa de la imagen permanece en la pantalla del panel de control táctil hasta que se toca el botón Aceptar. No olvide comprobar que la imagen obtenida es la deseada para el paciente.

Si acaba de encender el sistema Vantage y toca el botón Recuperar última imagen, es posible que se muestre una imagen que no sea de diagnóstico. Es posible que dicha imagen no sirva para fines diagnósticos.

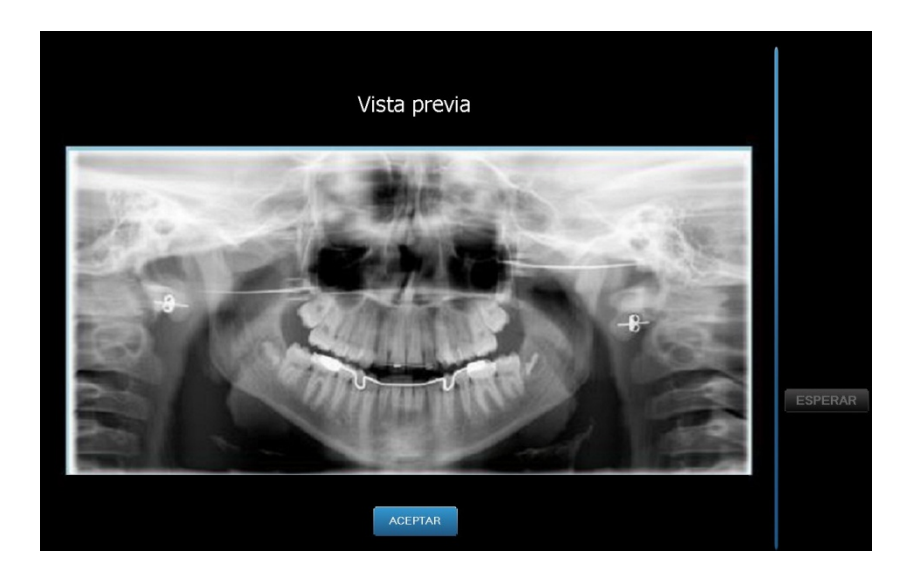

### Vista previa de la imagen

### Centro del sistema

El Centro del sistema permite el acceso a tres pantallas que muestran información del sistema. Estas tres pantallas son: Sensor, Controlador en tiempo real y Panel VantageTouch. Si procede, también está disponible una pantalla de Sensor cefalométrico. La información de estas pantallas permite al usuario comprobar los datos de revisión y utilización del sistema.

### Pantalla de propiedades de kV y mA

En la pantalla de propiedades de kV y mA, el usuario puede limitar la tensión (kV) y la corriente (mA) mínimas y máximas que pueden seleccionarse para las imágenes PAN y ATM en el panel de control táctil. Al tocar el botón Propiedades kV y mA en la pantalla de opciones, se abre la pantalla de propiedades de kV y mA.

### Pantalla de propiedades de kV y mA

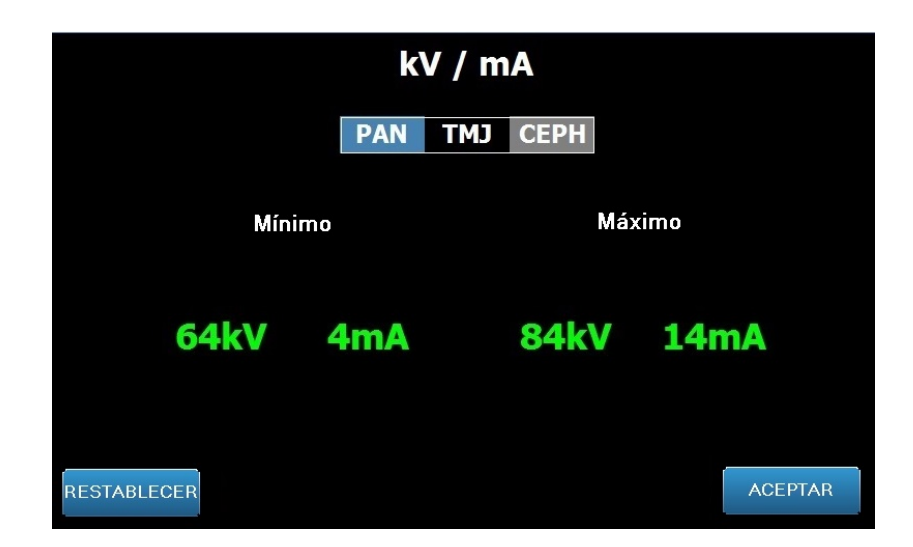

### Pantalla de propiedades de perfil

El panel de control táctil viene configurado con valores predeterminados para cada tamaño de paciente y está ya listo para usarse. La pantalla de propiedades de perfil permite modificar estos valores. Los valores predeterminados aparecen cuando se selecciona PAN o ATM y un tamaño de paciente en la pantalla de configuración de la adquisición de imágenes.

Para las imágenes panorámicas, se pueden definir para cada tamaño de paciente los valores pico kV y mA y el tamaño de mandíbula. Los valores kV y mA deben caer dentro del rango ya definido en la pantalla de propiedades de kV y mA. Para las imágenes ATM, es posible definir los valores pico de kV y mA para cada tamaño de paciente.

Al tocar el botón Propiedades de perfil en la pantalla de opciones, se abre la pantalla de propiedades del perfil.

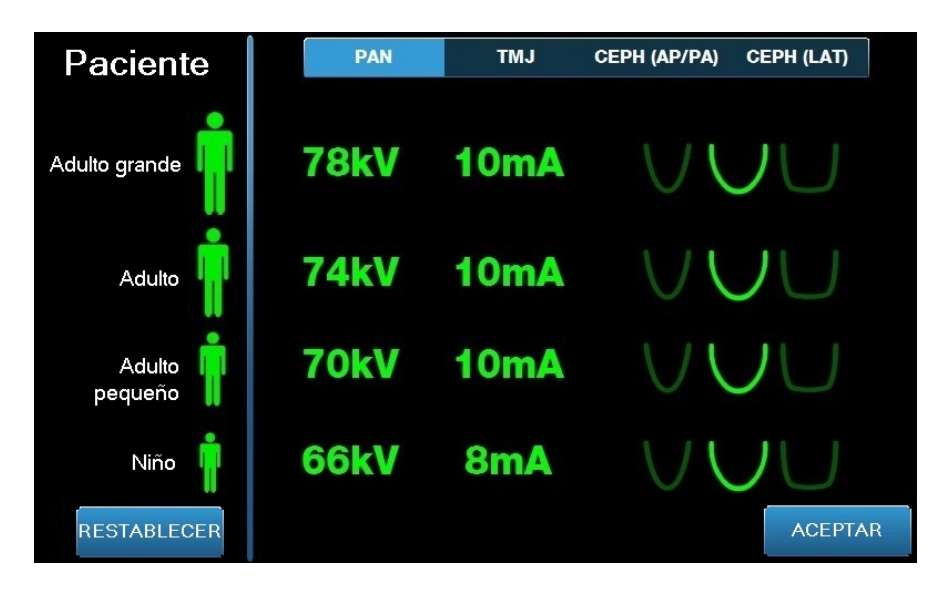

### Pantalla de propiedades de perfil

En la tabla siguiente se describe la información de la pantalla de propiedades de perfil.

| Opción                          | Descripción                                                                                                    |
|---------------------------------|----------------------------------------------------------------------------------------------------|
| PAN/TMJ/CEPH AP/<br>PA CEPH LAT | Selecciona el tipo de imagen para el que se desea configurar<br>los valores predeterminados.                                                                                                    |
| Paciente                        | Todos los valores se fijan para un tamaño de paciente<br>específico. Aquí es donde se selecciona el tamaño de paciente<br>para editarlo.                                                                                                    |
| Valores kV y mA                 | Cada tamaño de paciente puede tener sus propios valores kV<br>y mA que se utilizarán en la adquisición de imágenes.<br>Es posible definir aún más estos valores para<br>las proyecciones panorámicas, ATM, cefalométricas AP/PA<br>y cefalométricas laterales. |
| Perfil de mandíbula             | Para las imágenes panorámicas puede personalizar aún más<br>el tamaño del paciente especificando un tamaño de mandíbula:<br>estrecha, normal y ancha (narrow, normal, wide).                                                                                   |

#### Pantalla de propiedades de perfil

### Pantalla de archivos de calibración

La pantalla de archivos de calibración se utiliza para cargar archivos de calibración para los sensores Vantage. Cada vez que añada un nuevo sensor, deberá cargar los archivos de calibración para poder utilizarlo. También puede borrar los archivos de calibración antiguos de la lista en la parte inferior de esta pantalla.

Al tocar Archivos de calibración en la pantalla de opciones, se abre la pantalla de archivos de calibración.

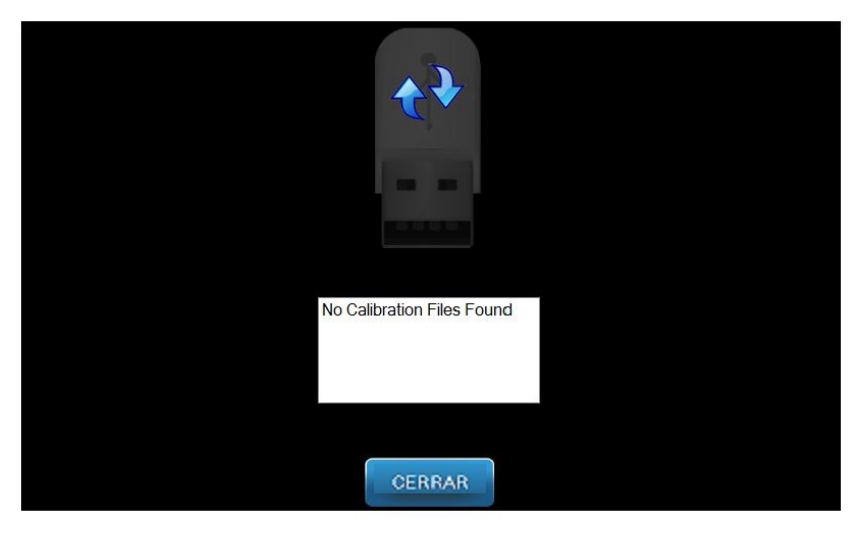

### Pantalla de archivos de calibración

En la tabla siguiente se describe la información de la pantalla de propiedades de perfil.

### Pantalla de archivos de calibración

| Opción                              | Descripción                                                                        |
|-------------------------------------|------------------------------------------------------------------------------------|
| Unidad USB                          | Muestra el estado de la unidad USB conectada al panel de control.                  |
| Lista de archivos<br>de calibración | Lista de todos los archivos de calibración ya incluidos<br>en el panel de control. |

### Pantalla de copia de seguridad y restauración

La pantalla Copia de seguridad / Restaurar se utiliza para crear copias de seguridad y restaurar factores técnicos, archivos de calibración de sensor e información de VantageTrust.

Al tocar la Copia de seguridad / Restaurar en la pantalla de opciones, se abre la pantalla de copia de seguridad y restauración.

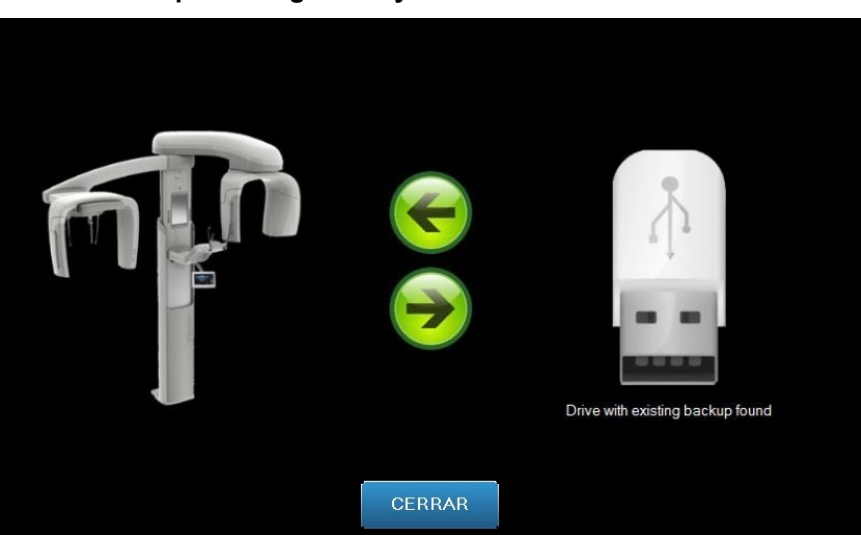

#### Pantalla de copia de seguridad y restauración

La tabla siguiente describe la información de la pantalla de copia de seguridad y restauración.

#### Pantalla de copia de seguridad y restauración

| Opción                          | Descripción                                                                                                   |  |  |  |  |  |
|---------------------------------|----------------------------------------------------------------------------------------------------|--|--|--|--|--|
| Unidad USB                      | Muestra el estado de la unidad USB conectada al panel de control.                                             |  |  |  |  |  |
| Flecha de copia<br>de seguridad | Si va desde el dispositivo Vantage a la unidad USB,<br>crea o sobrescribe una copia de seguridad actual.      |  |  |  |  |  |
| Flecha de restauración          | Si va desde la unidad USB al dispositivo Vantage,<br>restaura una copia de seguridad existente en el sistema. |  |  |  |  |  |
| Confirmación                    | Antes de que se realice una copia de seguridad o una restauración, se muestra un mensaje de confirmación.     |  |  |  |  |  |

# Pantalla de VantageTrust

La pantalla de VantageTrust se utiliza para ver información acerca de su cuenta VantageTrust.

Al tocar VantageTrust en la pantalla de opciones, se abre la pantalla de VantageTrust.

### Pantalla de VantageTrust

|                | VantageTrust   |                     |
|----------------|----------------|---------------------|
|                |                | Convice             |
| Status:        | Not Active     | Service             |
| Name:          |                | My Information      |
| Location:      |                |                     |
| Serial Number: | BMCDOUGALL-WS2 | <b>?</b> Activation |
|                |                |                     |
|                | DONE           |                     |

La tabla siguiente describe la información de la pantalla de VantageTrust.

#### Pantalla de VantageTrust

| Opción          | Descripción                                                           |
|-----------------|-----------------------------------------------------------------------|
| Estado          | El estado actual de la cuenta VantageTrust                            |
| Nombre          | El nombre registrado de la clínica odontológica                       |
| Ubicación       | El lugar registrado donde se ubica la clínica odontológica            |
| Número de serie | El número de serie del sistema Vantage                                |
| Luz de servicio | Indicador para la accesibilidad del servicio VantageTrust<br>en línea |
| Mi información  | Información de la cuenta                                              |
|                 |                                                                       |

## Pantalla de servicio

La pantalla de servicio la utilizan los técnicos de servicio como herramienta de identificación y solución de problemas. Esta pantalla está protegida con contraseña. Al tocar el botón Servicio en la pantalla de opciones, se abre la pantalla Contraseña de servicio.

### Pantalla Contraseña de servicio

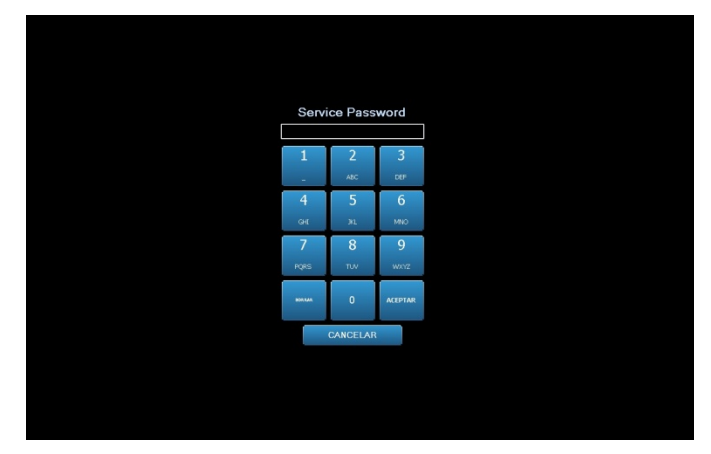

# Herramientas para la colocación del paciente

La colocación correcta del paciente en una radiografía panorámica es muy importante para la calidad de la imagen. El tamaño y la forma del área definida con mayor nitidez en la imagen depende de la colocación correcta del paciente.

El sistema de rayos X panorámicos Vantage de Progeny incluye herramientas para colocar al paciente de forma fácil y rápida. Estas herramientas son:

- los botones de control para la altura de la columna;
- la consola de colocación del paciente con mentonera, guía de mordida y varillas de posición;
- el sistema de posición con tres láseres para los planos de Frankfort, sagital medio y canino.

### Botones de control para la altura de la columna

La columna telescópica del sistema Vantage sirve de soporte para la consola de colocación del paciente con la mentonera, la guía de mordida y las varillas de posición. La altura de esta columna y la consola de colocación del paciente se ajustan fácilmente desde el panel de botones de control situado a ambos lados de la consola. La extensión cefalométrica opcional incorpora un segundo juego de botones para facilitar la colocación de la extensión cefalométrica.

#### Panel de botones de control con botones de subida/bajada

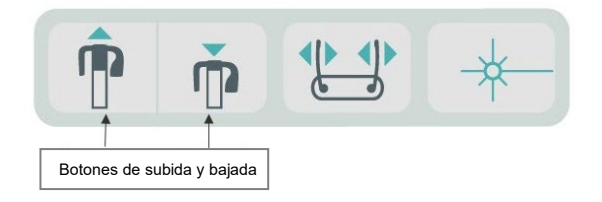

# Consola de colocación del paciente con mentonera, guía de mordida y varillas de posición

La mentonera, la guía de mordida y las varillas de posición son elementos cruciales para colocar bien al paciente. La mentonera se sujeta a la consola de colocación del paciente y la guía de mordida se acopla a la ranura de la mentonera. Las varillas de posición, junto con la mentonera y la guía de mordida, sirven para alinear la cabeza del paciente para la exposición y controlar el movimiento de lado a lado.

Al quitar la mentonera y la guía de mordida, es necesario extraer primero esta última tirando de ella hacia arriba. A continuación, puede levantarse la mentonera para extraerla de la consola de colocación del paciente.

### Consola de colocación del paciente con mentonera, guía de mordida y varillas de posición

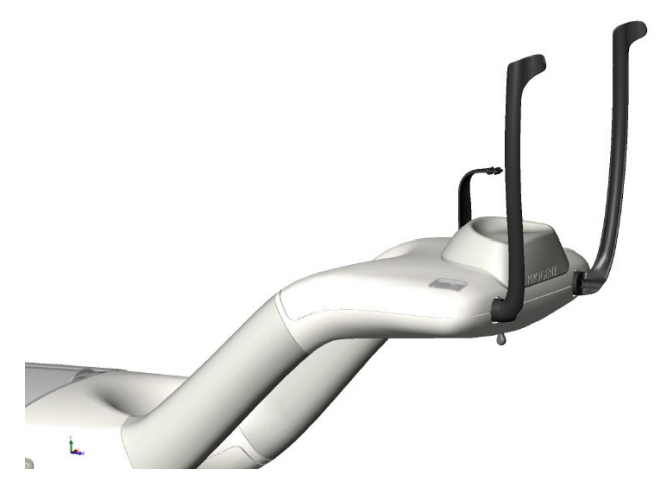

### Elementos fungibles para sistemas panorámico y cefalométrico

| Panorámico                                                                                                    | Opción cefalométrica |                        |  |
|----------------------------------------------------------------------------------------------------|----------------------|------------------------|--|
| Kit de accesorios Vantage<br>(mentonera, mordedor, varillas,<br>posicionador ATM, tornillos,<br>paquetes de fundas de muestra) | 60-A2049             | Poste para punto nasal |  |
| Mordedor                                                                                                    | 60-P0018             |                        |  |
| Mentonera                                                                                                    | 60-P0017             |                        |  |
| Varilla, colocación izquierda del paciente                                                                                     | 60-P0026             |                        |  |
| Varilla, colocación derecha del paciente                                                                                       | 60-P0027             |                        |  |
| Tornillo para varilla de posición                                                                                              | H1-35-M05008-10      |                        |  |
| Posicionador ATM                                                                                                    | 60-P0044             |                        |  |
| Fundas, bloque de mordedura (500/caja)                                                                                         | 60-S0027             |                        |  |
| Fundas, bloque de ATM <i>(500/caja)</i>                                                                                        | 60-S0036             |                        |  |

# Sistema láser de posición

El sistema de rayos X panorámicos Vantage de Progeny utiliza tres láseres de alta precisión para colocar al paciente: el láser del plano de Frankfort, el láser del plano sagital medio y el láser del plano canino. Cada láser cumple una función muy específica en la correcta alineación del paciente y en la producción de una imagen de alta calidad.

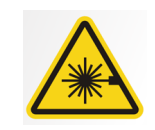

**PRECAUCIÓN.** No mire directamente al haz. No coloque los ojos a menos de 100 mm. Este equipo emite radiación láser de clase 2 con salida de 3 mW a 650 nm.

#### Posición de los láseres

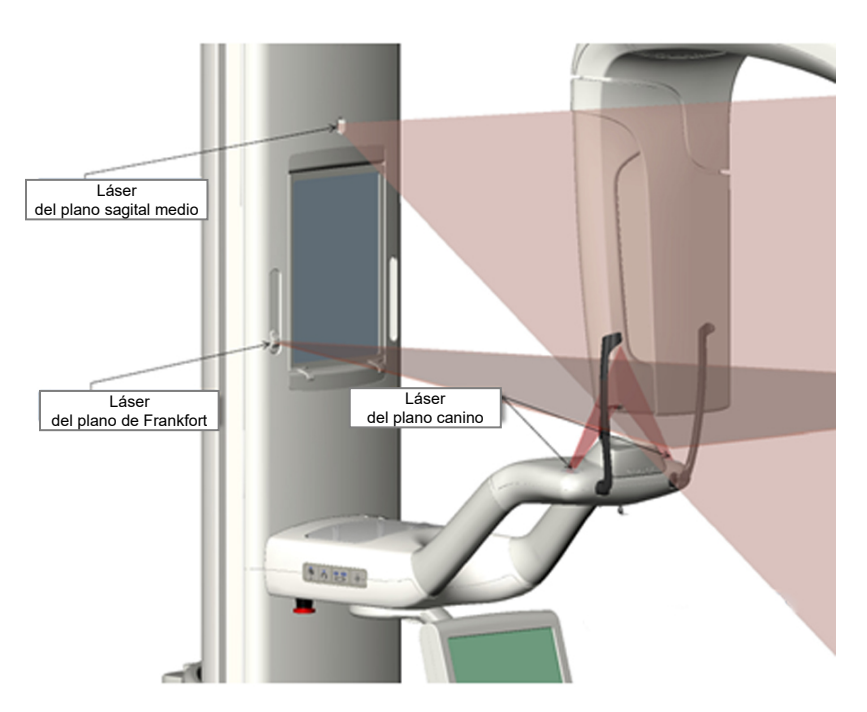

Ajuste del láser del plano canino

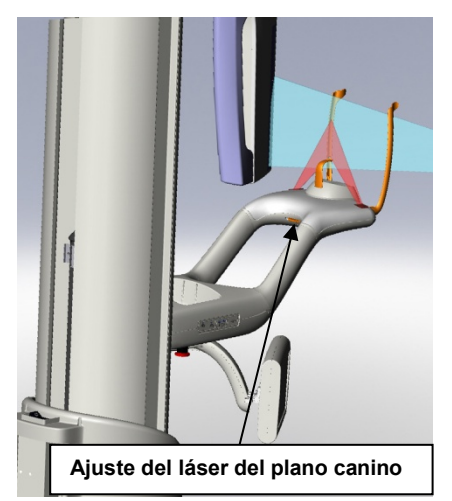

# Láser del plano de Frankfort

El láser del plano de Frankfort se utiliza para alinear la inclinación horizontal de la cabeza del paciente. Un control deslizante en la parte frontal de la columna telescópica mueve el láser.

### Botón del control deslizante del plano de Frankfort

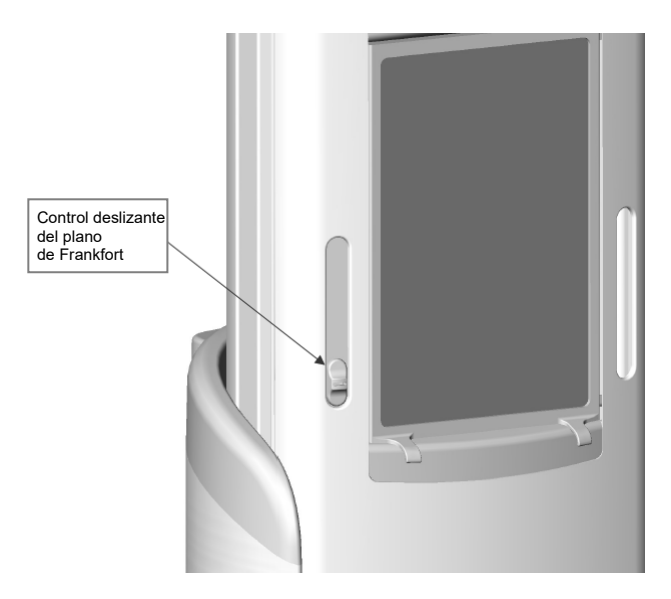

La ilustración siguiente (Alineación con el láser del plano de Frankfort) es un ejemplo de la posición del láser del plano de Frankfort en la cabeza del paciente.

### Alineación con el láser del plano de Frankfort

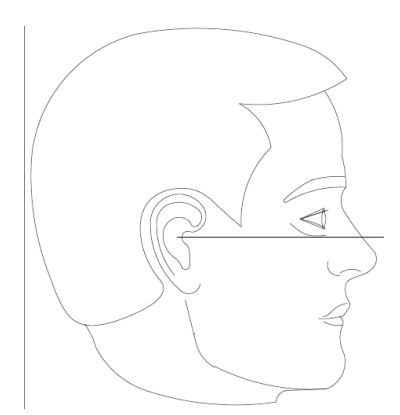

Este láser se utiliza para alinear la cabeza del paciente.

# Láser del plano sagital medio

El láser del plano sagital medio se utiliza para centrar al paciente en la consola de colocación. Es un láser fijo.

### Alineación con el láser del plano sagital medio

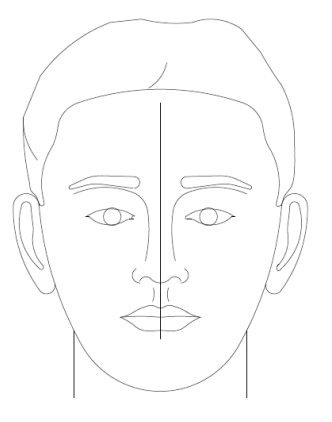

# Láser del plano canino

El láser del plano canino se utiliza para alinear el área focal, el área que aparece definida con mayor nitidez en la radiografía. El mando de ajuste que hay debajo de la consola de colocación del paciente sirve para mover el láser del plano canino de forma que se obtenga la alineación correcta.

### Alineación con el láser del plano canino

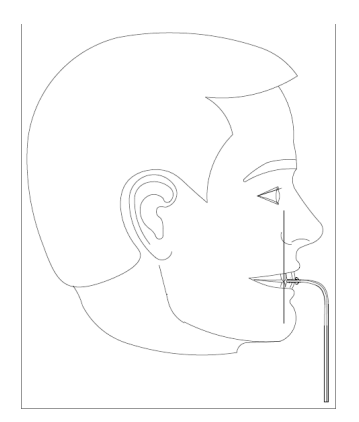

# Herramientas de colocación cefalométrica

La colocación correcta del paciente en una radiografía cefalométrica es muy importante para la calidad de la imagen.

El sistema de radiografía cefalométrica Vantage de Progeny incluye herramientas para colocar correctamente al paciente de forma fácil y rápida. Estas herramientas son:

- los botones de control para la altura de la columna;
- cefalostato fácil y cómodo de usar.

### Botones de control para la altura de la columna

La columna telescópica del sistema Vantage sirve de soporte para la unidad cefalométrica, de la que depende el cefalostato. La altura de esta columna y del cefalostato se ajusta fácilmente desde los controles de posición del colimador secundario o desde el panel de botones de control de posición situado en el lateral de la consola de colocación del paciente.

### Cefalostato

El cefalostato tiene tres funciones distintas. En primer lugar, se puede girar el cefalostato entero para determinar el tipo de proyección cefalométrica deseada (lateral izquierdo o derecho, AP y PA). En segundo lugar, los postes óticos ayudan a colocar cuidadosamente al paciente en la posición correcta y estacionaria durante el examen radiológico. Por último, el marcador nasal sirve de ayuda para localizar este tejido blando en las radiográficas obtenidas (el marcador incluye también una regla para fines de medición).

# Posiciones de entrada, salida y listo para imágenes

El brazo superior del sistema Vantage tiene una posición de entrada, salida y listo para imágenes.

- En la posición de entrada, el brazo superior está casi centrado con la consola del paciente para permitirle entrar en el sistema Vantage.
- En la posición de salida, el brazo superior está ligeramente desplazado a un lado de la consola del paciente para permitirle salir del sistema Vantage.
- En la posición de listo para imágenes, el brazo superior está próximo a la consola del paciente y listo para comenzar a adquirir imágenes.

### Indicador de estado

El indicador de estado está codificado con colores para señalar la posición del brazo superior. Cuando el indicador **Listo** está amarillo, el sistema Vantage está en la posición de entrada. Cuando el indicador **Listo** está gris, el sistema Vantage está en la posición de salida. Cuando el indicador **Listo** está verde, el sistema Vantage está listo para adquirir imágenes. Cuando el indicador **Listo** está vordo, el sistema Vantage está rojo, el sistema está en una posición desconocida, como por ejemplo durante el arranque inicial, y está moviéndose hacia la posición de inicio.

# Modo de demostración

El modo de demostración permite que el usuario simule el movimiento del sistema Vantage a través de un ciclo real de adquisición de imágenes. Durante la demostración no se toma ninguna radiografía. El modo de demostración ayuda a los pacientes a ver cómo se mueve el sistema Vantage, y lo que va a suceder durante la adquisición real de una imagen. Esto puede contribuir a que el paciente se sienta más tranquilo y se mueva menos mientras se toma la radiografía, lo que aumentará la probabilidad de obtener una buena imagen y reducirá el nivel de exposición a los rayos X.

Se puede pedir a los pacientes que se muestren aprehensivos que se coloquen a una cierta distancia del sistema Vantage y observen la obtención de una radiografía simulada. Para la mayoría de los pacientes, se puede realizar la demostración una vez colocados para la radiografía, justo antes de empezar.

# 6 Preparación para recibir la imagen En este capítulo

- El software de adquisición de imágenes
- Uso del software de adquisición de imágenes de Progeny
- Uso de otros programas

# El software de adquisición de imágenes

El software de adquisición de imágenes, que se ejecuta en la estación de trabajo, se utiliza para ver y almacenar las imágenes realizadas con el sistema de rayos X panorámicos Vantage de Progeny. El programa de adquisición de imágenes también suministra al sistema de rayos X panorámicos Vantage el nombre del paciente y el nombre del consultorio.

Hay varios tipos de programas de adquisición de imágenes. El presente manual hace referencia al software de adquisición de imágenes Progeny Imaging y el software Progeny TWAIN. Si se utiliza otro software de adquisición de imágenes, consulte el manual incluido con dicho software para aprovechar al máximo sus capacidades.

# Uso del software de adquisición de imágenes Progeny Imaging

Siga los pasos indicados a continuación para utilizar el software de adquisición de imágenes de Progeny.

1. Abra el software de adquisición de imágenes de Progeny.

### Icono de Progeny Imaging

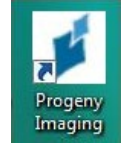

 En la pantalla Login - Progeny Imaging (Inicio de sesión - Progeny Imaging) que aparece, introduzca su nombre de usuario y contraseña y luego haga clic en el botón Login (Iniciar sesión).

| Pantalla | de inicio de sesión de Proge | eny Imaging |
|----------|------------------------------|-------------|
| Login -  | Progeny Imaging              |             |
|          | Usemame                      | Login       |
|          | Password                     | Exit        |
|          |                              |             |

3. Seleccione Default Pan (panorámica predeterminada) en el cuadro de selección de dispositivos de la parte superior de la pantalla.

Pantalla de selección de dispositivos de Progeny Imaging

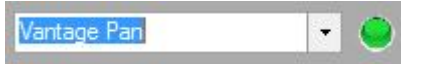

4. Para mostrar la lista de pacientes, haga clic en Patient > Open (Paciente > Abrir) en el menú en la parte superior.

Pantalla de Progeny Imaging: Abrir la lista de pacientes

|        | use se | icer d'i diterrit | riogeny moging    |                |         |             |         |                |                 |               |           |             |  |
|--------|--------|-------------------|-------------------|----------------|---------|-------------|---------|----------------|-----------------|---------------|-----------|-------------|--|
| File   | Pat    | ient Image        | Filter Tools      | Work Surface   | Help    |             |         |                |                 |               |           |             |  |
| 0      | 0      | Hide Panel        | Alt+2             |                | C       |             | 🔴 Defau | t Pan          | - 16dag         | <none></none> |           | ()<br>Lista |  |
| mide   | 1      | Open              | Alt+O             | es   save Undi | o kedo  | Print Copy  |         |                | Video           |               | Templates | пер         |  |
|        |        | Close             |                   |                |         |             |         |                |                 |               |           |             |  |
|        |        | New               | Alt+N             | × .            |         |             |         |                |                 |               |           |             |  |
|        |        | Save              |                   |                |         |             |         |                |                 |               |           |             |  |
|        |        |                   |                   |                |         |             |         |                |                 |               |           |             |  |
|        |        |                   |                   |                |         |             |         |                |                 |               |           |             |  |
|        | -      |                   | t Images          | Q              |         |             |         |                |                 |               |           |             |  |
|        | -      |                   |                   | Q i            |         |             |         |                |                 |               |           |             |  |
|        | 63     |                   |                   | 89             |         |             |         |                |                 |               |           |             |  |
|        |        |                   |                   |                |         |             |         |                |                 |               |           |             |  |
|        |        |                   |                   |                |         |             |         |                |                 |               |           |             |  |
|        |        |                   |                   | 3              |         |             |         |                |                 |               |           |             |  |
|        |        |                   |                   |                |         |             |         |                |                 |               |           |             |  |
| Folder | Shu    | ies Patient P     | hata              |                |         |             |         |                |                 |               |           |             |  |
|        |        | T                 |                   |                |         |             |         |                |                 |               |           |             |  |
| -      | age    | Tooth Numb        | er(s) Date lime   |                |         |             |         |                |                 |               |           |             |  |
|        |        |                   |                   | $\gamma$       |         |             |         |                |                 |               |           |             |  |
|        |        |                   |                   |                |         |             |         |                |                 |               |           |             |  |
|        |        |                   |                   |                |         |             |         |                |                 |               |           |             |  |
|        |        |                   |                   |                |         |             |         |                |                 |               |           |             |  |
|        |        |                   |                   |                |         |             |         |                |                 |               |           |             |  |
|        |        |                   |                   |                |         |             |         |                |                 |               |           |             |  |
|        |        |                   |                   | 1              |         |             |         |                |                 |               |           |             |  |
|        |        |                   |                   | (g)            |         |             |         |                |                 |               |           |             |  |
|        |        |                   |                   |                |         |             |         |                |                 |               |           |             |  |
|        |        |                   |                   | A              |         |             |         |                |                 |               |           |             |  |
|        |        |                   |                   | B              |         |             |         |                |                 |               |           |             |  |
|        |        |                   |                   | C              |         |             |         |                |                 |               |           |             |  |
|        |        |                   |                   |                |         |             |         |                |                 |               |           |             |  |
|        |        |                   |                   |                |         |             |         |                |                 |               |           |             |  |
|        |        |                   |                   |                |         |             |         |                |                 |               |           |             |  |
|        |        |                   |                   |                |         |             |         |                |                 |               |           |             |  |
|        |        |                   |                   |                |         |             |         |                |                 |               |           |             |  |
| X      | Delete | Publish           | · · · · · · · · · |                |         |             |         |                |                 |               |           |             |  |
|        |        | -                 |                   |                |         |             |         |                |                 |               |           |             |  |
| -      | _      |                   | 🛃 User ID:        | Administrator  | 🛛 🔰 Sen | rer: BMCDOL | JGALL-M | Looking for De | vice, please wa | iit           |           |             |  |

5. En la pantalla Select Patient (Seleccionar paciente), seleccione un paciente y luego haga clic en el botón Open (Abrir). La información del paciente aparece en la estación de trabajo y en el panel de control táctil.

| Sel   | ect Patient - | Progeny Im | adine |        |        |            |           | _          |          |
|-------|---------------|------------|-------|--------|--------|------------|-----------|------------|----------|
| _     | Med Alert     | Last 🔺     | First | Gender | Folder | Birth Date | Last XRay | Start Date | Last Ch. |
|       |               | Anderson   | Mr    | М      |        | 7/29/2009  | 7/29/2009 | 7/29/2009  | 7/29/20. |
|       |               |            |       |        |        |            |           |            |          |
|       |               |            |       |        |        |            |           |            |          |
|       |               |            |       |        |        |            |           |            |          |
|       |               |            |       |        |        |            |           |            |          |
|       |               |            |       |        |        |            |           |            |          |
|       |               |            |       |        |        |            |           |            |          |
|       |               |            |       |        |        |            |           |            |          |
|       |               |            |       |        |        |            |           |            |          |
|       |               |            |       |        |        |            |           |            |          |
|       |               |            |       |        |        |            |           |            |          |
|       |               |            |       |        |        |            |           |            |          |
|       | 1. 1944       |            |       |        | 0      | D.         |           |            | 1.1.     |
|       | Läst Nam      | e Filter:  |       |        | Up     | en Prop    | berties   | lose       | петр     |
| tient | ts: 1         |            |       |        |        |            |           |            |          |

Pantalla de Progeny Imaging: Seleccionar un paciente

6. Siga los procedimientos del sistema Vantage indicados en el capítulo <u>Colocación del paciente</u> y adquiera una imagen.

# Uso de otros programas

El sistema de rayos X panorámicos Vantage de Progeny también puede interactuar con otros programas de adquisición de imágenes y de gestión de clínicas odontológicas mediante la interfaz TWAIN de Progeny.

1. Abra la opción TWAIN en el programa que está utilizando y seleccione el dispositivo TWAIN de Progeny. Aparece la ventana TWAIN de Progeny.

#### Pantalla TWAIN de Progeny

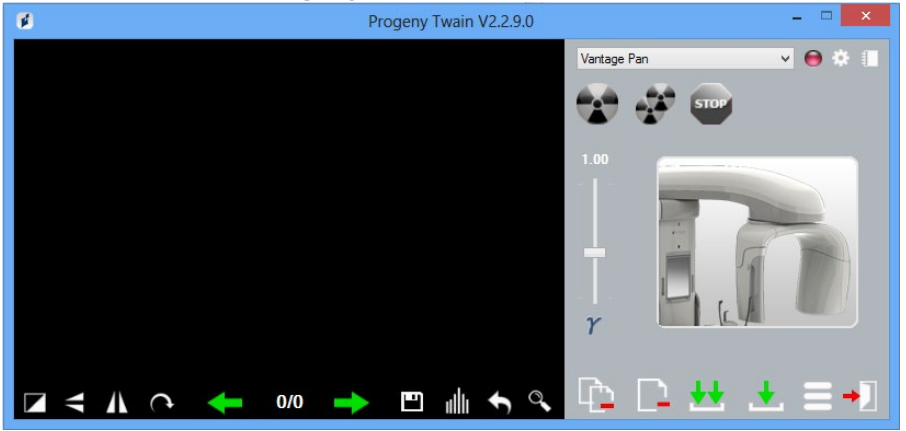

2. Seleccione el dispositivo «Progeny Vantage Pan» en el menú desplegable del dispositivo.

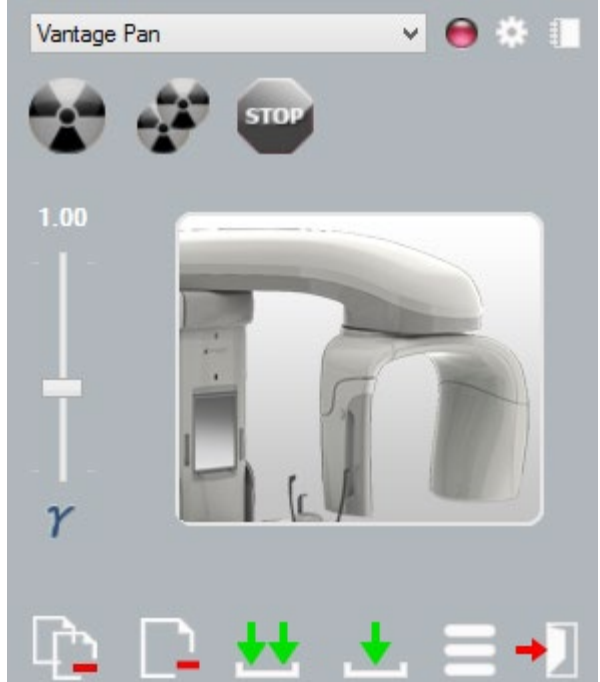

### Pantalla TWAIN de Progeny: Seleccionar un dispositivo

3. Para ver la información de la imagen, haga clic en el botón del bloc de notas amarillo. Aparece la ventana Notes (Notas).

| Votes         |   | -      |       |
|---------------|---|--------|-------|
|               | _ |        |       |
| Patient Name  |   |        |       |
| Practice Name |   |        |       |
|               |   |        |       |
| Projection    |   | 2017** |       |
| kV            |   |        |       |
| mA            | _ |        |       |
| -             | _ |        |       |
| mS            | - |        |       |
|               |   | _      |       |
|               |   |        | Close |
|               |   |        |       |

#### Pantalla de notas de TWAIN de Progeny

#### Nota.

La ventana muestra información técnica de la imagen. En la aplicación TWAIN se puede introducir el nombre del paciente como referencia, pero este dato no se pasa a la aplicación de adquisición de imágenes.

- 4. Escriba la información de la imagen, como el nombre del paciente y, cuando haya terminado, haga clic en el botón Close (Cerrar).
- 5. Siga los procedimientos del sistema Vantage indicados en el capítulo <u>Colocación del paciente</u> y adquiera una imagen.
- 6. Tras adquirir una imagen, vuelva a la ventana TWAIN de Progeny.

#### Ventana TWAIN de Progeny con botones de transferencia

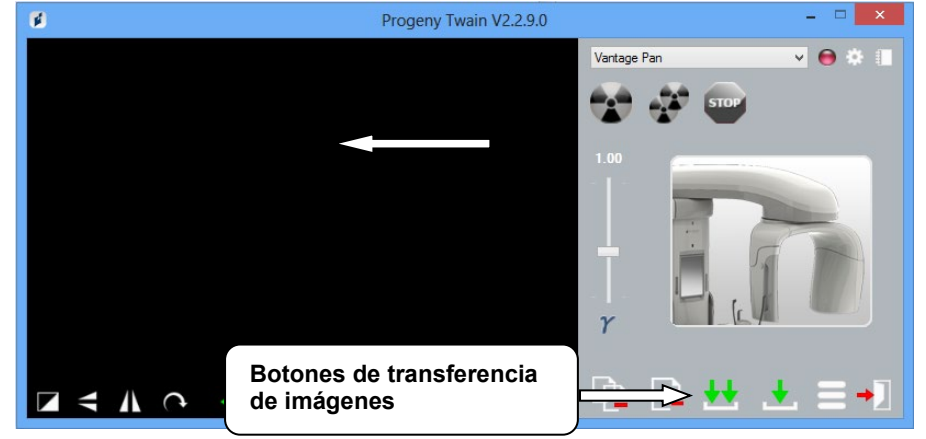

- 7. Utilice los botones de transferencia para descargar imágenes al software de terceros.
  - Transferir: descarga la última imagen adquirida.
  - Transferir todo: descarga todas las imágenes nuevas adquiridas.

# 7 Cómo comenzar

### En este capítulo

- Encendido del sistema Vantage
- Establecimiento de los factores técnicos
- Configuración de las opciones del dispositivo
- Configuración del panel de control táctil

# Encendido del sistema Vantage

 Para encender el dispositivo panorámico Vantage, pulse el interruptor de encendido/apagado que se encuentra sobre la caja de conexiones detrás de la columna estacionaria.

Dispositivo panorámico Vantage con interruptor de encendido/apagado

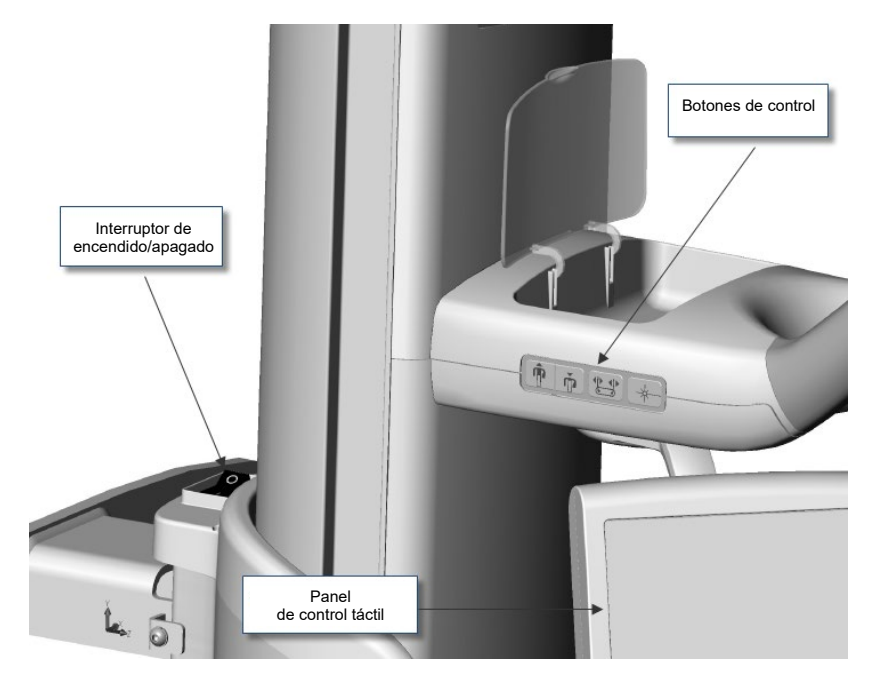

Cuando se enciende el dispositivo panorámico Vantage, el panel de control táctil muestra la pantalla de inicialización (Start Up). Como parte del proceso de inicialización, el dispositivo panorámico Vantage ejecuta un procedimiento de autodiagnóstico.

# Establecimiento de los factores técnicos

Los factores técnicos son los factores de exposición que definen la intensidad y la duración de la radiografía. Estos son: el tipo de proyección, la segmentación, los tamaños del paciente y de mandíbula, y los valores de kilovoltios (kV) y miliamperios (mA). Estos factores se establecen en la pantalla de configuración de la adquisición de imágenes. *Si desea más información, consulte el apartado* Pantalla de configuración de la adquisición de la adquisición

### Tipo de proyección

Seleccione una de las cuatro proyecciones: PAN estándar, PAN mejorada, PAN aleta de mordida o ATM. El método de selección (mediante toque o deslizamiento en la pantalla táctil) se establece con ayuda del botón de deslizamiento activado/desactivado en la pantalla de opciones. *Si desea más información, consulte el apartado* Pantalla de opciones *en el capítulo 5.* 

1. Seleccione el icono de proyección hasta que aparezca el tipo de proyección deseado.

### Icono de proyección panorámica estándar

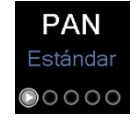

- 2. Para ver un tipo de proyección diferente, vuelva a seleccionar el icono.
- 3. Para una proyección panorámica pediátrica, seleccione la proyección panorámica estándar, y luego seleccione el tamaño de paciente de niño.

### Segmentación

De forma predeterminada, el sistema Vantage adquiere una imagen de toda la mandíbula. Para seleccionar áreas concretas, utilice los paneles de segmentos o bien los tipos de proyección (que seleccionan automáticamente ciertos segmentos). El método de selección (mediante toque o deslizamiento en la pantalla táctil) se establece con ayuda del botón de deslizamiento activado/desactivado en la pantalla de opciones. *Si desea más información, consulte el apartado* Pantalla de opciones *en el capítulo 5.* 

- 1. Para desactivar un panel de segmento, simplemente seleccione el segmento en cuestión. El segmento se oscurece para indicar que no está seleccionado.
- 2. Seleccione de nuevo el segmento para activarlo.

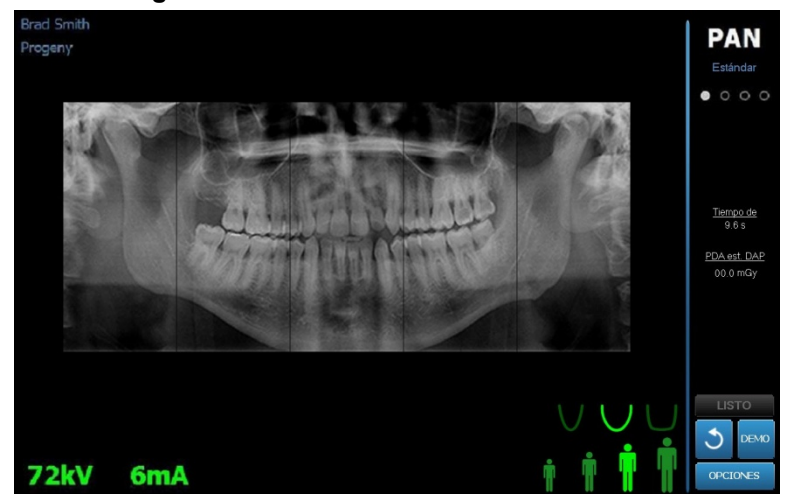

#### Panel de segmentación

### Tamaño del paciente

Los tamaños de paciente son: niño, adulto pequeño, adulto y adulto grande. El tamaño de paciente predefinido es el de adulto. Al cambiar el tamaño del paciente, los valores de kV y mA asumen el valor predeterminado para dicho tamaño, según lo definido en la pantalla de propiedades del perfil. *Si desea más información, consulte el apartado* Pantalla de propiedades del perfil *en el* capítulo 5.

- 1. Para cambiar a otro tamaño que no sea el de adulto, simplemente toque el icono del tamaño deseado.
- 2. Para seleccionar el tamaño de niño, toque el icono del tamaño más pequeño de paciente.

De forma predeterminada, el tamaño de mandíbula cambia a "Narrow" (estrecho) para indicar que el ancho del área expuesta se reducirá.

#### Icono de tamaño de paciente

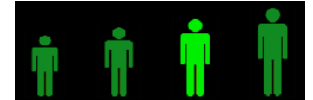

### Tamaño de mandíbula

El tamaño de mandíbula depende del tamaño de paciente y de la configuración de la pantalla de propiedades del perfil. *Si desea más información, consulte los apartados* Pantalla de configuración de la adquisición de imágenes *y* Pantalla de propiedades del perfil *en el* capítulo 5.

### Icono de tamaño de mandíbula

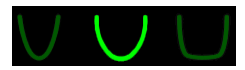

1. Para seleccionar el tamaño de mandíbula, toque el icono de mandíbula estrecha, normal o ancha.

El tamaño de mandíbula seleccionado se vuelve de un color verde brillante.

 Si cambia el tamaño de paciente después de seleccionar el tamaño de mandíbula, el tamaño de mandíbula podría cambiar. Si esto sucede, vuelva a seleccionar el tamaño de mandíbula correcto para el nuevo tamaño de paciente.

### Valores de kV y mA

Todos los valores de kV citados en este manual son valores pico. Puede aumentar o disminuir los valores de kV y mA hasta sus valores máximo o mínimo según lo definido en la pantalla de propiedades de kV y mA. Los valores predeterminados se indican en verde. Una vez que un valor deja de ser el predeterminado, cambia a amarillo.

#### lcono de kV y mA

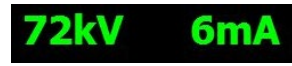

- 1. Para cambiar un valor, toque el valor de kV o el valor de mA. Aparecen flechas arriba y abajo encima del valor seleccionado.
- 2. Toque la flecha arriba o abajo tantas veces como sea necesario para alcanzar el valor deseado.

Los valores iniciales utilizados por el sistema de rayos X panorámicos Vantage de Progeny se indican en la siguiente tabla de valores de kV y mA predeterminados.

#### Valores de kV y mA predeterminados para imágenes panorámicas

| Tamaño del paciente | Valores predeterminados |             |
|---------------------|-------------------------|-------------|
|                     | Valor kV                | Valor de mA |
| Niño                | 66                      | 6           |
| Adulto pequeño      | 70                      | 8           |
| Adulto              | 74                      | 8           |
| Adulto grande       | 78                      | 10          |

#### Valores de kV y mA predeterminados para imágenes de ATM

| Tamaño del paciente | Valores predeterminados |             |
|---------------------|-------------------------|-------------|
|                     | Valor kV                | Valor de mA |
| Niño                | 62                      | 8           |
| Adulto pequeño      | 64                      | 8           |
| Adulto              | 68                      | 10          |
| Adulto grande       | 70                      | 12          |

# Valores de kV y mA predeterminados para imágenes cefalométricas laterales

| Tamaño del paciente | Valores predeterminados |             |
|---------------------|-------------------------|-------------|
|                     | Valor kV                | Valor de mA |
| Niño                | 66                      | 9           |
| Adulto pequeño      | 74                      | 11          |
| Adulto              | 78                      | 11          |
| Adulto grande       | 82                      | 12          |

#### Valores de kV y mA predeterminados para imágenes cefalométricas AP/PA

| Tamaño del paciente | Valores predeterminados |             |
|---------------------|-------------------------|-------------|
|                     | Valor kV                | Valor de mA |
| Niño                | 68                      | 11          |
| Adulto pequeño      | 74                      | 13          |
| Adulto              | 78                      | 13          |
| Adulto grande       | 82                      | 14          |

Si se encuentra en alguno de los casos siguientes, le aconsejamos que ajuste los valores pico de kV y mA:

- Si el paciente tiene tejido blando grueso o estructuras óseas gruesas en toda la cara y el cuello, utilice el siguiente valor más alto de kV y/o mA.
- Si el paciente es pequeño y tiene una estructura ósea facial estrecha, utilice el siguiente valor más bajo de kV y/o mA.
- Si el paciente es edéntulo, utilice el siguiente valor más bajo de kV y/o mA.

# Configuración de las opciones del dispositivo

La pantalla de propiedades del perfil le permite cambiar los valores predeterminados para el paciente.

1. En la pantalla de opciones, toque el botón Propiedades del perfil. Aparece la pantalla de propiedades del perfil.

Pantalla de propiedades de perfil

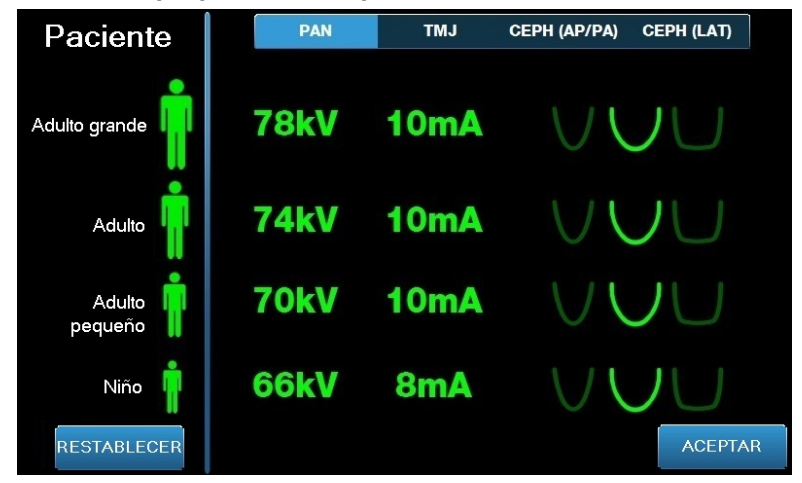

- 2. Toque Pan (panorámica), TMJ (ATM), CEPH (AP/PA) (cefalométrica AP/PA) o CEPH (LAT) (cefalométrica lateral).
- 3. Para cada tamaño de paciente que se necesite cambiar, toque el icono del paciente correspondiente.
- 4. Para modificar un valor de kV y/o mA predeterminado, toque el valor y ajústelo con las flechas arriba/abajo.
- 5. Al configurar los valores predeterminados de la opción PAN, toque un perfil de mandíbula diferente para el paciente.
- 6. Cuando haya terminado, toque el botón Aceptar para guardar los cambios o toque el botón Restablecer para volver a los valores predeterminados anteriores.

# Configuración del panel de control táctil

El panel de control táctil se entrega ya configurado y calibrado, y listo para utilizarse. Se aconseja ajustar con más precisión la configuración de las opciones siguientes: sonido del «clic», idioma, nivel de audio, calibración táctil y activar/desactivar control deslizante.

1. Toque el botón Opciones en la pantalla de configuración de la adquisición de imágenes. Aparecerá la pantalla de opciones.

### Pantalla de opciones

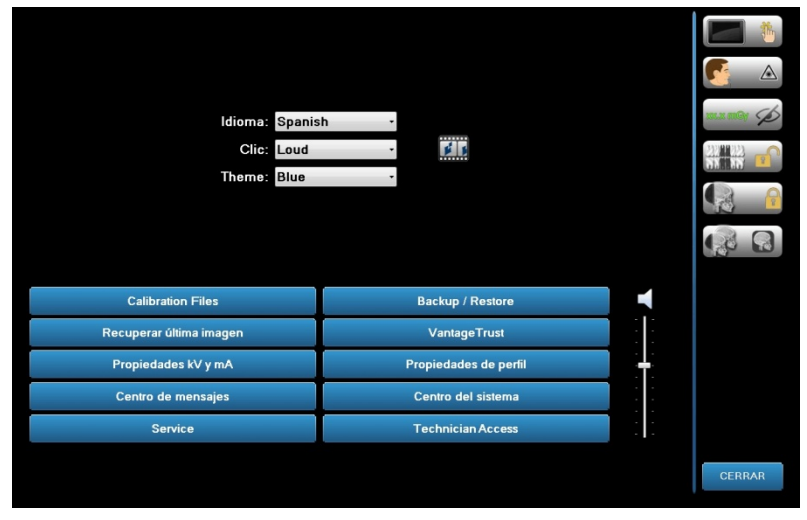

- 2. Para cambiar el sonido, toque en cualquier lugar del campo Clic y seleccione un sonido del menú desplegable.
- 3. Para cambiar el idioma, toque en cualquier lugar del campo Idioma y seleccione un idioma distinto del inglés (predeterminado).
- 4. Para ajustar el volumen, arrastre el botón del control deslizante del nivel de audio a la izquierda o a la derecha hasta lograr el volumen adecuado.
- 5. Para calibrar el panel de control táctil, toque el botón de calibración táctil y siga las instrucciones de la pantalla.
- 6. Para activar o desactivar el control deslizante, haga clic en el icono circular que tiene una mano en su interior.
- 7. Haga clic en el botón Cerrar para volver a la pantalla de configuración de la adquisición de imágenes.

# 8 Colocación del paciente En este capítulo

- Colocación del paciente y calidad de la imagen
- Preparación del paciente
- Fijación de la altura del sistema Vantage
- Inserción de la mentonera y la guía de mordida
- Inserción del posicionador ATM
- Ajuste de las varillas de posición
- Uso de los láseres de posición
- Colocación de la unidad cefalométrica (opcional)
- Uso del modo de demostración

# Colocación del paciente y calidad de la imagen

La colocación correcta del paciente en una radiografía panorámica es muy importante para la calidad de la imagen. La colocación del paciente con respecto al área focal (el área de definición más nítida) determina la calidad de la imagen resultante.

El sistema Vantage le permite colocar a los pacientes de forma rápida y fácil con ayuda de los botones de control de subida/bajada, la mentonera, las varillas de posición y los láseres de precisión.

### Preparación del paciente

- 1. Describa al paciente lo que es necesario que suceda para obtener una buena imagen. Incluya una descripción del proceso de adquisición de imágenes y lo que usted le pedirá al paciente que haga.
- 2. Pregunte al paciente si quiere que realice una demostración: una simulación del proceso de adquisición de imágenes.
- Pida al paciente que se quite las gafas, los pendientes y piercings faciales o de la boca, así como la chaqueta o el jersey si es grueso, mientras prepara el sistema Vantage y establece los factores técnicos.

# Fijación de la altura del sistema Vantage

Ajuste la altura de la consola de colocación del paciente de manera que la mentonera esté más o menos a la misma altura que el mentón del paciente.

#### Consola de colocación del paciente

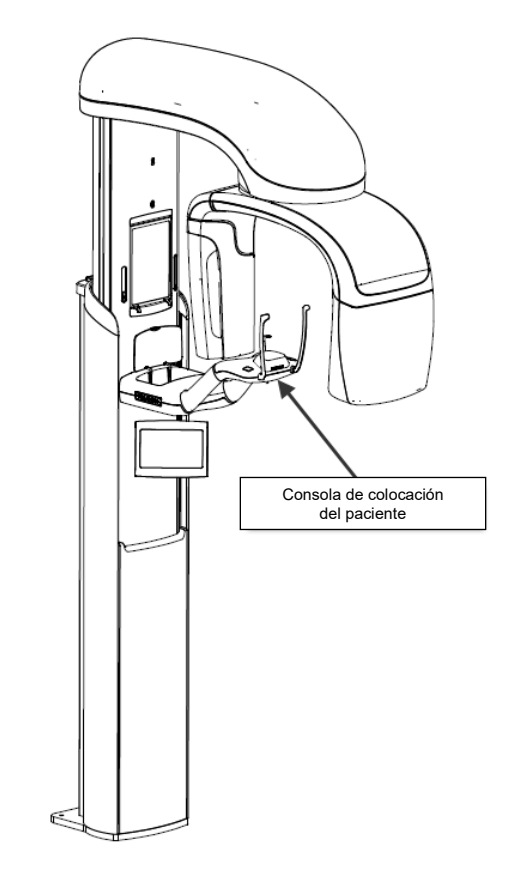

- 1. Compare visualmente la altura del mentón del paciente con la mentonera de la consola de colocación del paciente.
- 2. Con los botones de control de subida/bajada que hay en el lado de la consola, ajuste la altura del sistema Vantage hasta que la concavidad de la mentonera esté aproximadamente al mismo nivel que la boca del paciente.

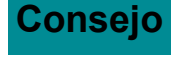

Consejo La columna vertical se mueve despacio al principio y luego más rápido.

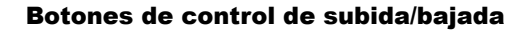

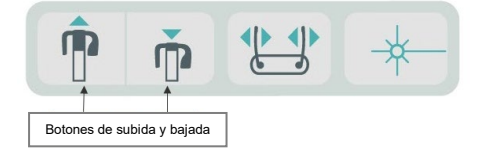

### Inserción de la mentonera y la guía de mordida

La mentonera y la guía de mordida se utilizan para colocar al paciente al realizar cualquier tipo de proyección panorámica: estándar, mejorada y pediátrica.

- 1. Monte la mentonera en la consola de colocación del paciente.
- 2. Inserte la guía de mordida en la ranura de la parte posterior de la mentonera. La guía de mordida alinea las mandíbulas en sentido antero-posterior.
- 3. Coloque una funda sobre la guía de mordida antes de colocar al paciente.
- 4. Lentamente, utilizando los botones de control de subida/bajada, eleve el sistema Vantage hasta que la concavidad de la mentonera esté aproximadamente al mismo nivel que la boca del paciente.
- 5. Pida al paciente que se sitúe delante del sistema Vantage, agarre las barras de sujeción y ponga el mentón en la mentonera.

#### Colocación de la mentonera y la guía de mordida

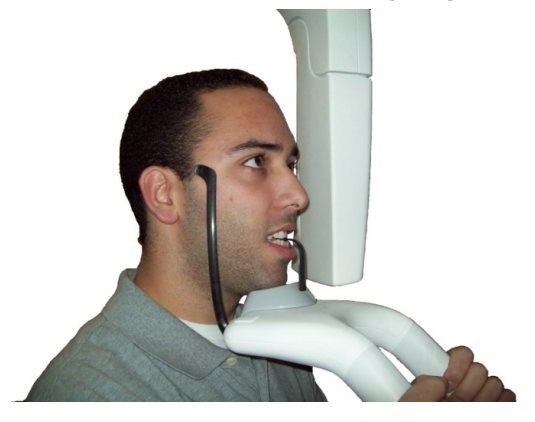

6. Pida al paciente que cierre los dientes con cuidado sobre la funda protectora que cubre la guía de mordida. Compruebe que los dientes queden situados entre las prominencias de la guía de mordida.

#### Colocación de los dientes en la guía de mordida

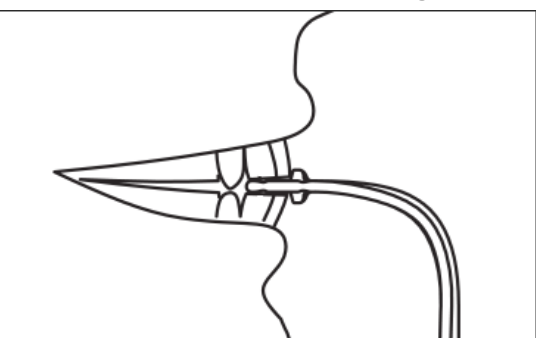

### Extracción de la mentonera y la guía de mordida

Al quitar la mentonera y la guía de mordida, es necesario extraer primero esta última tirando de ella hacia arriba. A continuación, puede levantarse la mentonera para extraerla de la consola de colocación del paciente.

### Inserción del posicionador ATM

El posicionador ATM se utiliza para colocar a un paciente para las proyecciones ATM. Los demás pasos para la colocación del paciente son los mismos que para las otras proyecciones. 1. Cambie la mentonera y la guía de mordida en la consola de colocación del paciente por el posicionador ATM.

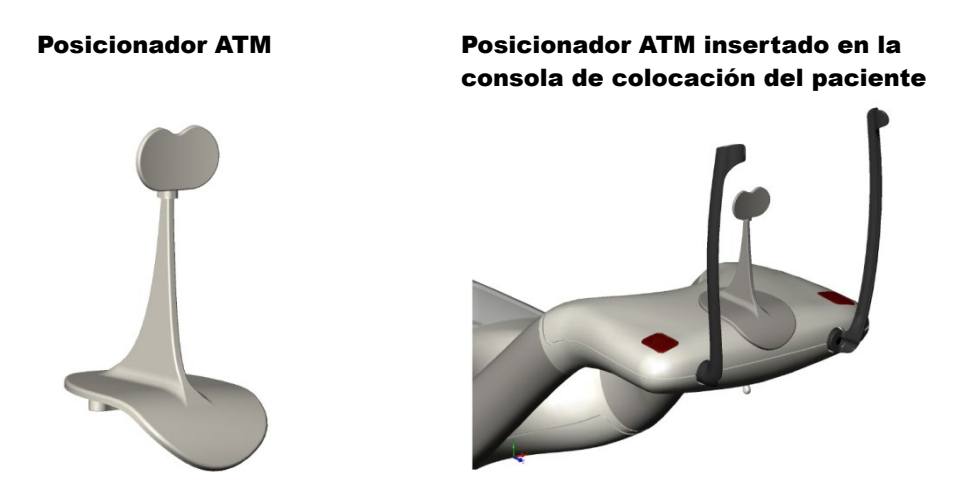

- 2. Lentamente, utilizando los botones de control de subida/bajada, eleve el sistema Vantage hasta que el posicionador ATM esté aproximadamente al mismo nivel que la boca del paciente.
- 3. Coloque una funda sobre el posicionador ATM antes de colocar al paciente.
- 4. Pida al paciente que se sitúe delante del sistema Vantage y agarre las barras de sujeción.
- 5. Coloque al paciente de manera que el posicionador ATM presione contra el labio superior en la base de la nariz.

### Ajuste de las varillas de posición

 Apriete el botón de apertura y cierre de las varillas para acercar y alejar las varillas de la cabeza del paciente. El botón está en el panel de control, tal como se muestra aquí.

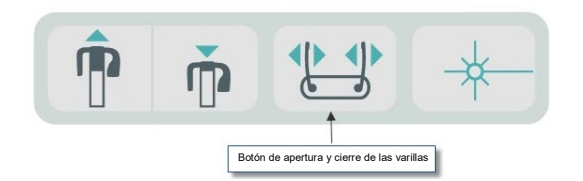

#### Botón de apertura y cierre de las varillas

2. Apriete el botón hasta que las varillas descansen firmemente en la cabeza del paciente en el área de las sienes.

# Uso de los láseres de posición

El sistema de rayos X panorámicos Vantage de Progeny tiene tres láseres para ayudar a colocar al paciente: para los planos de Frankfort, sagital medio y canino.

#### Láseres de posición

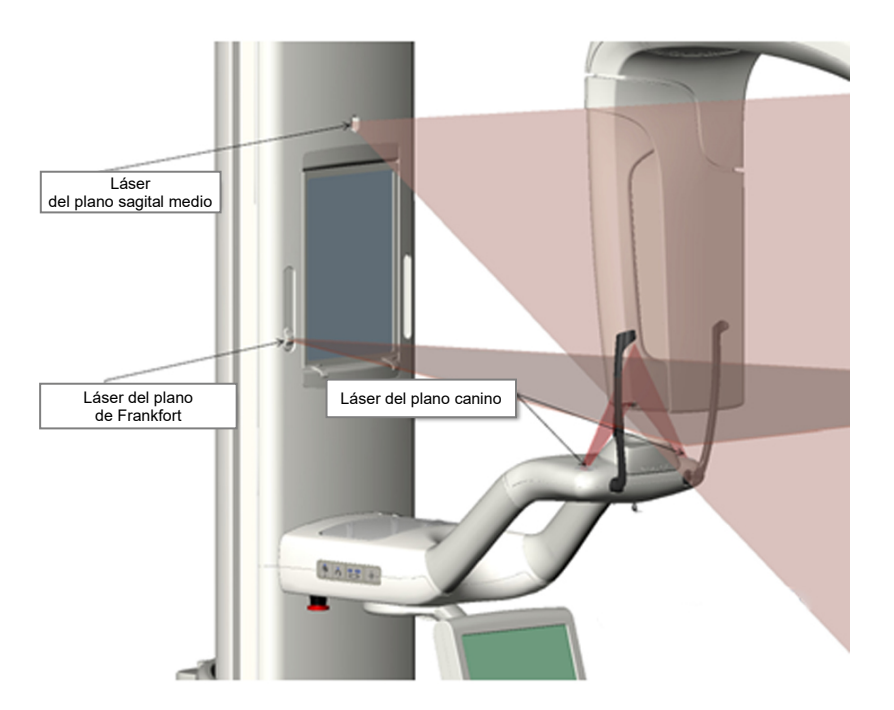

Ajuste del láser del plano canino

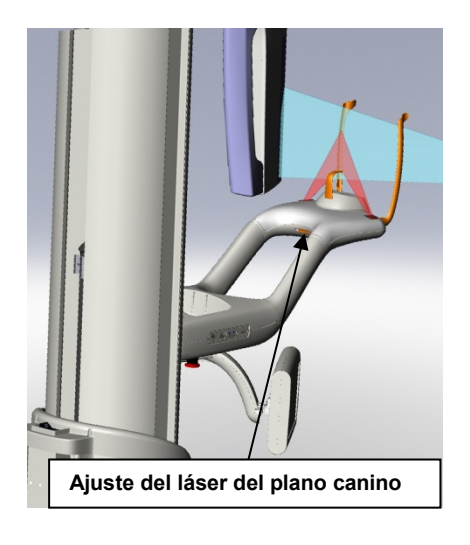

1. Active los láseres de posición mediante el botón de encendido/apagado de la consola de colocación del paciente.

### Botón de encendido/apagado de los láseres de posición

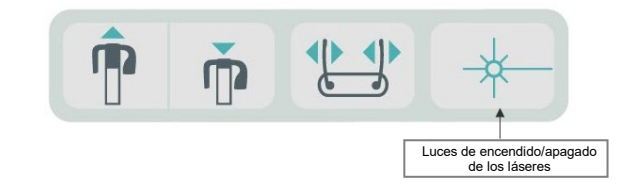

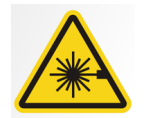

**PRECAUCIÓN.** No mire directamente al haz. No coloque los ojos a menos de 100 mm. Este equipo emite radiación láser de clase 2 con salida de 3 mW a 650 nm.

2. Pida al paciente que agarre las barras de sujeción de la consola de colocación del paciente y que dé un paso al frente.

### Láser del plano sagital medio

Para centrar bien al paciente, utilice el láser sagital medio fijo que permite comprobar la colocación lateral del paciente.

- 1. Compruebe que los dientes estén situados entre las prominencias de la guía de mordida para garantizar que los maxilares están alineados en sentido anteroposterior y de lado a lado.
- 2. Centre el haz de láser sobre el puente de la nariz de manera que pase a través del centro del labio superior.
- 3. Si el láser no está centrado, mueva con cuidado la cabeza del paciente hasta que esté centrada.

### Láser del plano sagital medio

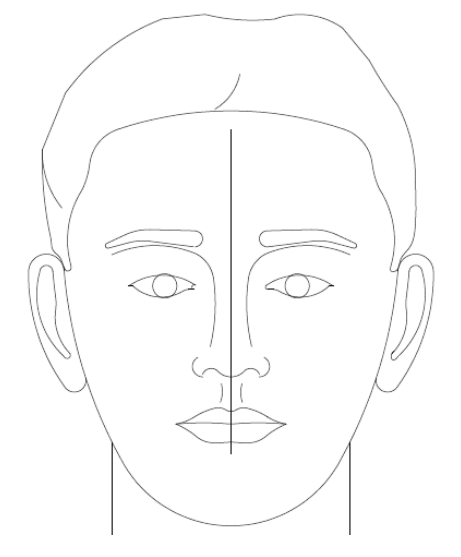

### Láser del plano de Frankfort

Para alinear correctamente la inclinación de la cabeza del paciente, se necesitan dos tipos de ajustes.

- El control deslizante del plano de Frankfort mueve el láser arriba y abajo sobre la cabeza del paciente para alinearlo con el conducto auditivo externo.
- Los botones de control suben y bajan la consola de colocación del paciente, ajustan la inclinación de la cabeza del paciente y la alinean con el piso de la órbita ocular.

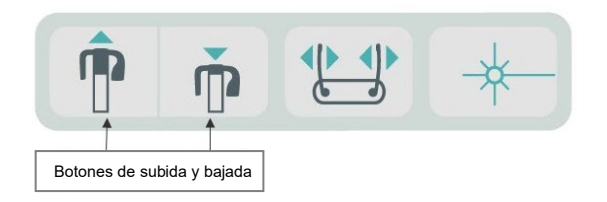

- 1. Alinee el láser con el conducto auditivo externo moviendo el control deslizante del plano de Frankfort arriba y abajo en la columna vertical.
- 2. Utilice los botones de control de subida y bajada para alinear la parte inferior de la órbita ocular con el láser del plano de Frankfort. Consulte la ilustración del láser del plano de Frankfort que se incluye a continuación.

#### Láser del plano de Frankfort

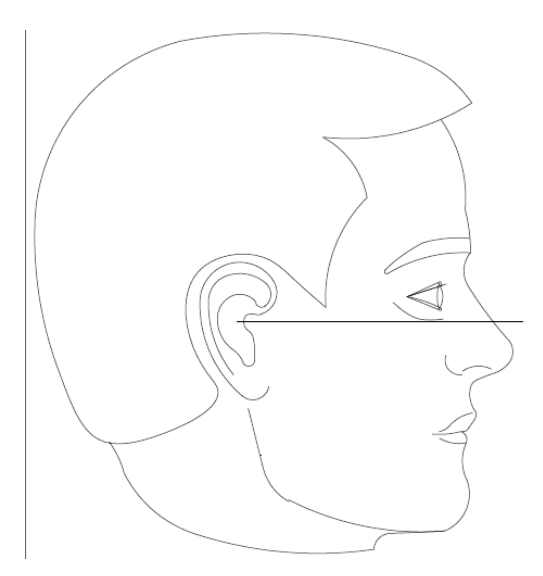

# Láser del plano canino

El láser del plano canino ayuda a alinear el área focal.

- 1. Compruebe que los dientes estén situados entre las prominencias de la guía de mordida para garantizar que los maxilares están alineados en sentido anteroposterior y de lado a lado.
- 2. Mueva el mando de ajuste que hay debajo de la consola de colocación del paciente hasta que el haz de láser se alinee con el borde anterior de los caninos.
- 3. Pida al paciente que sonría. Consulte la ilustración del láser del plano canino que aparece a continuación.

#### Láser del plano canino

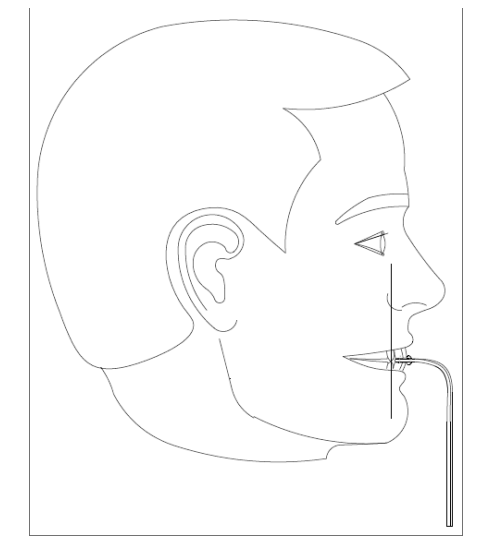

#### Colocación de un paciente edéntulo

- 1. Utilice el posicionador ATM para colocar al paciente.
- 2. Inserte rodillos de algodón entre las encías anteriores para separar las mandíbulas.
- 3. Alinee el láser del plano canino ligeramente hacia la parte posterior de la línea anterior superior de la encía.
### Colocación de la unidad cefalométrica (opcional)

Las mismas instrucciones generales dadas al inicio de este capítulo son válidas para la colocación de la unidad cefalométrica. El paciente debe colocarse de pie, en una posición cómoda cerca del cefalostato.

### Fijación de la altura del sistema Vantage

Ajuste la altura del cefalostato hasta que los postes de posicionamiento óticos estén aproximadamente a la altura del conducto auditivo del paciente.

#### Cefalostato

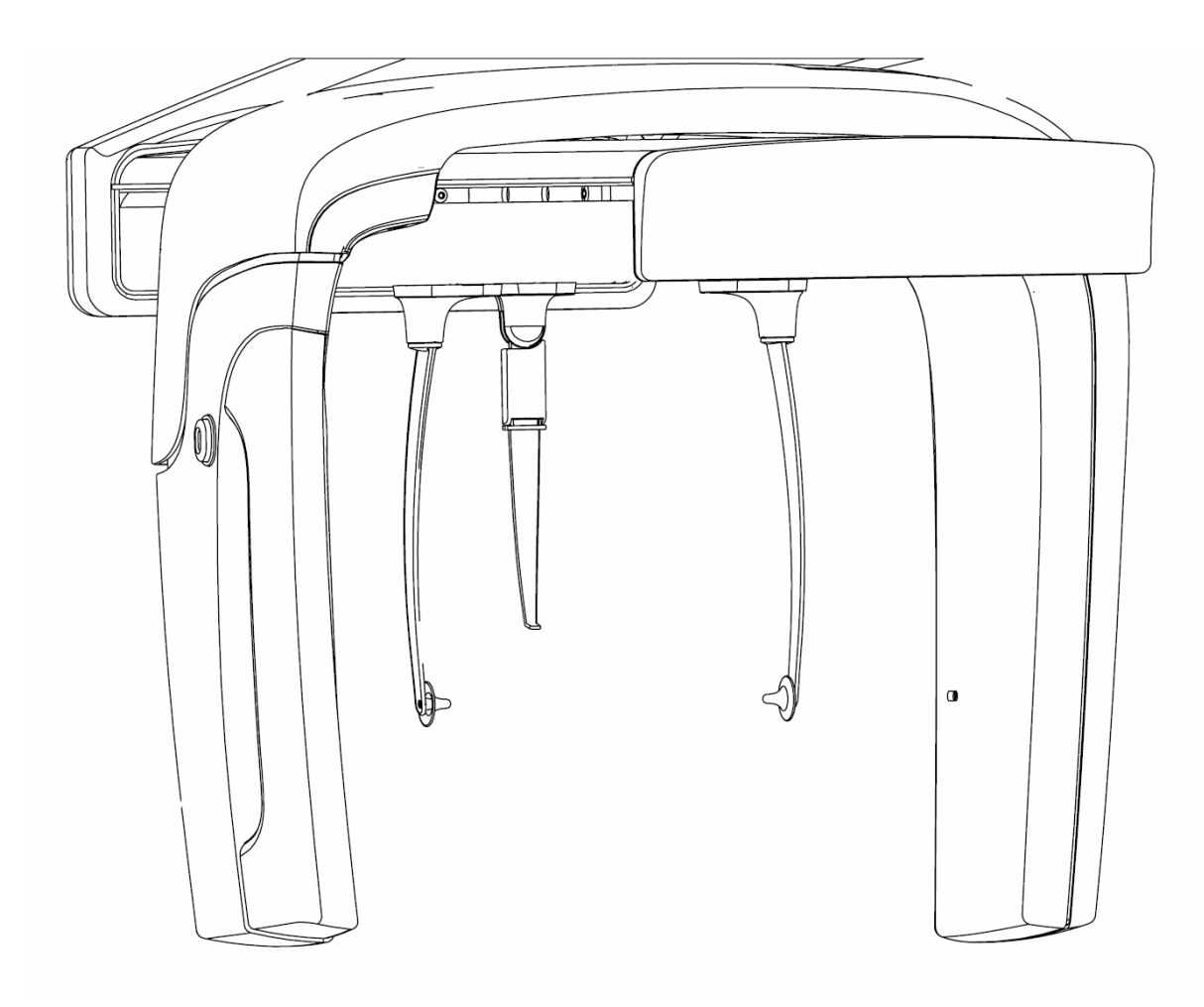

1. Compare visualmente la altura del conducto auditivo del paciente con los postes de posicionamiento óticos del cefalostato.

 Con los botones de control de subida/bajada situados en el colimador secundario, o en el lateral de la consola de colocación del paciente, ajuste la altura del sistema Vantage hasta que los postes de posicionamiento óticos estén aproximadamente al mismo nivel que el conducto auditivo del paciente.

**Consejo** La columna vertical se mueve despacio al principio y luego más rápido.

#### Botones de control de subida/bajada

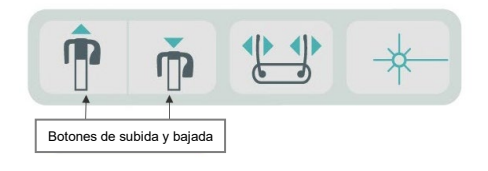

### Ajuste de los postes óticos y del punto nasal (nasión)

- Agarre uno de los postes óticos en la parte superior y muévala hacia dentro o fuera según sea necesario para colocar o liberar al paciente. Ambos postes se moverán en bloque. El diseño de los postes impide su movimiento a menos que se agarren desde arriba.
- 4. Agarre el punto nasal y deslícelo en sentido vertical hasta alinearlo con el puente de la nariz del paciente. Deslice el punto nasal hacia la nariz del paciente hasta que la punta toque el puente de la nariz. En las proyecciones en las que no se precisa el uso del punto nasal éste girará sobre su base fuera del área de proyección.

### Comprobación de la orientación de la cabeza del paciente

- 5. Es necesario comprobar la posición de la cabeza del paciente para garantizar su correcta colocación a lo largo de 3 ejes:
  - a. Desde una vista lateral, el plano de Frankfort (parte inferior de la órbita hasta los postes óticos) debe estar nivelado horizontalmente.
  - b. Desde una vista frontal, la cara del paciente debe estar recta, sin girar.

c. También visto de frente, compruebe que la cabeza del paciente no esté inclinada, sino recta verticalmente.

### **Proyección AP/PA**

La proyección AP/PA se obtiene mediante el cefalostato, colocado con el punto nasal mirando hacia el cabezal del tubo (AP) o en sentido contrario al cabezal del tubo (PA).

- Gire el marcador nasal hacia arriba.
- Gire el cefalostato a la posición PA.
- Coloque al paciente dentro del cefalostato.
- Asegúrese de que el plano de Frankfort esté nivelado.
- Pida al paciente que cierre la boca.

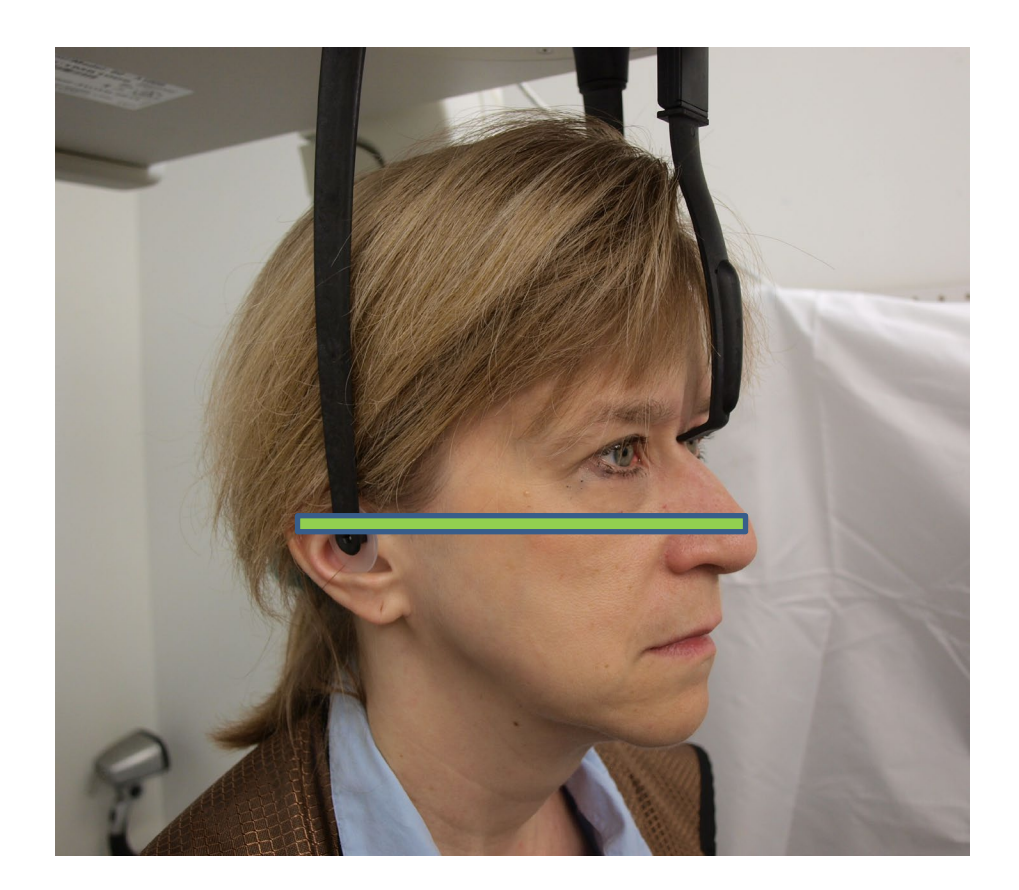

### Proyección lateral

La proyección lateral se consigue colocando el cefalostato con los postes óticos en línea con el cabezal del tubo de rayos X.

- Gire el marcador nasal hacia arriba.
- Gire el cefalostato a la posición lateral.
- Coloque al paciente dentro del cefalostato.
- Asegúrese de que el plano de Frankfort esté nivelado.
- Mueva la punta del marcador nasal hacia el nasión del paciente.
- Pida al paciente que cierre la boca.

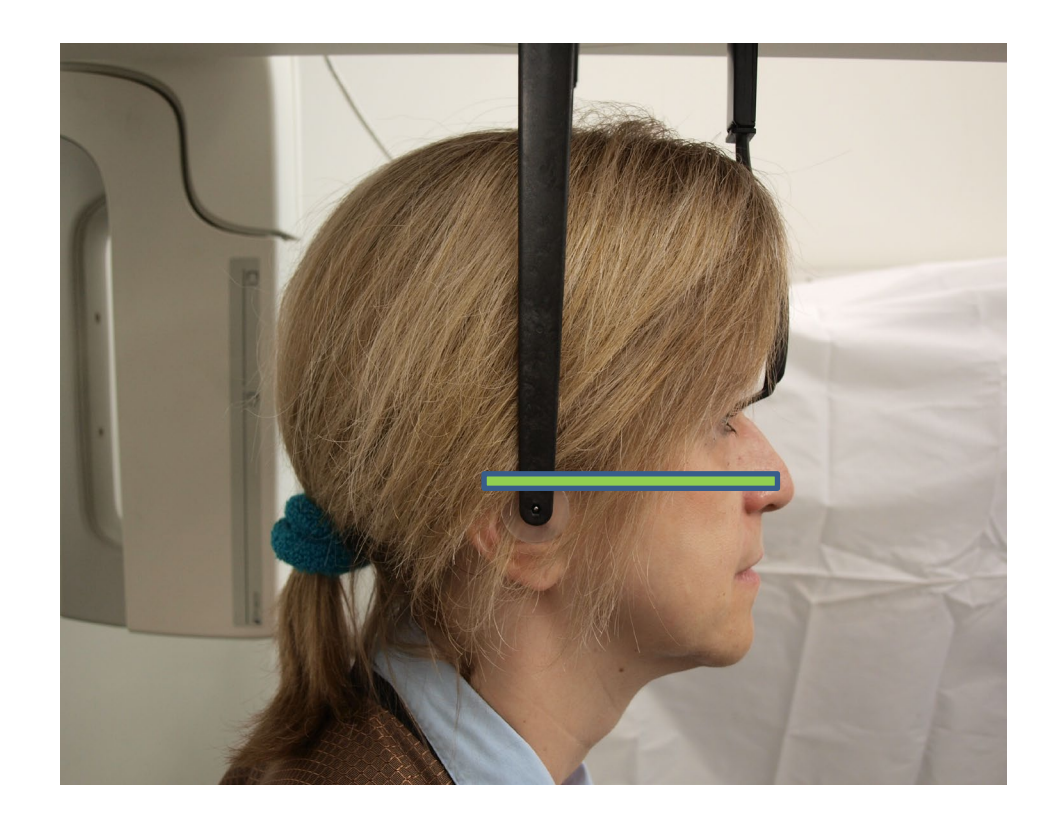

# Uso del modo de demostración

El modo de demostración sirve para demostrar el funcionamiento del dispositivo sin emitir radiaciones. El modo de demostración se activa mediante el botón Demo de pantalla de configuración de la adquisición de imágenes del panel de control táctil. Cuando el sensor no está conectado, el sistema pasa automáticamente a este modo de funcionamiento.

1. En la pantalla de configuración de la adquisición de imágenes del panel de control táctil, toque el botón Demo.

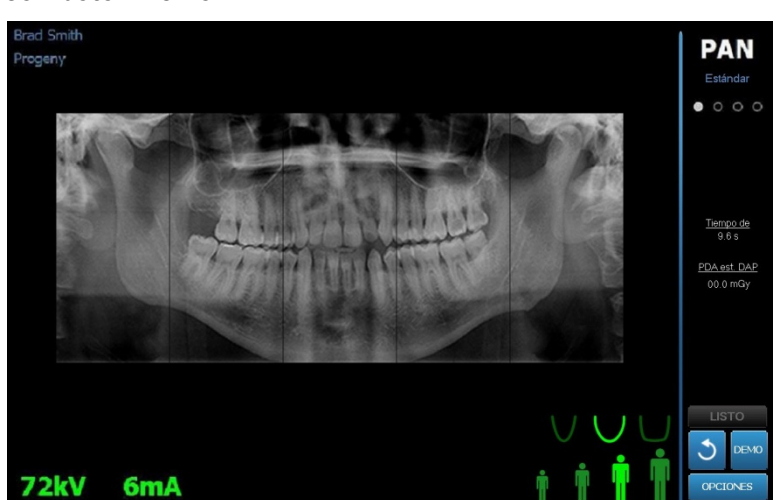

# Pantalla de configuración de la adquisición de imágenes con botón Demo

2. Toque el botón Demo otra vez para volver al modo de adquisición de imágenes.

### 9 Adquisición de una imagen panorámica En este capítulo

• Adquisición de una imagen

### Adquisición de una imagen

- Compruebe que el sistema Vantage esté en la posición de entrada del paciente. Si no es así, toque el botón Listo para imágenes en la pantalla de configuración de la adquisición de imágenes del panel de control táctil.
- 2. Compruebe que aparece el nombre del paciente correcto en la parte superior izquierda de la pantalla de configuración de la adquisición de imágenes.

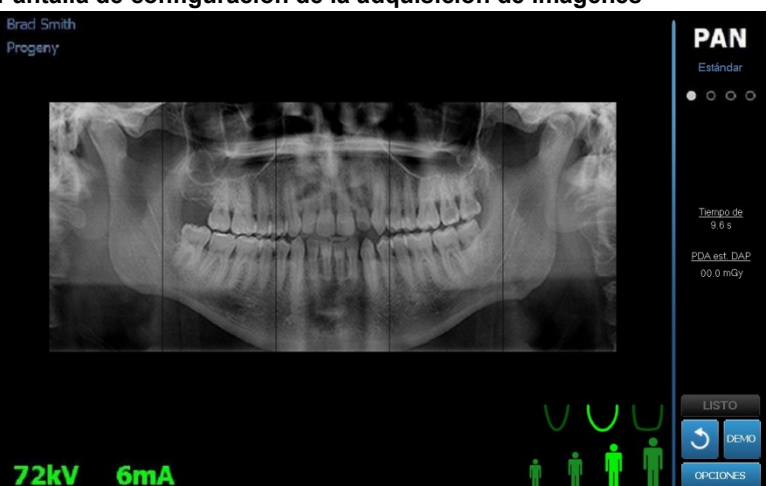

#### Pantalla de configuración de la adquisición de imágenes

- 3. Ajuste la altura del sistema Vantage a la altura aproximada para el paciente usando los botones de control de subida y bajada en el lateral de la consola de colocación del paciente.
- 4. Seleccione los factores técnicos. *Si desea más información, consulte el apartado* Configuración de los factores técnicos *en el* capítulo 6.
- 5. Siga los procedimientos del sistema Vantage indicados en el capítulo <u>Colocación del paciente</u> y adquiera una imagen.
- 6. Si el paciente solicita una simulación de la radiografía, toque el botón Demo en la pantalla de configuración de la adquisición de imágenes. Cuando el modo de demostración esté activo, coloque al paciente (si se desea), y proceda como si fuera a tomar una imagen real. Una vez terminado, toque el botón Demo otra vez para desactivar el modo de demostración.
- 7. Después de colocar correctamente al paciente, pídale que trague saliva, que coloque la lengua tocando el paladar y que se mantenga lo más inmóvil posible hasta que el dispositivo se detenga y se oiga una señal acústica.
- Para comenzar la adquisición de imágenes, toque el botón Listo para imágenes en el panel de control táctil.
   El indicador de estado parpadea "ESPERAR" (Wait) para indicar el estado de movimiento mientras el sistema Vantage se desplaza a la posición de Listo.

#### Botón Listo para imágenes

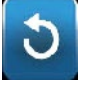

- Prepárese para tomar una radiografía. Es recomendable que los usuarios del dispositivo extraoral de radiografías dentales se sitúen a una distancia mínima de 2 metros (6,6 pies) con respecto al punto focal, fuera de la trayectoria del haz de rayos X.
- 10. **Tome una radiografía.** Pulse el botón de exposición y no lo suelte hasta que el sistema Vantage se detenga.

#### Botón de control de exposición

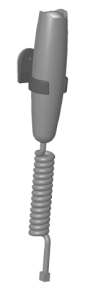

11. Cuando aparezca la vista previa de la imagen en el panel de control táctil, compruebe que la imagen obtenida sea la deseada para el paciente.

#### Pantalla de vista previa de la imagen

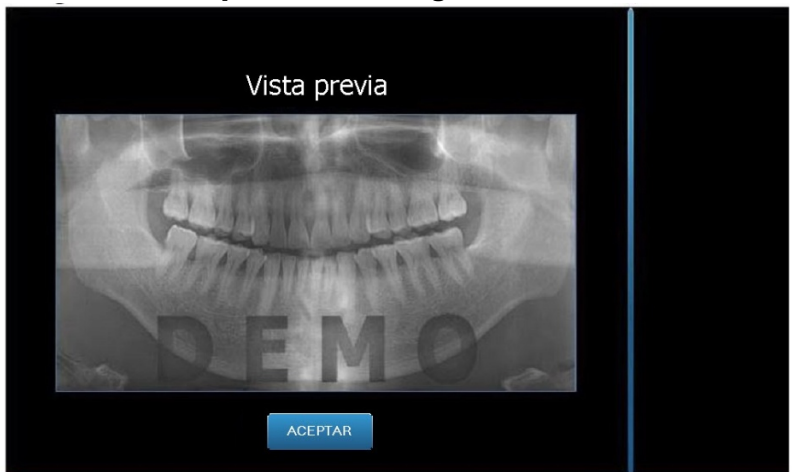

- 12. Toque Aceptar para cerrar la ventana de la imagen.
- 13. Ayude al paciente a salir del sistema Vantage.

#### Liberación prematura del botón de exposición

Si el botón de exposición se suelta antes de que el sistema Vantage se detenga, aparece este mensaje: «El procedimiento se interrumpió antes de finalizar».

- 1. Haga clic en Aceptar en la ventana del mensaje y espere a que el sistema Vantage se recupere para determinar si aparece la vista previa de la imagen.
- 2. Si aparece, verifique la exactitud de la imagen.
- 3. Si no aparece ninguna imagen o la que aparece no es exacta, vuelva a adquirir la imagen.

# **10 Adquisición de una imagen ATM** En este capítulo

- La imagen ATM
- Adquisición de una imagen ATM

# La imagen ATM

La imagen de la articulación temporomandibular (ATM) es en realidad una composición de dos imágenes. Una de las imágenes se obtiene con la boca cerrada, y la otra con la boca abierta. El orden en que se tomen las imágenes no importa. Lo que importa es tomar las dos imágenes, sea en el orden que sea.

La imagen resultante aparece después de adquirir la segunda imagen ATM y presenta cuatro segmentos en total, dos exteriores y dos interiores. Los dos segmentos exteriores son de la primera imagen ATM adquirida y los dos interiores, de la segunda.

### Adquisición de una imagen ATM

La adquisición de una imagen ATM es muy similar a la de una imagen panorámica, con dos excepciones: se utiliza el posicionador ATM en lugar de la mentonera y se tarda más en obtener la imagen porque se requieren dos imágenes.

- 1. Acople el posicionador ATM a la consola de colocación del paciente.
- Compruebe que el sistema Vantage esté en la posición de entrada del paciente. Si no es así, toque el botón Listo para imágenes en la pantalla de configuración de la adquisición de imágenes del panel de control táctil.
- 3. Compruebe que aparece el nombre del paciente correcto en la parte superior izquierda de la pantalla de configuración de la adquisición de imágenes.

#### Pantalla de configuración de la adquisición de imágenes

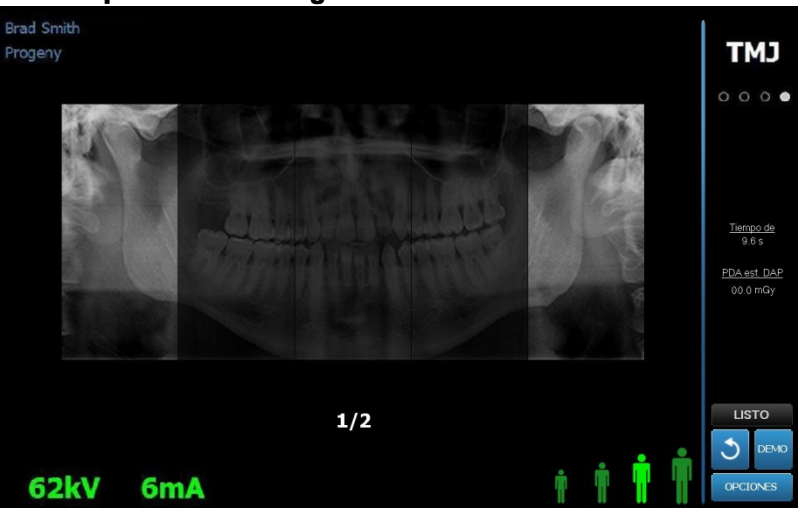

4. Ajuste la altura del sistema Vantage a la altura aproximada para el paciente usando los botones de control de subida y bajada en el lateral de la consola de colocación del paciente.

- Cuando seleccione los factores técnicos, asegúrese de seleccionar la proyección ATM. Si desea más información, consulte el apartado Configuración de los factores técnicos en el capítulo 6.
- 6. Siga los procedimientos del sistema Vantage indicados en el capítulo <u>Colocación del paciente</u> y adquiera una imagen.
- 7. Si el paciente pidió una simulación de la radiografía, toque el botón Demo en la pantalla de configuración de la adquisición de imágenes. Cuando el modo de demostración esté activo, coloque al paciente (si se desea), y proceda como si fuera a tomar una imagen real. Una vez terminado, toque el botón Demo otra vez para desactivar el modo de demostración.
- 8. Después de colocar correctamente al paciente, pídale que se mantenga lo más inmóvil posible hasta que el dispositivo se detenga y se oiga una señal acústica.
- 9. Recuérdele al paciente que son necesarias dos exposiciones para una imagen ATM.
- Para comenzar la adquisición de imágenes, toque el botón Listo para imágenes en el panel de control táctil.
   El indicador de estado parpadea "ESPERAR" (Wait) para indicar el estado de movimiento mientras el sistema Vantage se desplaza a la posición de Listo.

#### Botón Listo para imágenes

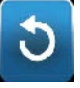

- 11. **Prepárese para tomar una radiografía.** Es recomendable que los usuarios del dispositivo extraoral de radiografías dentales se sitúen a una distancia mínima de 2 metros (6,6 pies) con respecto al punto focal, fuera de la trayectoria del haz de rayos X.
- 12. **Tome una radiografía.** Pulse el botón de exposición y no lo suelte hasta que el sistema Vantage se detenga.

#### Botón de control de exposición

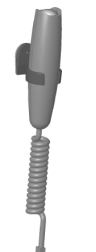

- 13. Toque Aceptar para cerrar la ventana de la imagen.
- 14. Alerte al paciente de que está tomando la segunda imagen ATM. (Nota. Si necesita anular la secuencia ATM, pulse la «X» roja en la pantalla.)
- 15. Toque el botón Listo para imágenes.
- 16. Prepárese para tomar una radiografía. Es recomendable que los usuarios del dispositivo extraoral de radiografías dentales se sitúen a una distancia mínima de 2 metros (6,6 pies) con respecto al punto focal, fuera de la trayectoria del haz de rayos X.
- 17. **Tome una radiografía.** Pulse el botón de exposición y no lo suelte hasta que el sistema Vantage se detenga.
- 18. Cuando aparezca la vista previa de la imagen en el panel de control táctil, compruebe que la imagen obtenida sea la deseada para el paciente.
- 19. Toque Aceptar para cerrar la ventana de la imagen. Aparece el tiempo de enfriamiento en la pantalla de configuración de la adquisición de imágenes.

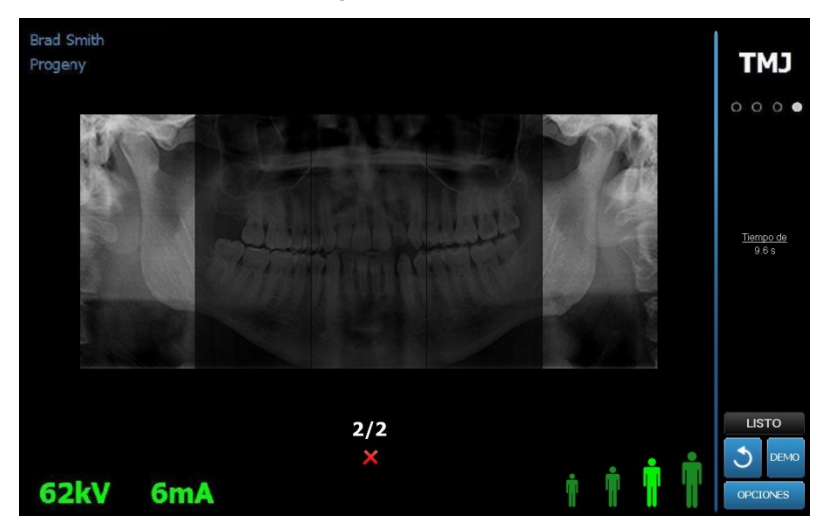

# Tiempo de enfriamiento en la pantalla de configuración de la adquisición de imágenes

20. Ayude al paciente a salir del sistema Vantage.

### Liberación prematura del botón de exposición

Si el botón de exposición se suelta antes de que el sistema Vantage se detenga, aparece este mensaje: «El procedimiento se interrumpió antes de finalizar».

- 1. Haga clic en Aceptar en la ventana del mensaje y espere a que el sistema Vantage se recupere para determinar si aparece la vista previa de la imagen.
- 2. Si aparece, verifique la exactitud de la imagen.
- 3. Si no aparece ninguna imagen o la que aparece no es exacta, vuelva a tomar las dos imágenes ATM.

# **11 Adquisición de una imagen cefalométrica** En este capítulo

• Adquisición de una imagen cefalométrica

### Adquisición de una imagen

- Compruebe que el sistema Vantage esté en la posición de entrada del paciente. Si no es así, toque el botón Listo para imágenes en la pantalla de configuración de la adquisición de imágenes del panel de control táctil.
- 2. Compruebe que aparece el nombre del paciente correcto en la parte superior izquierda de la pantalla de configuración de la adquisición de imágenes.

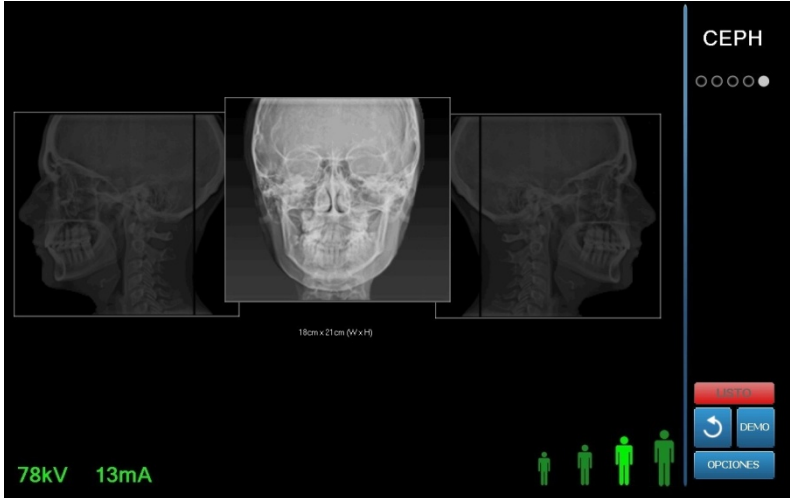

#### Pantalla de configuración de la adquisición de imágenes

- 3. Con los botones de control de subida/bajada situados en el colimador secundario o en el lateral de la consola de colocación del paciente, ajuste la altura del sistema Vantage a la altura aproximada para el paciente.
- 4. Seleccione los factores técnicos. *Si desea más información, consulte el apartado* Configuración de los factores técnicos *en el* capítulo 6.
- 5. Siga los procedimientos del sistema Vantage indicados en el capítulo <u>Colocación del paciente</u> y adquiera una imagen.
- 6. Si el paciente solicita una simulación de la radiografía, toque el botón Demo en la pantalla de configuración de la adquisición de imágenes. Cuando el modo de demostración esté activo, coloque al paciente (si se desea), y proceda como si fuera a tomar una imagen real. Una vez terminado, toque el botón Demo otra vez para desactivar el modo de demostración.
- 7. Después de colocar correctamente al paciente, pídale que trague saliva, que coloque la lengua tocando el paladar y que se mantenga lo más inmóvil posible hasta que el dispositivo se detenga y se oiga una señal acústica.
- Para comenzar la adquisición de imágenes, toque el botón Listo para imágenes en el panel de control táctil.
   El indicador de estado parpadea "ESPERAR" (Wait) para indicar el estado de movimiento mientras el sistema Vantage se desplaza a la posición de Listo.

#### Botón Listo para imágenes

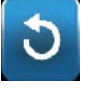

- Prepárese para tomar una radiografía. Es recomendable que los usuarios del dispositivo extraoral de radiografías dentales se sitúen a una distancia mínima de 2 metros (6,6 pies) con respecto al punto focal, fuera de la trayectoria del haz de rayos X.
- 10. **Tome una radiografía.** Pulse el botón de exposición y no lo suelte hasta que el sistema Vantage se detenga.

#### Botón de control de exposición

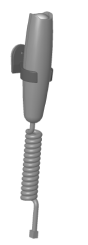

11. Cuando aparezca la vista previa de la imagen en el panel de control táctil, compruebe que la imagen obtenida sea la deseada para el paciente.

#### Pantalla de vista previa de la imagen

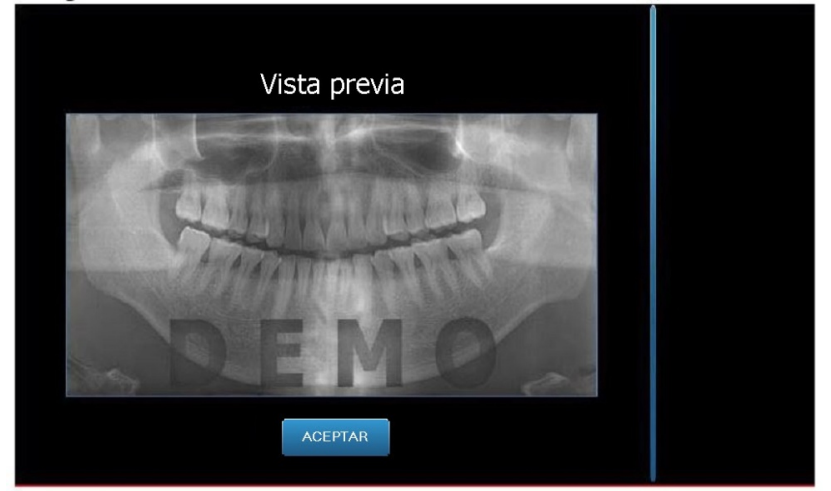

- 12. Toque Aceptar para cerrar la ventana de la imagen.
- 13. Ayude al paciente a salir del sistema Vantage.

#### Liberación prematura del botón de exposición

Si el botón de exposición se suelta antes de que el sistema Vantage se detenga, aparece este mensaje: «El procedimiento se interrumpió antes de finalizar».

- 14. Haga clic en Aceptar en la ventana del mensaje y espere a que el sistema Vantage se recupere para determinar si aparece la vista previa de la imagen.
- 15. Si aparece, verifique la exactitud de la imagen.
- 16. Si no aparece ninguna imagen o la que aparece no es exacta, vuelva a adquirir la imagen.

# **12 Recuperación de la última imagen** En este capítulo

- Vista previa de la imagen
- Recuperación de la última imagen

### Vista previa de la imagen

El sistema Vantage retiene la última imagen adquirida en la memoria hasta que el sistema se apaga o hasta que se adquiere una nueva imagen. A continuación, esta última se convierte en la imagen almacenada en la memoria. Esta imagen puede recuperarse en cualquier momento.

### Recuperación de la última imagen

Cuando necesite retransmitir la imagen obtenida más recientemente, utilice el botón Recuperar la última imagen de la pantalla de opciones.

- 1. Toque el botón Opciones en la pantalla de configuración de la adquisición de imágenes. Aparecerá la pantalla de opciones.
- 2. Toque el botón Recuperar la última imagen. Aparece la pantalla de vista previa de la imagen.

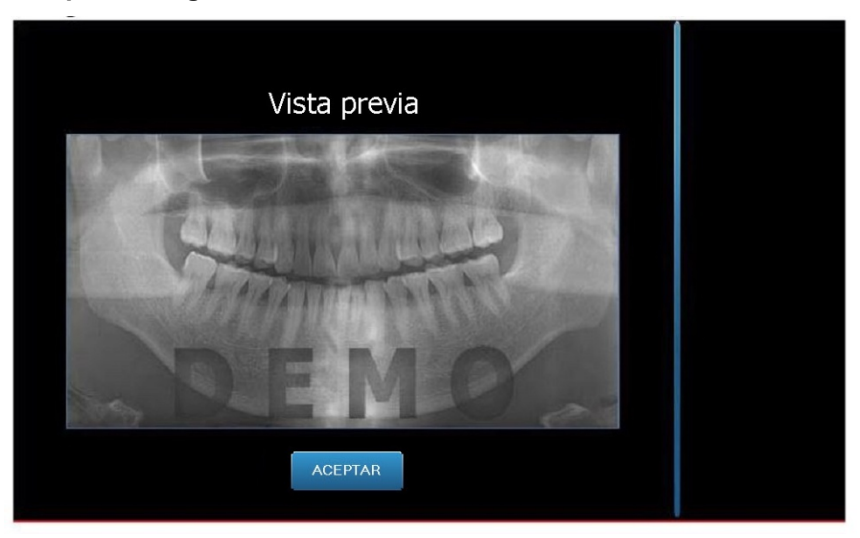

#### Recuperar imagen

3. Cuando haya terminado de examinar la imagen, toque el botón Aceptar.

#### Nota

Si acaba de encender el sistema Vantage y toca el botón Recuperar última imagen, es posible que se muestre una imagen que no sea de diagnóstico. Es posible que dicha imagen no sirva para fines diagnósticos.

### 13 Resolución de problemas En este capítulo

- Características de una imagen de calidad
- Características de una imagen cefalométrica de calidad
- Solución de problemas de las imágenes

### Características de una imagen panorámica de calidad

Una imagen panorámica de calidad se parecerá a la imagen siguiente y tendrá estas características:

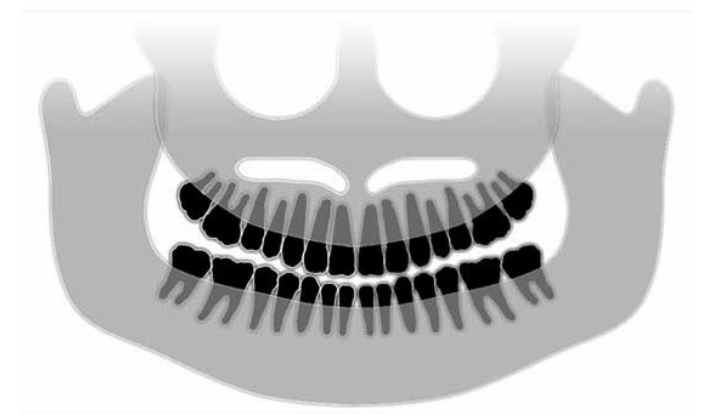

- Simetría de las estructuras alrededor de la línea media.
- Vértice del plano oclusal ligeramente hacia abajo o apariencia sonriente.
- Buena densidad, visibilidad y nitidez de todas las estructuras.
- Los artefactos fantasmas de columna y rama deben ser mínimos.

### Características de una imagen cefalométrica de calidad

La exploración radiológica cefalométrica se utiliza para medir la relación entre los puntos de referencia intracraneales. Estas estructuras anatómicas, que se muestran en la radiografía, representan uno de los componentes necesarios para elaborar un plan de tratamiento. Para optimizar la visibilidad, el médico debe comprobar la colocación de los postes óticos y el localizador nasal. Durante la colocación del paciente, debe conservarse la línea sagital media y el plano de Frankfort.

Los puntos de referencia que deben observarse son, entre otros:

- Silla (S) punto medio de la silla turca
- Nasión (N) punto más anterior de la sutura frontonasal
- Punto «A» (A) punto más profundo del perfil maxilar, entre la espina nasal anterior y la cresta alveolar.
- Punto «B» (B) punto más profundo de la concavidad del perfil mandibular, entre la cresta alveolar y el punto del mentón.
- Espina nasal posterior (ENP) la punta de la espina nasal posterior
- Espina nasal anterior (ENA) punto anterior de la espina nasal ósea
- Gonión (G) el punto más posterior, inferior del ángulo de la mandíbula
- Mentón (M) punto más inferior de la sínfisis mandibular
- Pogonión (Pog) punto más anterior del hueso del mentón

- Porión (Po) punto más alto de la parte ósea del conducto auditivo externo óseo
- Orbital (Or) punto más inferior de la órbita
- Articular (Ar) el punto de intersección de la proyección de la superficie del cuello del cóndilo y la superficie inferior de la base occipital
- Basion (Ba) el punto más posterior inferior de la línea media de la base occipital

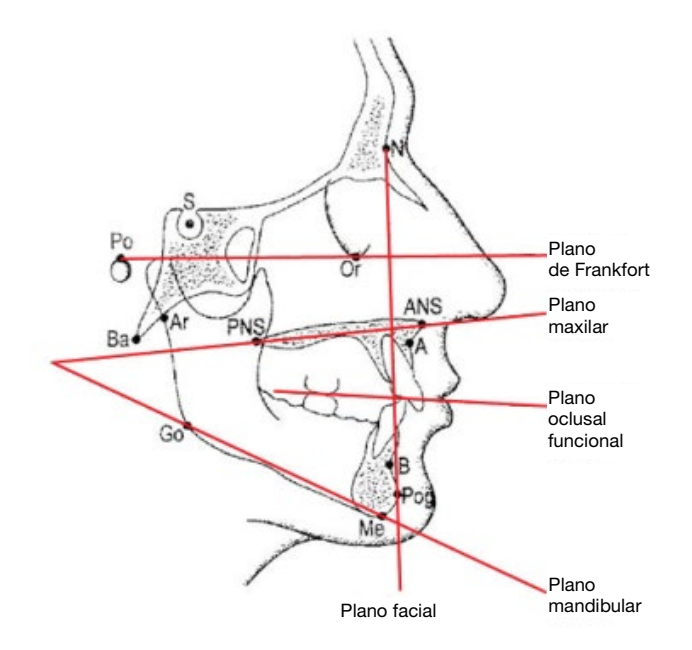

Estos puntos de referencia se utilizan para desarrollar una visualización de los principales «planos» de interés. Los planos se definen como sigue:

- El *plano de Frankfurt*: una línea trazada desde el punto porion al punto orbital.
- El *plano facial*: línea entre el nasión y el pogonión.
- El plano maxilar: línea desde la espina nasal anterior hasta la espina nasal posterior
- El *plano mandibular*: la línea entre el gonión y el mentón.
- El *plano oclusal*: superficies de contacto de las piezas dentales

Se comercializan varios programas de aplicación que han sido desarrollados para ayudar al personal clínico con el proceso de marcación de estos planos. Se recomienda que el personal clínico se familiarice con estos planos y con otros puntos de referencia anatómicos, puesto que el plan de tratamiento y la anatomía incluida en el plan de tratamiento quedan fuera del ámbito de este manual.

### Solución de problemas de las imágenes

La tabla siguiente contiene ejemplos de imágenes con problemas, sus características y los pasos que hay que dar para resolver el problema.

#### Imágenes con problemas

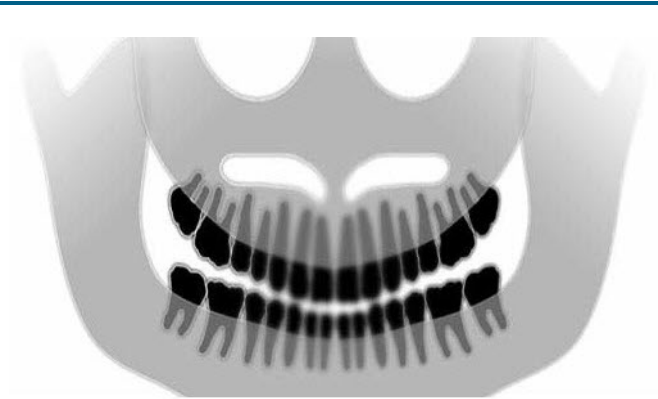

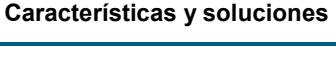

# Identificación de las características del problema:

«Sonrisa» del plano oclusal abierta hacia arriba.

#### Solución del problema:

La cabeza del paciente está inclinada hacia abajo.

Utilice el láser del plano de Frankfort para alinear correctamente la inclinación horizontal de la cabeza del paciente.

#### Identificación de las características del problema:

«Sonrisa» del plano oclusal abierta hacia abajo.

Dientes anteriores encima de los posteriores.

#### Solución del problema:

La cabeza del paciente está inclinada hacia arriba.

Utilice el láser del plano de Frankfort para alinear correctamente la inclinación horizontal de la cabeza del paciente.

# Identificación de las características del problema:

Dientes anteriores estrechos y difuminados.

Imagen de la columna significativa

#### Solución del problema:

El paciente está colocado demasiado hacia delante.

Para asegurar la colocación correcta, sitúe al paciente con los dientes anteriores firmemente colocados entre las prominencias de la guía de mordida.

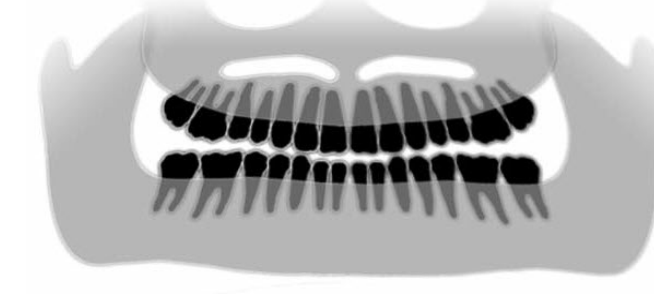

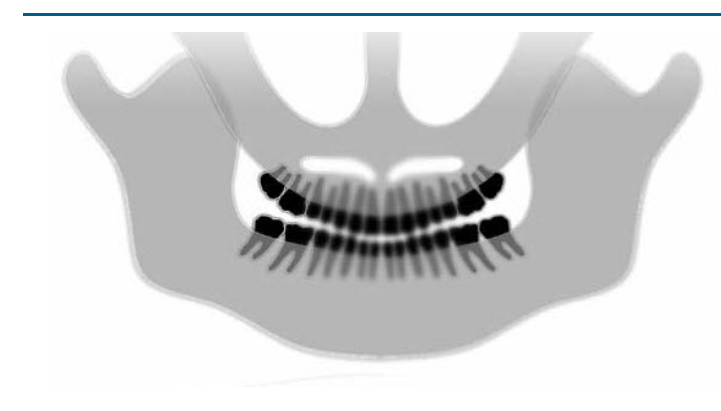

#### Imágenes con problemas

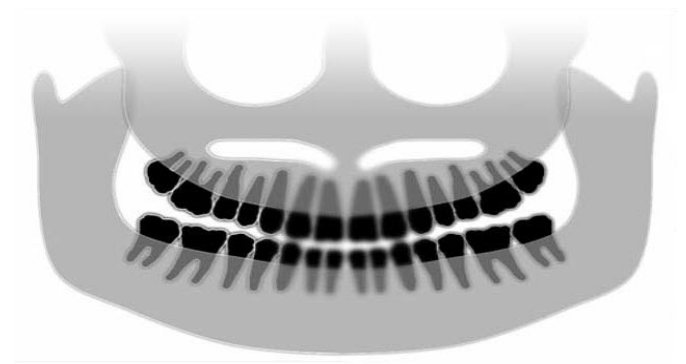

#### Características y soluciones

### Identificación de las características del problema:

Dientes anteriores exageradamente grandes y difuminados.

Es posible que las apófisis condíleas estén excluidas.

#### Solución del problema:

El paciente está colocado demasiado hacia atrás.

Para asegurar la colocación correcta, sitúe al paciente con los dientes anteriores firmemente colocados entre las prominencias de la guía de mordida.

# Identificación de las características del problema:

Aumento desigual del lado derecho al izquierdo.

Lado derecho del paciente demasiado grande.

#### Solución del problema:

La cabeza del paciente está girada a la derecha.

Compruebe que la guía de mordida esté centrada en los incisivos y que las varillas de posición estén en contacto con la cabeza del paciente. Confirme con el láser del plano sagital medio.

# Identificación de las características del problema:

Aumento desigual del lado izquierdo al derecho.

Lado izquierdo del paciente demasiado grande.

#### Solución del problema:

La cabeza del paciente está girada a la izquierda.

Compruebe que la guía de mordida esté centrada en los incisivos y que las varillas de posición estén en contacto con la cabeza del paciente. Confirme con el láser del plano sagital medio.

Holgura en el sistema

Contraste deficiente, falta de detalle, borroso

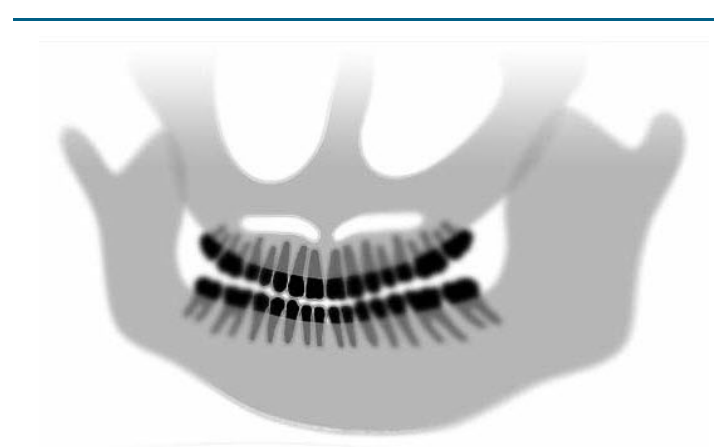

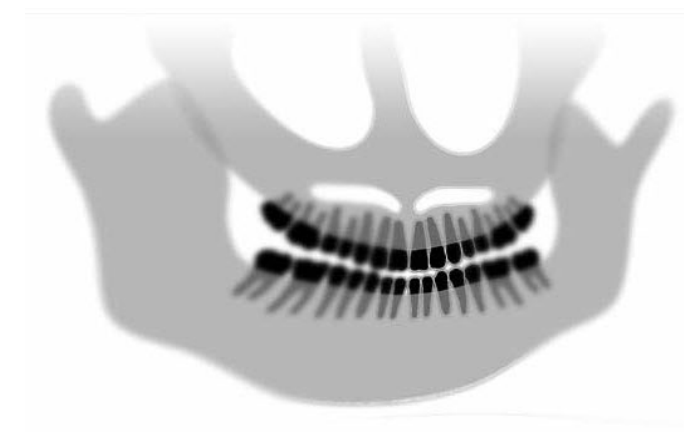

#### Solución general de problemas de imagen

La imagen diagnóstica debe permitir al personal clínico reconocer los objetos de interés requeridos. La visualización se realiza teniendo en cuenta varios factores. Entre las herramientas más importantes se encuentran la nitidez, la luminosidad (densidad óptica), el contraste y el ángulo (distorsión de la forma).

**Nitidez.** El diseño del dispositivo Vantage ha eliminado las principales causas de las imágenes con poca nitidez. Se ha reducido el tamaño del punto focal al mínimo que se puede obtener, la estructura rígida amortigua las vibraciones y se ha reducido al máximo la distancia entre el paciente y el sensor digital. Para obtener una nitidez óptima, el paciente debe permanecer inmóvil durante la exploración y, a ser posible, contener la respiración.

**Luminosidad (densidad óptica).** Las imágenes que hayan salido demasiado oscuras pueden requerir un ajuste en la configuración del filtro del programa de gestión de imágenes o una reducción del ajuste de miliamperios en el generador de rayos X. En el caso de imágenes demasiado claras, puede que sea necesario ajustar la configuración del filtro del programa de gestión de imágenes o aumentar el ajuste de miliamperios en el generador de rayos X.

**Contraste.** Las imágenes con un contraste inferior al deseado pueden requerir un ajuste en la configuración del filtro del programa de gestión de imágenes o una disminución en el ajuste de kilovoltaje del generador de rayos X. Las imágenes con un contraste superior al deseado pueden requerir un ajuste en la configuración del filtro del programa de gestión de imágenes o un aumento en el ajuste de kilovoltaje del generador de rayos X.

**Ángulo (distorsión de la forma).** La información obtenida mediante la imagen se muestra en formato bidimensional, por lo que existe la posibilidad de que los puntos anatómicos de referencia se solapen debido a una mala colocación. En el caso de exploraciones cefalométricas laterales, será necesario comprobar la alineación concéntrica de los conductos auditivos externos del paciente. Durante la revisión de la proyección PA, se requiere una alineación simétrica lateral. En cualquier caso, debe conservarse la línea sagital media y el plano de Frankfort.

# 14 Mantenimiento

### En este capítulo

- Mantenimiento periódico
- Limpieza y desinfección

# Mantenimiento periódico

Para garantizar la seguridad del equipo, se debe establecer un programa de mantenimiento periódico. Este programa de mantenimiento debe incluir la limpieza y la desinfección, así como una revisión anual del funcionamiento del equipo. Es responsabilidad del propietario organizar este servicio y asegurarse de que el personal que lo lleve a cabo esté totalmente cualificado para realizar las tareas de mantenimiento del equipo de rayos X dental de Progeny.

### Limpieza y desinfección

El sistema de rayos X panorámicos Vantage de Progeny requiere desinfección. Los métodos de limpieza y desinfección descritos en este manual están concebidos para proteger a los usuarios y pacientes de una manera que es segura para el equipo.

### Compuestos de limpieza

Progeny Dental recomienda el uso de un producto de limpieza/desinfectante de superficies de amplio espectro, como Cavicide™, o un producto químico equivalente.

### Métodos de limpieza

Entre un paciente y el siguiente, lleve a cabo estos pasos de limpieza y desinfección.

- 1. Elimine la carga microbiana visible de la mentonera, la guía de mordida, las barras de sujeción y la estructura con una toalla desechable humedecida con agua.
- 2. Seque la mentonera, la guía de mordida, las barras de sujeción y la estructura con toallas desechables.
- 3. Limpie la mentonera, la guía de mordida, las barras de sujeción y la estructura con el producto de limpieza/desinfectante siguiendo las instrucciones del fabricante.
- 4. Limpie cualquier residuo que haya quedado de producto de limpieza/desinfectante en el componente con agua. Este paso adicional evita la posible decoloración o corrosión del producto.
- 5. Seque las áreas de contacto del paciente con toallas desechables.

PRECAUCIÓN. El sistema de rayos X panorámicos Vantage de Progeny no es a prueba de agua. Utilice únicamente toallas humedecidas, no saturadas de agua.

### 15 Mensajes de error

### En este capítulo

- Aspectos generales de los mensajes
- Mensajes y acciones
- Pantalla interactiva del Centro de mensajes

### Aspectos generales de los mensajes

El sistema panorámico Vantage muestra mensajes informativos y mensajes del sistema. Cuando el sistema detecta un problema, aparece la ventana de mensajes en el panel de control táctil. La ventana de mensajes contiene una descripción del problema, el botón Aceptar y el icono del Centro de mensajes.

### Mensaje informativo

Este mensaje se distingue de un mensaje del sistema por su encabezado azul y por la palabra MENSAJE. El mensaje informativo indica que se puede seguir utilizando el sistema Vantage, aunque probablemente no todas sus funciones.

#### Ejemplo de un mensaje informativo

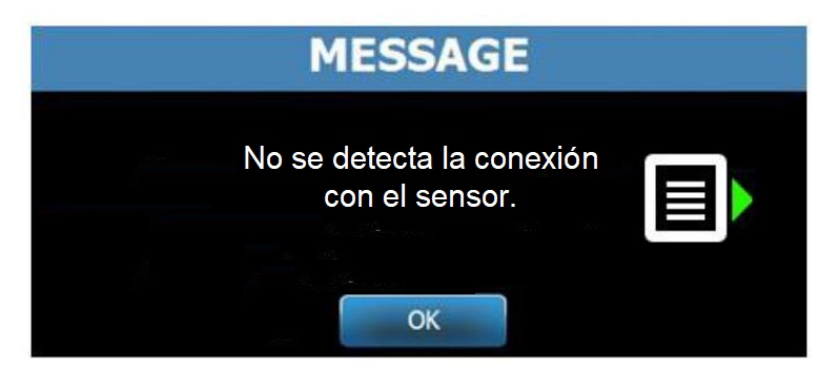

### Mensaje del sistema

Este mensaje se distingue del mensaje informativo por su encabezado verde y por la palabra SISTEMA. El mensaje del sistema identifica un error que afecta a todo el sistema. El sistema Vantage no podrá utilizarse mientras no se resuelva el problema.

#### Ejemplo de un mensaje del sistema

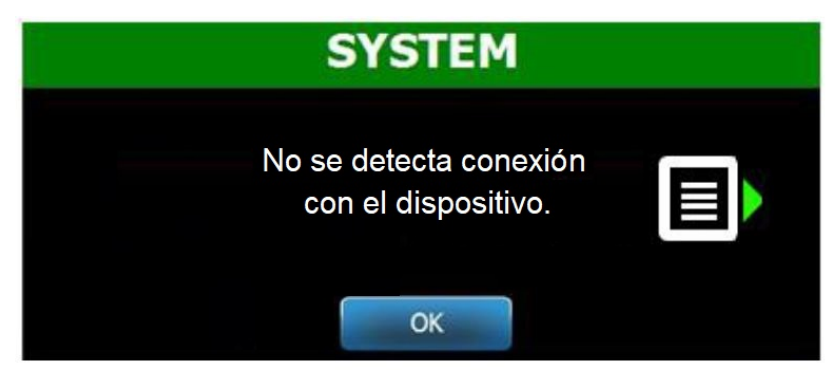

### Salida de una ventana de mensajes

Cuando aparece una ventana de mensajes, tiene dos opciones:

- Si toca el icono del Centro de mensajes . se abre la ventana del Centro de mensajes. *Si desea más información, consulte el apartado* Uso del Centro de mensajes *en* este capítulo.
- Si hace clic en Aceptar, cierra la ventana de mensajes.

### Mensajes y acciones

Antes de realizar las acciones indicadas para un mensaje concreto, puede ser de mucha utilidad seguir ciertos pasos generales.

- Compruebe que el dispositivo Vantage esté encendido y que el software cliente de Progeny se esté ejecutando en un PC que funciona en la misma red que el Vantage.
- Si corresponde, utilice la función Recuperar la última imagen para retransmitir la última imagen. *Si desea más información, consulte el apartado* Recuperar la última imagen *en el* capítulo 11.
- Apague y encienda el dispositivo (realice esto solo una vez).

En la tabla siguiente se identifica el texto de cada mensaje y se indican acciones específicas que puede tomar para dicho mensaje.

| Texto del mensaje                         | Acción                                                                                                    |  |  |  |  |
|-------------------------------------------|----------------------------------------------------------------------------------------------------|--|--|--|--|
| No se detecta la conexión                 | <ol> <li>Llame al servicio de asistencia técnica.</li> </ol>                                                                                                    |  |  |  |  |
| con el dispositivo.                       |                                                                                                    |  |  |  |  |
| No se detecta la conexión con el sensor.  | 1. Haga clic en Aceptar.                                                                                                    |  |  |  |  |
|                                           | 2. Espere a que el sistema Vantage se recupere.                                                                                                    |  |  |  |  |
|                                           | 3. Desconecte v vuelva a conectar el sensor.                                                                                                    |  |  |  |  |
|                                           | <ol> <li>Espere aproximadamente un minuto hasta que el sensor<br/>esté listo.</li> </ol>                                                                                                    |  |  |  |  |
|                                           | <ol> <li>Si el mensaje persiste, llame al servicio de asistencia<br/>técnica.</li> </ol>                                                                                                    |  |  |  |  |
|                                           | <ol> <li>Si lo desea, active el sistema Vantage en el modo<br/>de demostración sin que se emita radiación. Si desea<br/>más información, consulte el apartado Uso del modo<br/>de demostración en el capítulo 8.</li> </ol> |  |  |  |  |
| El panel de control ha detectado un error | <ol> <li>Llame al servicio de asistencia técnica.</li> </ol>                                                                                                    |  |  |  |  |
| de protocolo.                             |                                                                                                    |  |  |  |  |
| El controlador de dispositivo             | 1. Pulse Aceptar en la pantalla Mensaje.                                                                                                    |  |  |  |  |
| ha detectado un error.                    | 2. Espere a que el sistema Vantage se recupere.                                                                                                    |  |  |  |  |
|                                           | <ol><li>Si el mensaje vuelve a aparecer,</li></ol>                                                                                                    |  |  |  |  |
|                                           | reinicie el sistema Vantage.                                                                                                    |  |  |  |  |
|                                           | 4. Si el mensaje persiste, llame al servicio                                                                                                    |  |  |  |  |
|                                           | de asistencia técnica.                                                                                                    |  |  |  |  |
| La transmisión de la imagen               | 1. Haga clic en Aceptar.                                                                                                    |  |  |  |  |
| es incorrecta.                            | 2. Espere a que el sistema Vantage se recupere para                                                                                                    |  |  |  |  |
|                                           | determinar si aparece la vista previa de la imagen.                                                                                                    |  |  |  |  |
|                                           | 3. Si aparece, verifique la exactitud de la imagen.                                                                                                    |  |  |  |  |
|                                           | 4. Si no aparece ninguna imagen o la que aparece                                                                                                    |  |  |  |  |
|                                           | no es exacta, vuelva a adquirir la imagen.                                                                                                    |  |  |  |  |
| El procedimiento se ha interrumpido       | Este mensaje aparece cuando el botón de exposición                                                                                                    |  |  |  |  |
| antes de finalizar.                       | se suelta antes de que el dispositivo se detenga.                                                                                                    |  |  |  |  |
|                                           | 1. Haga clic en Aceptar.                                                                                                    |  |  |  |  |
|                                           | 2. Espere a que el sistema Vantage se recupere para                                                                                                    |  |  |  |  |
|                                           | determinar si aparece la vista previa de la imagen.                                                                                                    |  |  |  |  |
|                                           | 3. Si aparece, verifique la exactitud de la imagen.                                                                                                    |  |  |  |  |
|                                           | 4. Si no aparece ninguna imagen o la que aparece                                                                                                    |  |  |  |  |
|                                           | no es exacta, vuelva a adquirir la imagen.                                                                                                    |  |  |  |  |

| Texto del mensaje                       | Acción                                                                                   |  |  |  |  |
|-----------------------------------------|------------------------------------------------------------------------------------------|--|--|--|--|
| El sensor ha detectado un error         | 1. Llame al servicio de asistencia técnica.                                              |  |  |  |  |
| de calibración.                         | 2. Si lo desea, active el sistema Vantage en el modo                                     |  |  |  |  |
|                                         | de demostración sin que se emita radiación. Si desea                                     |  |  |  |  |
|                                         | más información, consulte el apartado Uso del modo                                       |  |  |  |  |
|                                         | de demostración <i>en el</i> capítulo 8.                                                 |  |  |  |  |
| El sensor ha detectado un fallo.        | 1. Haga clic en Aceptar.                                                                 |  |  |  |  |
| Cambie el sensor.                       | 2. Espere a que el sistema Vantage se recupere.                                          |  |  |  |  |
|                                         | 3. Desconecte y vuelva a conectar el sensor.                                             |  |  |  |  |
|                                         | <ol> <li>Espere aproximadamente un minuto hasta que el sensor<br/>esté listo.</li> </ol> |  |  |  |  |
|                                         | <ol> <li>Si el mensaje persiste, llame al servicio de asistencia<br/>técnica.</li> </ol> |  |  |  |  |
|                                         | 6. Si lo desea, active el sistema Vantage en el modo                                     |  |  |  |  |
|                                         | de demostración sin que se emita radiación. Si desea                                     |  |  |  |  |
|                                         | más información, consulte el apartado Uso del modo                                       |  |  |  |  |
|                                         | de demostración <i>en el</i> capítulo 8.                                                 |  |  |  |  |
| El sensor ha detectado un error.        | 1. Haga clic en Aceptar.                                                                 |  |  |  |  |
|                                         | 2. Espere a que el sistema Vantage se recupere.                                          |  |  |  |  |
|                                         | 3. Desconecte y vuelva a conectar el sensor.                                             |  |  |  |  |
|                                         | <ol> <li>Espere aproximadamente un minuto hasta que el sensor<br/>esté listo.</li> </ol> |  |  |  |  |
|                                         | <ol> <li>Si el mensaje persiste, llame al servicio de asistencia<br/>técnica.</li> </ol> |  |  |  |  |
|                                         | 6. Si lo desea, active el sistema Vantage en el modo                                     |  |  |  |  |
|                                         | de demostración sin que se emita radiación. Si desea                                     |  |  |  |  |
|                                         | más información, consulte el apartado Uso del modo                                       |  |  |  |  |
|                                         | de demostración <i>en el</i> capítulo 8.                                                 |  |  |  |  |
| El sistema no puede ejecutar la función | 1. Haga clic en Aceptar.                                                                 |  |  |  |  |
| seleccionada. Inténtelo de nuevo.       | 2. Espere a que el sistema Vantage se recupere.                                          |  |  |  |  |
|                                         | 3. Repita la acción realizada.                                                           |  |  |  |  |
|                                         | 4. Si el mensaje se repite, reinicie el sistema Vantage.                                 |  |  |  |  |
|                                         | 5. Si el mensaje persiste, llame al servicio                                             |  |  |  |  |
|                                         | de asistencia técnica.                                                                   |  |  |  |  |
| El sistema ha detectado un error.       | 1. Haga clic en Aceptar.                                                                 |  |  |  |  |
| El procedimiento actual se ha           | 2. Espere a que el sistema Vantage se recupere                                           |  |  |  |  |
| linterrumpido porque se na agotado      |                                                                                          |  |  |  |  |

### Pantalla interactiva del Centro de mensajes

La pantalla del Centro de mensajes es una pantalla interactiva del panel de control táctil que muestra mensajes relativos a los distintos componentes del sistema panorámico Vantage. Al tocar un componente en la pantalla, se resaltan los mensajes de dicho componente.

#### Pantalla interactiva del Centro de mensajes

| Centro de mensajes |           |                                                                            |  |  |  |  |  |  |  |
|--------------------|-----------|----------------------------------------------------------------------------|--|--|--|--|--|--|--|
| Date               | Component | Description                                                                |  |  |  |  |  |  |  |
| 12/9/2015 1:21 PM  | RTC       | Error code 101. WorkstationCommError: 0103. ControllerCommunication_NoEcho |  |  |  |  |  |  |  |
|                    |           |                                                                            |  |  |  |  |  |  |  |
|                    |           |                                                                            |  |  |  |  |  |  |  |
|                    |           |                                                                            |  |  |  |  |  |  |  |
|                    |           |                                                                            |  |  |  |  |  |  |  |
|                    |           |                                                                            |  |  |  |  |  |  |  |
|                    |           |                                                                            |  |  |  |  |  |  |  |
|                    |           |                                                                            |  |  |  |  |  |  |  |
|                    |           |                                                                            |  |  |  |  |  |  |  |
|                    |           |                                                                            |  |  |  |  |  |  |  |
|                    |           |                                                                            |  |  |  |  |  |  |  |
|                    |           |                                                                            |  |  |  |  |  |  |  |
|                    |           |                                                                            |  |  |  |  |  |  |  |
|                    |           |                                                                            |  |  |  |  |  |  |  |
|                    |           |                                                                            |  |  |  |  |  |  |  |
|                    |           | CEBBAR                                                                     |  |  |  |  |  |  |  |
|                    |           | <b>SETTOR</b>                                                              |  |  |  |  |  |  |  |

Para acceder al Centro de mensajes:

- En la pantalla de configuración de la adquisición de imágenes, toque el botón Opciones y luego el botón Centro de mensajes.
- En la pantalla Seguro o Desconectado, toque el icono del Centro de mensajes.

#### Icono del Centro de mensajes

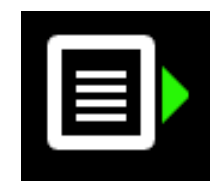

### 16 Hoja de datos técnicos

### Lista de verificación de las funciones del sistema Vantage

Realice las tareas que figuran en esta lista de verificación para comprobar la preparación eléctrica, mecánica y del software del Sistema de rayos X panorámicos Vantage.

| $\mathbf{N}$ | Área de la tarea                                | Descripción                                                                                                    |
|--------------|-------------------------------------------------|----------------------------------------------------------------------------------------------------|
|              | Suelo y pared                                   | Asegúrese de que el soporte de la pared sea adecuado y de<br>que el sistema esté instalado en la pared y el suelo de forma<br>segura. Para las unidades independientes, la estructura<br>se debe fijar firmemente en el suelo.                                                                                                    |
|              | Seguridad mecánica                              | Inspeccione la estructura para comprobar la integridad<br>mecánica de la columna telescópica. Inspeccione el estado<br>del tornillo de transmisión principal, los rodamientos,<br>la instalación del cabezal y los puntos giratorios, la instalación<br>del brazo en C y los puntos giratorios y la instalación<br>de la consola del paciente.                                  |
|              | Seguridad eléctrica                             | Compruebe la integridad de la línea de suministro eléctrico<br>y sus conexiones, así como la conexión a tierra.                                                                                                    |
|              | Etiquetas                                       | Asegúrese de que todos los componentes certificados lleven<br>etiquetas que indiquen el modelo y número de serie,<br>fecha de fabricación y una declaración de certificación.                                                                                                    |
|              | Elementos fungibles                             | Inspeccione los siguientes elementos y asegúrese<br>de que estén presentes y en condiciones operativas.                                                                                                    |
|              |                                                 | Sistema panorámico:<br>mentonera, mordedor, posicionador ATM, fundas, varillas                                                                                                    |
|              |                                                 | Sistema cefalométrico:<br>poste para punto nasal, poste ótico, espéculo auricular                                                                                                    |
|              |                                                 | El caso de necesitar repuestos, consulte el apartado<br><u>Elementos fungibles para sistemas panorámico y</u><br><u>cefalométrico</u> de este manual.                                                                                                    |
|              | Unidad de la fuente<br>de diagnóstico           | Debajo de la cubierta del cabezal del tubo, evalúe el estado<br>de los siguientes elementos: fijación del colimador,<br>el mecanismo de láminas del colimador, las conexiones<br>eléctricas y la instalación mecánica del cabezal del tubo<br>y el colimador en la estructura. Compruebe que no haya<br>fugas de aceite.                                                        |
|              | Interruptor<br>de encendido/apagado             | Compruebe que el interruptor funcione y que el panel del<br>operador se ilumine cuando el interruptor de encendido está<br>en la posición de encendido (ON).                                                                                                    |
|              | Panel del operador /<br>Panel de control táctil | Unos segundos después del encendido, debe aparecer la<br>pantalla de inicio. La pantalla debe mostrar el estado cuando<br>se haya iniciado el software cliente de Vantage. El panel debe<br>cambiar a la pantalla principal cuando esté funcionando<br>el software VantageTouch y los dispositivos relacionados.<br>Las funciones del panel deben responder a la interrogación. |
|              | Interruptores de control<br>de movimiento       | Verifique la posición de la varilla y de la unidad vertical de la columna.                                                                                                    |
|              | Funcionamiento<br>y alineación del láser        | Los láseres del plano medio sagital, del plano de Frankfort<br>y del plano canino funcionan por medio de interruptores<br>de activación en la consola del paciente. Compruebe<br>la alineación a través del uso de las instalaciones de prueba<br>del láser.                                                                                                    |

#### Lista de verificación de la preparación del sistema

| $\mathbf{\overline{A}}$ | Área de la tarea                         | Descripción                                                                                                    |  |  |  |  |
|-------------------------|------------------------------------------|----------------------------------------------------------------------------------------------------|--|--|--|--|
|                         | Interruptor de exposición                | Compruebe que el interruptor de exposición funcione<br>adecuadamente. Para realizar una exposición, siga los<br>procedimientos que se detallan en este manual.                                                                                                    |  |  |  |  |
|                         | Indicadores de exposición                | Realice varias exposiciones. Compruebe que el indicador<br>visual de radiación se ilumine y que el indicador acústico de<br>radiación emita un sonido.                                                                                                    |  |  |  |  |
|                         | Finalización<br>de exposición prematura. | Durante una exposición, suelte el interruptor de exposición<br>antes de la finalización normal del barrido panorámico.<br>Todo el movimiento debe cesar, la salida de rayos X debe<br>detenerse y los indicadores visuales y acústicos                                                                         |  |  |  |  |
|                         |                                          | deben apagarse.                                                                                                    |  |  |  |  |
|                         | Mensajes de error                        | Durante el funcionamiento normal, se debe investigar<br>y corregir la aparición de cualquier mensaje de error.<br>Los mensajes de error pueden ocurrir debido a un error del<br>usuario o un fallo de la máquina. Si tiene preguntas, póngase<br>en contacto con el servicio de asistencia técnica de Progeny. |  |  |  |  |
|                         | Inspecciones del<br>generador de rayos X | Realice exposiciones panorámicas completas de prueba.<br>La ausencia de mensajes de error demuestra que<br>el generador funciona correctamente.                                                                                                    |  |  |  |  |
|                         | Verificación<br>de la alineación del haz | Verifique la alineación entre la fuente de rayos X y el receptor de imágenes.                                                                                                    |  |  |  |  |
|                         | Funcionamiento del senso                 | r Realice un examen de prueba en el fantasma de prueba.<br>Evalúe el resultado de este examen de prueba. En la imagen<br>se debe observar suficiente contraste, nitidez y agudeza.                                                                                                    |  |  |  |  |
|                         | Comprobación<br>del área focal           | Realice un examen de prueba en el fantasma de prueba.<br>Evalúe el resultado de este examen de prueba. El área focal<br>debe estar en la posición prevista.                                                                                                    |  |  |  |  |
|                         | Información para el usuario              | DEI Manual del usuario debe permanecer en manos del<br>principal usuario del sistema. Las copias de reemplazo están<br>disponibles a través del servicio de asistencia técnica<br>de Progeny.                                                                                                    |  |  |  |  |
|                         | Software de adquisición<br>de imágenes   | Asegúrese de que el software de adquisición de imágenes esté disponible y funcionando.                                                                                                    |  |  |  |  |

# Hoja de especificaciones del sistema

| Generador<br>de rayos X                                     | Potencial constante         | Tensión y corriente controladas por microprocesador.                   |
|-------------------------------------------------------------|-----------------------------|------------------------------------------------------------------------|
| Tubo de rayos X                                             | Canon (Toshiba)             | D-054SB 1750 W máx. CC                                                 |
| Tamaño<br>del punto focal                                   | 0,5 mm                      | Conformidad con IEC 60336:2005                                         |
| Filtración total                                            | Mín. 3,2 mm de Al           |                                                                        |
| Tensión anódica                                             | Panorámica                  | 54-84 kVp +/- 10%                                                      |
| Corriente anódica                                           | Panorámica                  | 4-14 mA +/-20% 14 mA máx. 1140 vatios máx.                             |
| Tiempo                                                      | Panorámica                  | 2,5 - 16 segundos según se indique +/-10%                              |
| de exploración                                              | Cefalométrica               | 9-15,6 segundos +/- 10%                                                |
| DFI                                                         | Panorámica                  | 500 mm (20")                                                           |
|                                                             | Cefalométrica               | lzquierda 1680 mm (66,1"), derecha 1707 mm (67,2")                     |
| Aumento                                                     | Panorámica                  | Constante 1,2 horizontal y vertical +/- 0,05                           |
|                                                             | Cefalométrica               | Constante 1,1 horizontal y vertical +/- 0,05                           |
| Tamaño de píxel<br>de la imagen                             | 96 por 96 μm                | Binning 2 por 2 para tamaño de píxel de salida<br>de 96 μm por 96 μm   |
| Área activa del CCD                                         | Panorámica                  | 6144 mm × 146 mm (0,25" × 5,8")                                        |
|                                                             | Cefalométrica               | 6,144 mm x 221 mm (0,25" x 8,7")                                       |
| Campo de la imagen                                          | Panorámica                  | 14 × 30 cm (5,8 × 12")                                                 |
|                                                             | Cefalométrica               | 21 × 30 cm (8,2 × 12")                                                 |
| Píxeles/exposición                                          | Panorámica                  | 3072 x 6250 16 bits por píxel                                          |
|                                                             | Cetalometrica               | 4608 x 6250 16 bits por pixel                                          |
| Información<br>sobre dosis                                  | Panorámica<br>Cefalométrica | Consulte el apartado <u>Información sobre dosis</u><br>de este manual. |
| Velocidad<br>de transmisión<br>de datos del CCD             |                             | 4 Mbits de datos/segundo 8 Mbytes/segundo                              |
| Tamaño de datos de                                          | Panorámica                  | 19,2 MBytes                                                            |
| imagen máxima                                               | Cefalométrica               | 28,8 MBytes                                                            |
| Equivalente<br>de atenuación<br>del receptor<br>de imágenes |                             | 0,4 mm de Al                                                           |
| Máxima disipación<br>de calor al aire<br>circundante        |                             | 0,3 BTU                                                                |
| Tensión de línea                                            |                             | 110-240 V CA +/-10% 50/60 Hz                                           |
| Ciclo de trabajo                                            |                             | 1:30                                                                   |
| Temperatura de<br>funcionamiento                            |                             | +10° C/+35° C (+50° F/+95° F)                                          |
| Temperatura<br>de almacenamiento                            |                             | -35° C/+66° C (-31° F/+150° F)                                         |
| Altitud máxima                                              |                             | 3650 m (12 000 pies)                                                   |

# Apéndice A: Información del tubo de rayos X

### Curva de carga máxima

El tubo puede ser un Canon (Toshiba) D-054SB o un Kailong KL29SB (misma curva de cargas).

### Curvas de carga máxima (Curvas de carga máxima absoluta)

Potencial constante del generador de alta tensión

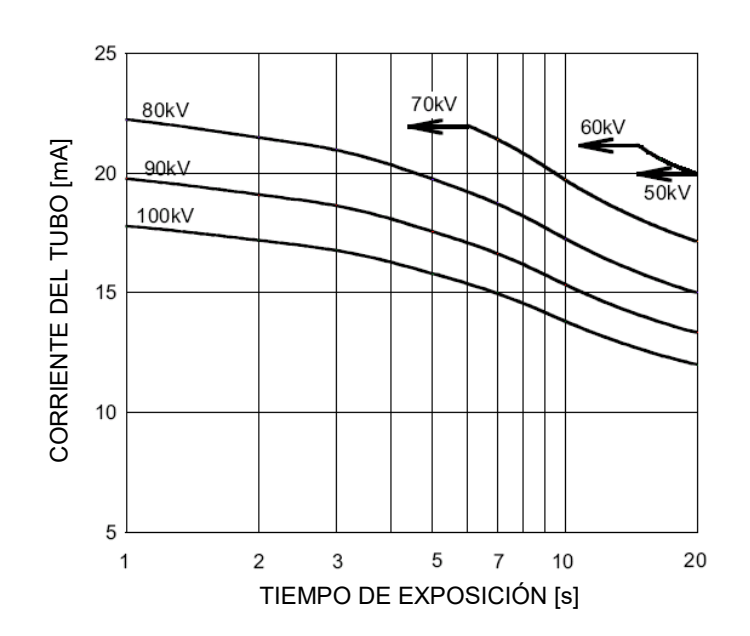

Valor nominal del punto focal: 0,5

# Gráfico de características térmicas anódicas

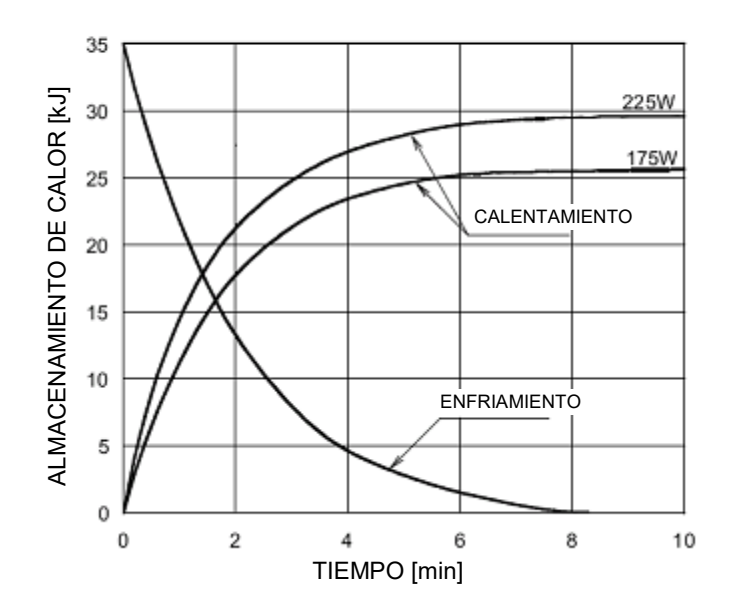

Características térmicas anódicas

### Apéndice B Declaraciones e información de acuerdo con los Reglamentos canadienses sobre dispositivos emisores de radiaciones, Parte II del Anexo II.

2(h)(i)- Para cada unidad de tubo de rayos X:

(iv)

- Tamaño nominal del punto focal: 0,5 mm
- Curva de enfriamiento para el ánodo: consulte las características térmicas anódicas en el apartado <u>Información del tubo de rayos X</u> de este manual.
- Curvas de carga para el tubo de rayos X: consulte las curvas de carga máxima en el apartado Información del tubo de rayos X de este manual.
- Posición del punto focal: Las imágenes siguientes muestran los indicadores del punto focal en el cabezal del tubo Vantage.

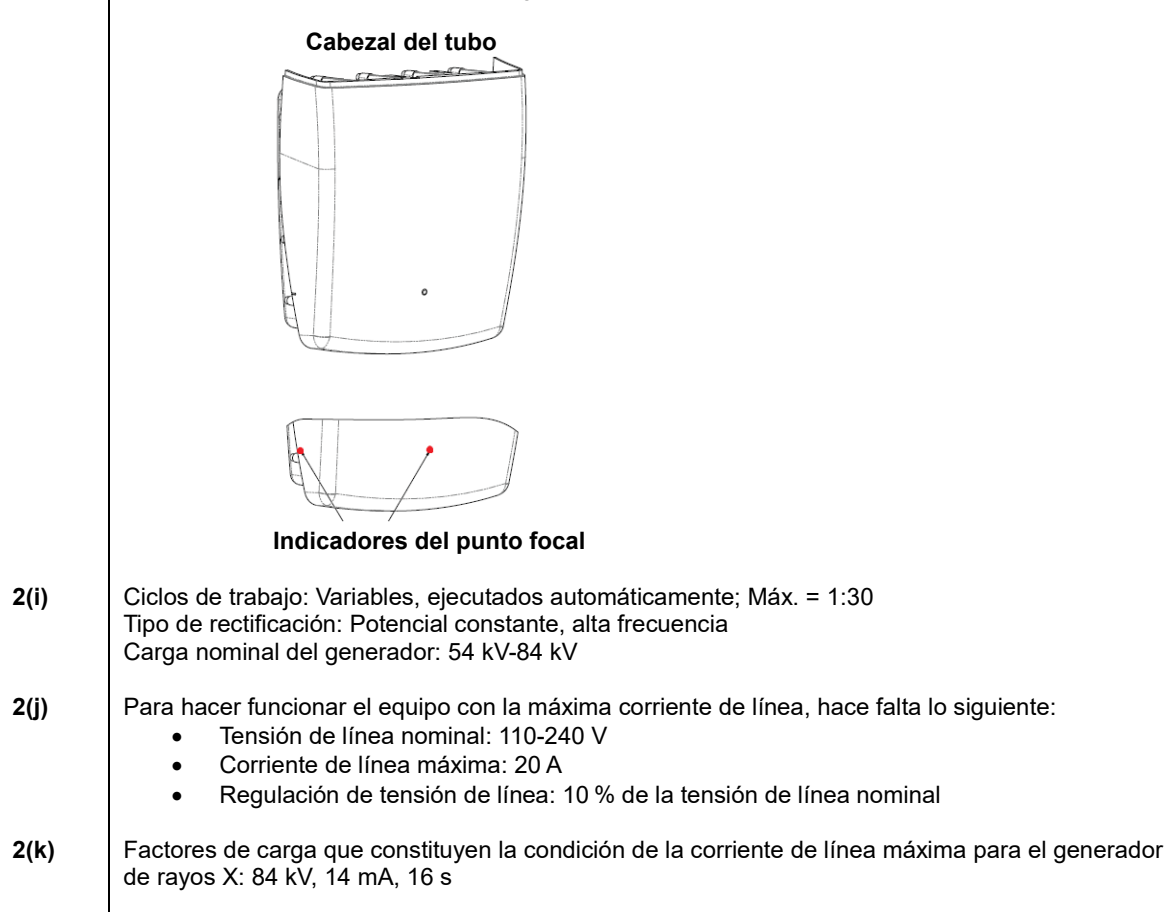

- 2(I) Factores de carga recomendados para cada tamaño de paciente: consulte el apartado <u>Configuración de los factores técnicos</u> de este manual del usuario.
- **2(o)** A continuación se detalla el intervalo operativo y la desviación máxima de cualquier ajuste que se halle dentro del intervalo operativo de cada factor de carga:

| Factor                     | Valor nominal                                                                   | Desviación                                                                                     |  |  |
|----------------------------|---------------------------------------------------------------------------------|------------------------------------------------------------------------------------------------|--|--|
| Potencial pico del<br>tubo | 54 kV-84 kV                                                                     | Ajustado a ±10%<br>del valor indicado                                                          |  |  |
|                            | Nota. Puede ser<br>seleccionado por el<br>usuario, 60 kV - 84 kV                |                                                                                                |  |  |
| Corriente del tubo         | 4 mA - 14 mA<br>Nota. Limitado por una<br>potencia total del tubo<br>de 1140 W. | Ajustado a ±20% del valor<br>indicado y limitado por una<br>potencia total del tubo de 1140 W. |  |  |
| Duración de la exposición  | Panorámica:<br>2,5 s-16 s                                                       | 50 ms más ±20%<br>del valor indicado                                                           |  |  |
|                            | Cefalométrica:<br>9 s- 15,6 s                                                   |                                                                                                |  |  |

4(a)

Descripción de la relación geométrica entre el punto focal, las dimensiones del haz de rayos X, la posición del paciente y el área de recepción de la imagen: consulte el esquema siguiente.

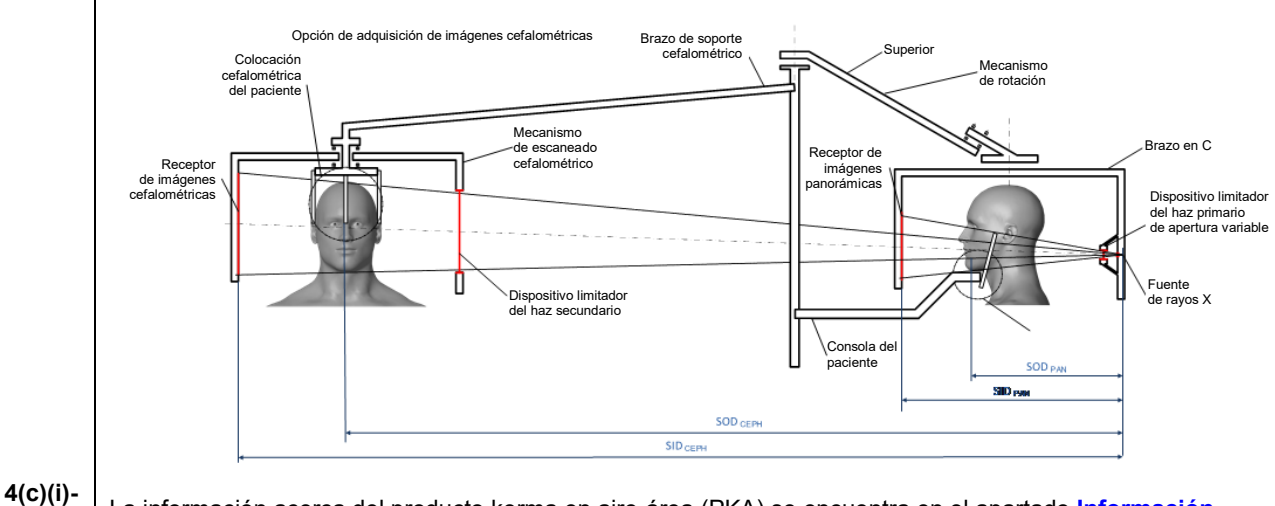

4(c)(i (ii)

La información acerca del producto kerma en aire-área (PKA) se encuentra en el apartado <u>Información</u> <u>sobre dosis</u> de este manual. El PKA, indicado en mGy·cm<sup>2</sup>, es una magnitud de uso común asociada con la cantidad de rayos X utilizada en las radiografías dentales panorámicas.

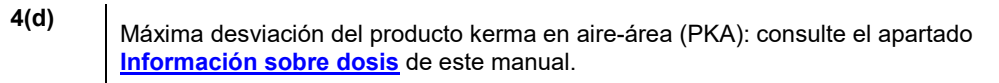

4(e)

Ubicación y dimensiones del área efectiva (activa) de recepción de la imagen: consulte la ilustración siguiente para mayor información acerca del área activa de imagen del sensor.

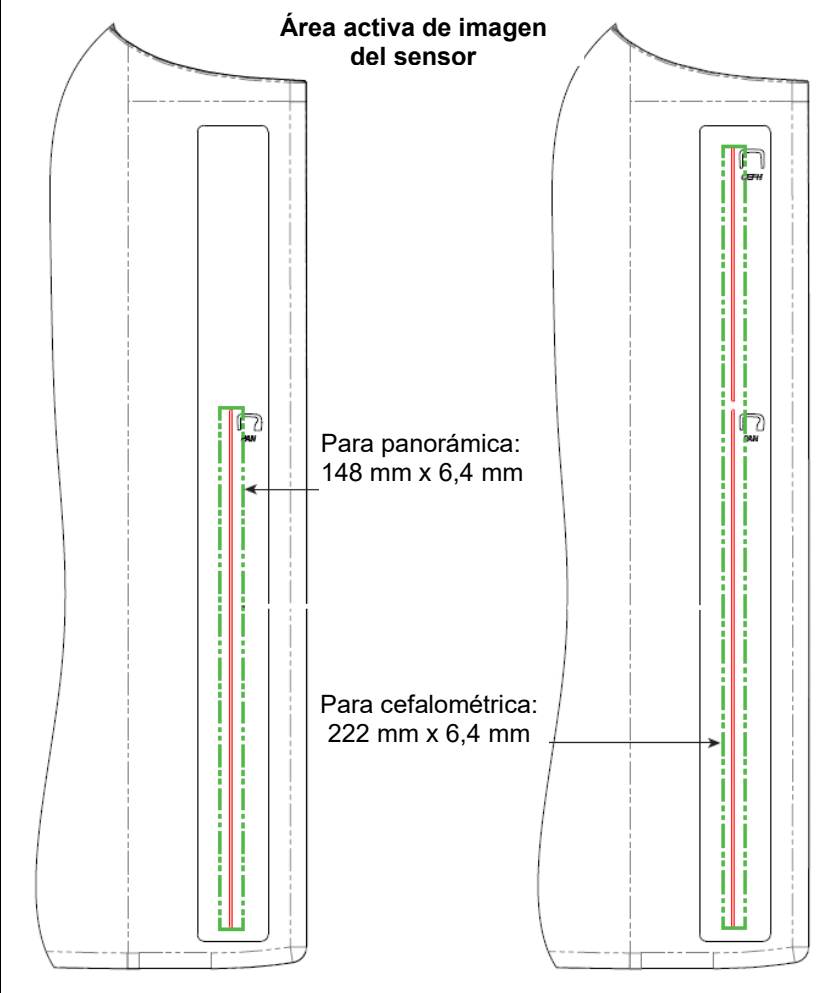

4(f)

Para medir la desviación máxima de los factores técnicos, utilice el dispositivo en modo ATM. Compare el resultado medido con la especificación del factor técnico.

### Apéndice C: Información sobre dosis

Las tablas siguientes muestran el producto kerma en aire-área (PKA) estimado para los distintos perfiles de adquisición de imágenes en el Sistema de rayos X Vantage de Progeny. El PKA estimado es un valor no calibrado que cambia de un dispositivo a otro. Los valores de PKA son modelos promedio para la dosis de salida del dispositivo. Estos valores pueden diferir hasta en un 30 % del PKA medido con un equipo de medición de dosis calibrado.

# Tabla 1: PKA - Panorámica, Estándar, Adulto

| 1     |        |        |         | /       |         |         |         |         |         |         |         |
|-------|--------|--------|---------|---------|---------|---------|---------|---------|---------|---------|---------|
|       | 4 mA   | 5 mA   | 6 mA    | 7 mA    | 8 mA    | 9 mA    | 10 mA   | 11 mA   | 12 mA   | 13 mA   | 14 mA   |
| 60 kV | 33.622 | 42.559 | 51.496  | 60.432  | 69.369  | 78.306  | 87.243  | 96.180  | 105.116 | 114.053 | 122.990 |
| 61 kV | 34.421 | 43.715 | 53.010  | 62.305  | 71.600  | 80.895  | 90.190  | 99.485  | 108.780 | 118.075 | 127.370 |
| 62 kV | 35.453 | 45.191 | 54.930  | 64.669  | 74.408  | 84.147  | 93.886  | 103.625 | 113.364 | 123.103 | 132.842 |
| 63 kV | 36.331 | 46.432 | 56.533  | 66.634  | 76.735  | 86.835  | 96.936  | 107.037 | 117.138 | 127.239 | 137.340 |
| 64 kV | 37.443 | 47.986 | 58.529  | 69.073  | 79.616  | 90.159  | 100.703 | 111.246 | 121.790 | 132.333 | 142.876 |
| 65 kV | 38.618 | 49.611 | 60.604  | 71.596  | 82.589  | 93.582  | 104.575 | 115.567 | 126.560 | 137.553 | 148.545 |
| 66 kV | 39.841 | 51.282 | 62.724  | 74.166  | 85.608  | 97.050  | 108.492 | 119.934 | 131.376 | 142.818 | 154.260 |
| 67 kV | 40.881 | 52.691 | 64.501  | 76.311  | 88.121  | 99.931  | 111.741 | 123.552 | 135.362 | 147.172 | 158.982 |
| 68 kV | 41.967 | 54.150 | 66.333  | 78.517  | 90.700  | 102.883 | 115.066 | 127.250 | 139.433 | 151.616 | 163.799 |
| 69 kV | 43.322 | 55.958 | 68.593  | 81.228  | 93.863  | 106.498 | 119.133 | 131.768 | 144.403 | 157.038 | 169.673 |
| 70 kV | 44.696 | 57.773 | 70.850  | 83.928  | 97.005  | 110.082 | 123.160 | 136.237 | 149.314 | 162.392 | 175.469 |
| 71 kV | 45.571 | 58.921 | 72.271  | 85.622  | 98.972  | 112.322 | 125.672 | 139.023 | 152.373 | 165.723 | 179.074 |
| 72 kV | 47.013 | 60.803 | 74.594  | 88.384  | 102.174 | 115.964 | 129.754 | 143.544 | 157.334 | 171.124 | 184.914 |
| 73 kV | 48.487 | 62.712 | 76.937  | 91.162  | 105.387 | 119.612 | 133.837 | 148.062 | 162.287 | 176.512 | 190.737 |
| 74 kV | 50.001 | 64.659 | 79.318  | 93.976  | 108.634 | 123.292 | 137.951 | 152.609 | 167.267 | 181.926 | 196.584 |
| 75 kV | 51.577 | 66.673 | 81.769  | 96.864  | 111.960 | 127.056 | 142.152 | 157.248 | 172.343 | 187.439 | 202.535 |
| 76 kV | 52.631 | 68.010 | 83.389  | 98.768  | 114.147 | 129.526 | 144.905 | 160.284 | 175.663 | 191.042 | 206.421 |
| 77 kV | 53.701 | 69.362 | 85.024  | 100.686 | 116.348 | 132.009 | 147.671 | 163.333 | 178.994 | 194.656 | 210.318 |
| 78 kV | 55.397 | 71.500 | 87.602  | 103.704 | 119.807 | 135.909 | 152.012 | 168.114 | 184.216 | 200.319 | 216.421 |
| 79 kV | 57.155 | 73.702 | 90.248  | 106.795 | 123.341 | 139.888 | 156.435 | 172.981 | 189.528 | 206.074 | 222.621 |
| 80 kV | 58.959 | 75.949 | 92.939  | 109.929 | 126.919 | 143.908 | 160.898 | 177.888 | 194.878 | 211.868 | 228.858 |
| 81 kV | 59.758 | 76.938 | 94.118  | 111.299 | 128.479 | 145.659 | 162.839 | 180.019 | 197.199 | 214.379 | 231.560 |
| 82 kV | 61.595 | 79.210 | 96.824  | 114.438 | 132.053 | 149.667 | 167.282 | 184.896 | 202.511 | 220.125 | 237.740 |
| 83 kV | 63.146 | 81.117 | 99.088  | 117.059 | 135.030 | 153.002 | 170.973 | 188.944 | 206.915 | 224.886 | 242.857 |
| 84 kV | 77.653 | 98.684 | 119.715 | 140.747 | 161.778 | 182.809 | 203.841 | 224.872 | 245.903 | 266.935 | 287.966 |

#### (todas las unidades en mGy·cm²)

|          | 4 mA   | 5 mA   | 6 mA    | 7 mA    | 8 mA    | 9 mA    | 10 mA   | 11 mA   | 12 mA   | 13 mA   | 14 mA   |
|----------|--------|--------|---------|---------|---------|---------|---------|---------|---------|---------|---------|
| 60<br>kV | 29.876 | 37.802 | 45.728  | 53.653  | 61.579  | 69.505  | 77.430  | 85.356  | 93.282  | 101.207 | 109.133 |
| 61<br>kV | 30.586 | 38.831 | 47.077  | 55.322  | 63.567  | 71.812  | 80.057  | 88.303  | 96.548  | 104.793 | 113.038 |
| 62<br>kV | 31.503 | 40.144 | 48.785  | 57.426  | 66.067  | 74.708  | 83.349  | 91.990  | 100.632 | 109.273 | 117.914 |
| 63<br>kV | 32.286 | 41.250 | 50.215  | 59.180  | 68.144  | 77.109  | 86.073  | 95.038  | 104.002 | 112.967 | 121.931 |
| 64<br>kV | 33.273 | 42.631 | 51.990  | 61.349  | 70.708  | 80.066  | 89.425  | 98.784  | 108.142 | 117.501 | 126.860 |
| 65<br>kV | 34.315 | 44.073 | 53.831  | 63.589  | 73.347  | 83.105  | 92.863  | 102.621 | 112.380 | 122.138 | 131.896 |
| 66<br>kV | 35.398 | 45.555 | 55.713  | 65.870  | 76.028  | 86.185  | 96.343  | 106.500 | 116.658 | 126.815 | 136.973 |
| 67<br>kV | 36.323 | 46.809 | 57.295  | 67.781  | 78.267  | 88.753  | 99.239  | 109.725 | 120.211 | 130.697 | 141.183 |
| 68<br>kV | 37.292 | 48.111 | 58.930  | 69.750  | 80.569  | 91.388  | 102.208 | 113.027 | 123.847 | 134.666 | 145.485 |
| 69<br>kV | 38.495 | 49.717 | 60.938  | 72.160  | 83.382  | 94.603  | 105.825 | 117.047 | 128.268 | 139.490 | 150.712 |
| 70<br>kV | 39.717 | 51.334 | 62.950  | 74.567  | 86.183  | 97.800  | 109.416 | 121.033 | 132.649 | 144.265 | 155.882 |
| 71<br>kV | 40.500 | 52.361 | 64.222  | 76.083  | 87.944  | 99.805  | 111.666 | 123.526 | 135.387 | 147.248 | 159.109 |
| 72<br>kV | 41.784 | 54.038 | 66.291  | 78.544  | 90.798  | 103.051 | 115.305 | 127.558 | 139.812 | 152.065 | 164.318 |
| 73<br>kV | 43.095 | 55.736 | 68.377  | 81.018  | 93.659  | 106.300 | 118.941 | 131.582 | 144.223 | 156.864 | 169.505 |
| 74<br>kV | 44.441 | 57.468 | 70.496  | 83.523  | 96.550  | 109.577 | 122.604 | 135.632 | 148.659 | 161.686 | 174.713 |
| 75<br>kV | 45.841 | 59.257 | 72.673  | 86.090  | 99.506  | 112.923 | 126.339 | 139.756 | 153.172 | 166.589 | 180.005 |
| 76<br>kV | 46.784 | 60.454 | 74.125  | 87.795  | 101.465 | 115.136 | 128.806 | 142.476 | 156.147 | 169.817 | 183.487 |
| 77<br>kV | 47.742 | 61.666 | 75.589  | 89.513  | 103.437 | 117.360 | 131.284 | 145.208 | 159.131 | 173.055 | 186.979 |
| 78<br>kV | 49.248 | 63.563 | 77.879  | 92.194  | 106.510 | 120.825 | 135.141 | 149.457 | 163.772 | 178.088 | 192.403 |
| 79<br>kV | 50.810 | 65.521 | 80.232  | 94.943  | 109.654 | 124.365 | 139.076 | 153.787 | 168.498 | 183.209 | 197.920 |
| 80<br>kV | 52.413 | 67.519 | 82.624  | 97.730  | 112.836 | 127.941 | 143.047 | 158.153 | 173.258 | 188.364 | 203.470 |
| 81<br>kV | 53.134 | 68.411 | 83.688  | 98.965  | 114.243 | 129.520 | 144.797 | 160.075 | 175.352 | 190.629 | 205.907 |
| 82<br>kV | 54.771 | 70.436 | 86.101  | 101.766 | 117.431 | 133.096 | 148.761 | 164.426 | 180.091 | 195.757 | 211.422 |
| 83<br>kV | 56.159 | 72.143 | 88.128  | 104.112 | 120.097 | 136.082 | 152.066 | 168.051 | 184.036 | 200.020 | 216.005 |
| 84<br>kV | 69.159 | 87.890 | 106.621 | 125.352 | 144.084 | 162.815 | 181.546 | 200.277 | 219.008 | 237.739 | 256.470 |

# Tabla 2: PKA - Panorámica, Estándar, Niño (todas las unidades en mGy-cm<sup>2</sup>)

|          | 4 mA   | 5 mA   | 6 mA   | 7 mA   | 8 mA   | 9 mA    | 10 mA   | 11 mA   | 12 mA   | 13 mA   | 14 mA   |
|----------|--------|--------|--------|--------|--------|---------|---------|---------|---------|---------|---------|
| 60<br>kV | 18.155 | 23.313 | 28.472 | 33.631 | 38.790 | 43.949  | 49.107  | 54.266  | 59.425  | 64.584  | 69.743  |
| 61<br>kV | 18.601 | 23.971 | 29.340 | 34.709 | 40.079 | 45.448  | 50.817  | 56.187  | 61.556  | 66.925  | 72.294  |
| 62<br>kV | 19.079 | 24.663 | 30.248 | 35.832 | 41.416 | 47.000  | 52.585  | 58.169  | 63.753  | 69.338  | 74.922  |
| 63<br>kV | 19.480 | 25.236 | 30.992 | 36.748 | 42.504 | 48.260  | 54.016  | 59.772  | 65.528  | 71.285  | 77.041  |
| 64<br>kV | 20.088 | 26.101 | 32.113 | 38.126 | 44.138 | 50.150  | 56.163  | 62.175  | 68.187  | 74.200  | 80.212  |
| 65<br>kV | 20.626 | 26.854 | 33.082 | 39.311 | 45.539 | 51.767  | 57.996  | 64.224  | 70.452  | 76.681  | 82.909  |
| 66<br>kV | 21.188 | 27.634 | 34.081 | 40.528 | 46.975 | 53.422  | 59.868  | 66.315  | 72.762  | 79.209  | 85.655  |
| 67<br>kV | 21.867 | 28.570 | 35.273 | 41.976 | 48.679 | 55.383  | 62.086  | 68.789  | 75.492  | 82.195  | 88.898  |
| 68<br>kV | 22.458 | 29.374 | 36.291 | 43.208 | 50.125 | 57.041  | 63.958  | 70.875  | 77.792  | 84.708  | 91.625  |
| 69<br>kV | 23.196 | 30.374 | 37.551 | 44.728 | 51.905 | 59.082  | 66.260  | 73.437  | 80.614  | 87.791  | 94.968  |
| 70<br>kV | 23.828 | 31.219 | 38.611 | 46.002 | 53.393 | 60.785  | 68.176  | 75.567  | 82.959  | 90.350  | 97.741  |
| 71<br>kV | 24.458 | 32.058 | 39.658 | 47.258 | 54.858 | 62.458  | 70.058  | 77.657  | 85.257  | 92.857  | 100.457 |
| 72<br>kV | 25.267 | 33.127 | 40.986 | 48.845 | 56.704 | 64.563  | 72.422  | 80.281  | 88.140  | 95.999  | 103.858 |
| 73<br>kV | 26.099 | 34.216 | 42.332 | 50.449 | 58.566 | 66.682  | 74.799  | 82.915  | 91.032  | 99.149  | 107.265 |
| 74<br>kV | 26.672 | 34.958 | 43.244 | 51.530 | 59.817 | 68.103  | 76.389  | 84.675  | 92.961  | 101.248 | 109.534 |
| 75<br>kV | 27.530 | 36.068 | 44.606 | 53.143 | 61.681 | 70.219  | 78.757  | 87.294  | 95.832  | 104.370 | 112.908 |
| 76<br>kV | 28.410 | 37.198 | 45.986 | 54.774 | 63.562 | 72.350  | 81.138  | 89.926  | 98.714  | 107.502 | 116.289 |
| 77<br>kV | 29.318 | 38.357 | 47.396 | 56.435 | 65.474 | 74.513  | 83.551  | 92.590  | 101.629 | 110.668 | 119.707 |
| 78<br>kV | 30.255 | 39.545 | 48.835 | 58.126 | 67.416 | 76.706  | 85.996  | 95.286  | 104.576 | 113.866 | 123.157 |
| 79<br>kV | 31.074 | 40.577 | 50.080 | 59.583 | 69.085 | 78.588  | 88.091  | 97.594  | 107.097 | 116.599 | 126.102 |
| 80<br>kV | 31.407 | 40.990 | 50.573 | 60.157 | 69.740 | 79.323  | 88.906  | 98.489  | 108.072 | 117.655 | 127.239 |
| 81<br>kV | 32.220 | 42.008 | 51.797 | 61.586 | 71.375 | 81.164  | 90.952  | 100.741 | 110.530 | 120.319 | 130.108 |
| 82<br>kV | 33.260 | 43.306 | 53.351 | 63.397 | 73.442 | 83.488  | 93.533  | 103.579 | 113.625 | 123.670 | 133.716 |
| 83<br>kV | 34.323 | 44.623 | 54.924 | 65.225 | 75.525 | 85.826  | 96.127  | 106.427 | 116.728 | 127.029 | 137.330 |
| 84<br>kV | 44.169 | 56.593 | 69.018 | 81.443 | 93.868 | 106.293 | 118.718 | 131.142 | 143.567 | 155.992 | 168.417 |

### Tabla 3: PKA - Panorámica, Mejorada (todas las unidades en mGy-cm<sup>2</sup>)

|          | 4 mA   | 5 mA   | 6 mA   | 7 mA   | 8 mA   | 9 mA   | 10 mA  | 11 mA  | 12 mA  | 13 mA  | 14 mA  |
|----------|--------|--------|--------|--------|--------|--------|--------|--------|--------|--------|--------|
| 60<br>kV | 9.590  | 12.308 | 15.027 | 17.746 | 20.464 | 23.183 | 25.901 | 28.620 | 31.339 | 34.057 | 36.776 |
| 61<br>kV | 9.885  | 12.714 | 15.544 | 18.373 | 21.203 | 24.032 | 26.862 | 29.691 | 32.521 | 35.350 | 38.180 |
| 62<br>kV | 10.190 | 13.130 | 16.071 | 19.011 | 21.951 | 24.891 | 27.831 | 30.772 | 33.712 | 36.652 | 39.592 |
| 63<br>kV | 10.507 | 13.557 | 16.608 | 19.659 | 22.709 | 25.760 | 28.811 | 31.861 | 34.912 | 37.963 | 41.014 |
| 64<br>kV | 10.834 | 13.995 | 17.156 | 20.317 | 23.478 | 26.639 | 29.800 | 32.961 | 36.122 | 39.283 | 42.444 |
| 65<br>kV | 11.172 | 14.443 | 17.714 | 20.985 | 24.256 | 27.527 | 30.798 | 34.069 | 37.340 | 40.612 | 43.883 |
| 66<br>kV | 11.521 | 14.902 | 18.283 | 21.664 | 25.045 | 28.426 | 31.807 | 35.188 | 38.568 | 41.949 | 45.330 |
| 67<br>kV | 11.881 | 15.371 | 18.862 | 22.353 | 25.843 | 29.334 | 32.824 | 36.315 | 39.806 | 43.296 | 46.787 |
| 68<br>kV | 12.252 | 15.852 | 19.452 | 23.052 | 26.652 | 30.252 | 33.852 | 37.452 | 41.052 | 44.652 | 48.252 |
| 69<br>kV | 12.633 | 16.342 | 20.052 | 23.761 | 27.470 | 31.180 | 34.889 | 38.598 | 42.307 | 46.017 | 49.726 |
| 70<br>kV | 13.025 | 16.844 | 20.662 | 24.480 | 28.299 | 32.117 | 35.936 | 39.754 | 43.572 | 47.391 | 51.209 |
| 71<br>kV | 13.429 | 17.356 | 21.283 | 25.210 | 29.137 | 33.065 | 36.992 | 40.919 | 44.846 | 48.773 | 52.701 |
| 72<br>kV | 13.843 | 17.878 | 21.914 | 25.950 | 29.986 | 34.022 | 38.058 | 42.093 | 46.129 | 50.165 | 54.201 |
| 73<br>kV | 14.267 | 18.412 | 22.556 | 26.700 | 30.845 | 34.989 | 39.133 | 43.277 | 47.422 | 51.566 | 55.710 |
| 74<br>kV | 14.703 | 18.956 | 23.208 | 27.461 | 31.713 | 35.966 | 40.218 | 44.471 | 48.723 | 52.976 | 57.228 |
| 75<br>kV | 15.150 | 19.510 | 23.871 | 28.231 | 32.592 | 36.952 | 41.313 | 45.673 | 50.034 | 54.394 | 58.755 |
| 76<br>kV | 15.607 | 20.075 | 24.544 | 29.012 | 33.480 | 37.949 | 42.417 | 46.885 | 51.354 | 55.822 | 60.291 |
| 77<br>kV | 16.075 | 20.651 | 25.227 | 29.803 | 34.379 | 38.955 | 43.531 | 48.107 | 52.683 | 57.259 | 61.835 |
| 78<br>kV | 16.554 | 21.238 | 25.921 | 30.604 | 35.288 | 39.971 | 44.654 | 49.338 | 54.021 | 58.705 | 63.388 |
| 79<br>kV | 17.044 | 21.835 | 26.625 | 31.416 | 36.206 | 40.997 | 45.788 | 50.578 | 55.369 | 60.159 | 64.950 |
| 80<br>kV | 17.545 | 22.442 | 27.340 | 32.237 | 37.135 | 42.033 | 46.930 | 51.828 | 56.725 | 61.623 | 66.521 |
| 81<br>kV | 18.056 | 23.061 | 28.065 | 33.069 | 38.074 | 43.078 | 48.083 | 53.087 | 58.091 | 63.096 | 68.100 |
| 82<br>kV | 18.579 | 23.690 | 28.801 | 33.912 | 39.023 | 44.134 | 49.245 | 54.356 | 59.466 | 64.577 | 69.688 |
| 83<br>kV | 19.112 | 24.329 | 29.547 | 34.764 | 39.981 | 45.199 | 50.416 | 55.633 | 60.851 | 66.068 | 71.286 |
| 84<br>kV | 19.656 | 24.979 | 30.303 | 35.626 | 40.950 | 46.274 | 51.597 | 56.921 | 62.244 | 67.568 | 72.891 |

# Tabla 4: PKA - Aleta de mordida

(todas las unidades en mGy·cm<sup>2</sup>)
|          | 4 mA   | 5 mA   | 6 mA    | 7 mA    | 8 mA    | 9 mA    | 10 mA   | 11 mA   | 12 mA   | 13 mA   | 14 mA   |
|----------|--------|--------|---------|---------|---------|---------|---------|---------|---------|---------|---------|
| 60<br>kV | 36.701 | 47.106 | 57.511  | 67.915  | 78.320  | 88.724  | 99.129  | 109.534 | 119.938 | 130.343 | 140.747 |
| 61<br>kV | 37.830 | 48.659 | 59.488  | 70.317  | 81.146  | 91.975  | 102.804 | 113.633 | 124.462 | 135.291 | 146.120 |
| 62<br>kV | 38.999 | 50.252 | 61.505  | 72.757  | 84.010  | 95.263  | 106.515 | 117.768 | 129.020 | 140.273 | 151.526 |
| 63<br>kV | 40.211 | 51.886 | 63.562  | 75.237  | 86.913  | 98.588  | 110.264 | 121.939 | 133.614 | 145.290 | 156.965 |
| 64<br>kV | 41.463 | 53.561 | 65.658  | 77.756  | 89.853  | 101.951 | 114.049 | 126.146 | 138.244 | 150.341 | 162.439 |
| 65<br>kV | 42.757 | 55.276 | 67.795  | 80.314  | 92.833  | 105.352 | 117.870 | 130.389 | 142.908 | 155.427 | 167.946 |
| 66<br>kV | 44.093 | 57.032 | 69.972  | 82.911  | 95.850  | 108.790 | 121.729 | 134.668 | 147.608 | 160.547 | 173.486 |
| 67<br>kV | 45.470 | 58.829 | 72.188  | 85.547  | 98.906  | 112.265 | 125.624 | 138.983 | 152.342 | 165.701 | 179.060 |
| 68<br>kV | 46.889 | 60.667 | 74.445  | 88.223  | 102.001 | 115.778 | 129.556 | 143.334 | 157.112 | 170.890 | 184.668 |
| 69<br>kV | 48.349 | 62.545 | 76.741  | 90.937  | 105.133 | 119.329 | 133.525 | 147.721 | 161.917 | 176.114 | 190.310 |
| 70<br>kV | 49.850 | 64.464 | 79.077  | 93.691  | 108.304 | 122.917 | 137.531 | 152.144 | 166.758 | 181.371 | 195.985 |
| 71<br>kV | 51.393 | 66.423 | 81.453  | 96.483  | 111.513 | 126.543 | 141.573 | 156.603 | 171.633 | 186.663 | 201.693 |
| 72<br>kV | 52.978 | 68.423 | 83.869  | 99.315  | 114.761 | 130.207 | 145.653 | 161.098 | 176.544 | 191.990 | 207.436 |
| 73<br>kV | 54.604 | 70.464 | 86.325  | 102.186 | 118.047 | 133.908 | 149.769 | 165.629 | 181.490 | 197.351 | 213.212 |
| 74<br>kV | 56.271 | 72.546 | 88.821  | 105.096 | 121.371 | 137.646 | 153.921 | 170.196 | 186.471 | 202.746 | 219.021 |
| 75<br>kV | 57.980 | 74.668 | 91.357  | 108.045 | 124.734 | 141.422 | 158.111 | 174.799 | 191.488 | 208.176 | 224.865 |
| 76<br>kV | 59.730 | 76.831 | 93.932  | 111.034 | 128.135 | 145.236 | 162.337 | 179.438 | 196.539 | 213.640 | 230.742 |
| 77<br>kV | 61.522 | 79.035 | 96.548  | 114.061 | 131.574 | 149.087 | 166.600 | 184.113 | 201.626 | 219.139 | 236.652 |
| 78<br>kV | 63.355 | 81.279 | 99.203  | 117.128 | 135.052 | 152.976 | 170.900 | 188.824 | 206.748 | 224.672 | 242.596 |
| 79<br>kV | 65.230 | 83.564 | 101.899 | 120.233 | 138.568 | 156.902 | 175.236 | 193.571 | 211.905 | 230.240 | 248.574 |
| 80<br>kV | 67.146 | 85.890 | 104.634 | 123.378 | 142.122 | 160.866 | 179.610 | 198.354 | 217.098 | 235.841 | 254.585 |
| 81<br>kV | 69.104 | 88.257 | 107.409 | 126.562 | 145.715 | 164.867 | 184.020 | 203.172 | 222.325 | 241.478 | 260.630 |
| 82<br>kV | 71.103 | 90.664 | 110.224 | 129.785 | 149.345 | 168.906 | 188.467 | 208.027 | 227.588 | 247.148 | 266.709 |
| 83<br>kV | 73.144 | 93.112 | 113.079 | 133.047 | 153.015 | 172.983 | 192.950 | 212.918 | 232.886 | 252.854 | 272.821 |
| 84<br>kV | 75.226 | 95.600 | 115.974 | 136.348 | 156.722 | 177.097 | 197.471 | 217.845 | 238.219 | 258.593 | 278.967 |

## Tabla 5: PKA - ATM (todas las unidades en mGy·cm<sup>2</sup>)

|          | 4 mA  | 5 mA   | 6 mA   | 7 mA   | 8 mA   | 9 mA   | 10 mA  | 11 mA  | 12 mA  | 13 mA  | 14 mA  |
|----------|-------|--------|--------|--------|--------|--------|--------|--------|--------|--------|--------|
| 60<br>kV | 4.394 | 5.548  | 6.701  | 7.855  | 9.008  | 10.162 | 11.315 | 12.469 | 13.622 | 14.776 | 15.929 |
| 61<br>kV | 4.468 | 5.650  | 6.832  | 8.015  | 9.197  | 10.379 | 11.561 | 12.743 | 13.925 | 15.107 | 16.289 |
| 62<br>kV | 4.572 | 5.793  | 7.015  | 8.236  | 9.458  | 10.679 | 11.901 | 13.122 | 14.344 | 15.565 | 16.787 |
| 63<br>kV | 4.675 | 5.933  | 7.192  | 8.451  | 9.709  | 10.968 | 12.227 | 13.486 | 14.744 | 16.003 | 17.262 |
| 64<br>kV | 4.795 | 6.098  | 7.401  | 8.705  | 10.008 | 11.312 | 12.615 | 13.919 | 15.222 | 16.525 | 17.829 |
| 65<br>kV | 4.943 | 6.305  | 7.667  | 9.030  | 10.392 | 11.754 | 13.117 | 14.479 | 15.841 | 17.204 | 18.566 |
| 66<br>kV | 5.093 | 6.513  | 7.933  | 9.353  | 10.773 | 12.193 | 13.613 | 15.032 | 16.452 | 17.872 | 19.292 |
| 67<br>kV | 5.221 | 6.685  | 8.148  | 9.612  | 11.075 | 12.538 | 14.002 | 15.465 | 16.929 | 18.392 | 19.856 |
| 68<br>kV | 5.381 | 6.902  | 8.423  | 9.943  | 11.464 | 12.985 | 14.505 | 16.026 | 17.547 | 19.067 | 20.588 |
| 69<br>kV | 5.527 | 7.095  | 8.664  | 10.232 | 11.801 | 13.369 | 14.938 | 16.506 | 18.075 | 19.643 | 21.212 |
| 70<br>kV | 5.696 | 7.322  | 8.947  | 10.572 | 12.197 | 13.823 | 15.448 | 17.073 | 18.699 | 20.324 | 21.949 |
| 71<br>kV | 5.809 | 7.466  | 9.124  | 10.782 | 12.440 | 14.098 | 15.755 | 17.413 | 19.071 | 20.729 | 22.387 |
| 72<br>kV | 5.991 | 7.706  | 9.421  | 11.136 | 12.851 | 14.567 | 16.282 | 17.997 | 19.712 | 21.427 | 23.142 |
| 73<br>kV | 6.179 | 7.951  | 9.724  | 11.496 | 13.269 | 15.041 | 16.814 | 18.586 | 20.358 | 22.131 | 23.903 |
| 74<br>kV | 6.373 | 8.203  | 10.033 | 11.862 | 13.692 | 15.522 | 17.351 | 19.181 | 21.011 | 22.840 | 24.670 |
| 75<br>kV | 6.573 | 8.460  | 10.347 | 12.234 | 14.121 | 16.008 | 17.894 | 19.781 | 21.668 | 23.555 | 25.442 |
| 76<br>kV | 6.738 | 8.667  | 10.597 | 12.526 | 14.455 | 16.385 | 18.314 | 20.243 | 22.173 | 24.102 | 26.032 |
| 77<br>kV | 6.945 | 8.931  | 10.917 | 12.902 | 14.888 | 16.874 | 18.860 | 20.846 | 22.832 | 24.817 | 26.803 |
| 78<br>kV | 7.131 | 9.164  | 11.197 | 13.230 | 15.263 | 17.296 | 19.329 | 21.362 | 23.395 | 25.428 | 27.461 |
| 79<br>kV | 7.348 | 9.437  | 11.526 | 13.615 | 15.705 | 17.794 | 19.883 | 21.972 | 24.061 | 26.151 | 28.240 |
| 80<br>kV | 7.570 | 9.716  | 11.861 | 14.006 | 16.151 | 18.297 | 20.442 | 22.587 | 24.732 | 26.878 | 29.023 |
| 81<br>kV | 7.644 | 9.799  | 11.953 | 14.108 | 16.263 | 18.417 | 20.572 | 22.726 | 24.881 | 27.036 | 29.190 |
| 82<br>kV | 7.879 | 10.091 | 12.303 | 14.515 | 16.727 | 18.939 | 21.150 | 23.362 | 25.574 | 27.786 | 29.998 |
| 83<br>kV | 8.121 | 10.389 | 12.658 | 14.927 | 17.196 | 19.465 | 21.733 | 24.002 | 26.271 | 28.540 | 30.809 |
| 84<br>kV | 9.762 | 12.424 | 15.086 | 17.748 | 20.410 | 23.072 | 25.734 | 28.396 | 31.059 | 33.721 | 36.383 |

## Tabla 6: PKA - Cefalométrica, Lateral (todas las unidades en mGy·cm<sup>2</sup>)

|          | 4 mA  | 5 mA  | 6 mA  | 7 mA   | 8 mA   | 9 mA   | 10 mA  | 11 mA  | 12 mA  | 13 mA  | 14 mA  |
|----------|-------|-------|-------|--------|--------|--------|--------|--------|--------|--------|--------|
| 60<br>kV | 2.985 | 3.819 | 4.653 | 5.487  | 6.321  | 7.155  | 7.989  | 8.824  | 9.658  | 10.492 | 11.326 |
| 61<br>kV | 3.055 | 3.916 | 4.777 | 5.638  | 6.500  | 7.361  | 8.222  | 9.083  | 9.944  | 10.805 | 11.666 |
| 62<br>kV | 3.151 | 4.048 | 4.945 | 5.842  | 6.738  | 7.635  | 8.532  | 9.429  | 10.326 | 11.223 | 12.120 |
| 63<br>kV | 3.248 | 4.180 | 5.111 | 6.043  | 6.974  | 7.906  | 8.837  | 9.769  | 10.700 | 11.632 | 12.564 |
| 64<br>kV | 3.353 | 4.321 | 5.289 | 6.257  | 7.225  | 8.193  | 9.161  | 10.129 | 11.098 | 12.066 | 13.034 |
| 65<br>kV | 3.461 | 4.465 | 5.470 | 6.475  | 7.479  | 8.484  | 9.489  | 10.493 | 11.498 | 12.503 | 13.507 |
| 66<br>kV | 3.569 | 4.609 | 5.649 | 6.688  | 7.728  | 8.768  | 9.808  | 10.848 | 11.888 | 12.928 | 13.968 |
| 67<br>kV | 3.676 | 4.750 | 5.823 | 6.897  | 7.970  | 9.043  | 10.117 | 11.190 | 12.264 | 13.337 | 14.411 |
| 68<br>kV | 3.791 | 4.899 | 6.008 | 7.116  | 8.225  | 9.333  | 10.441 | 11.550 | 12.658 | 13.767 | 14.875 |
| 69<br>kV | 3.906 | 5.048 | 6.191 | 7.333  | 8.475  | 9.617  | 10.760 | 11.902 | 13.044 | 14.187 | 15.329 |
| 70<br>kV | 4.027 | 5.205 | 6.382 | 7.559  | 8.736  | 9.913  | 11.090 | 12.268 | 13.445 | 14.622 | 15.799 |
| 71<br>kV | 4.126 | 5.331 | 6.535 | 7.739  | 8.944  | 10.148 | 11.352 | 12.557 | 13.761 | 14.966 | 16.170 |
| 72<br>kV | 4.259 | 5.499 | 6.739 | 7.980  | 9.220  | 10.460 | 11.701 | 12.941 | 14.181 | 15.422 | 16.662 |
| 73<br>kV | 4.395 | 5.671 | 6.947 | 8.224  | 9.500  | 10.776 | 12.052 | 13.329 | 14.605 | 15.881 | 17.158 |
| 74<br>kV | 4.534 | 5.847 | 7.159 | 8.471  | 9.783  | 11.095 | 12.408 | 13.720 | 15.032 | 16.344 | 17.656 |
| 75<br>kV | 4.678 | 6.026 | 7.374 | 8.722  | 10.070 | 11.418 | 12.766 | 14.114 | 15.462 | 16.811 | 18.159 |
| 76<br>kV | 4.815 | 6.196 | 7.577 | 8.958  | 10.339 | 11.720 | 13.102 | 14.483 | 15.864 | 17.245 | 18.626 |
| 77<br>kV | 4.961 | 6.376 | 7.792 | 9.207  | 10.623 | 12.038 | 13.454 | 14.869 | 16.285 | 17.700 | 19.116 |
| 78<br>kV | 5.106 | 6.555 | 8.004 | 9.453  | 10.901 | 12.350 | 13.799 | 15.248 | 16.697 | 18.146 | 19.594 |
| 79<br>kV | 5.258 | 6.741 | 8.224 | 9.708  | 11.191 | 12.674 | 14.157 | 15.640 | 17.123 | 18.607 | 20.090 |
| 80<br>kV | 5.414 | 6.931 | 8.448 | 9.966  | 11.483 | 13.001 | 14.518 | 16.035 | 17.553 | 19.070 | 20.588 |
| 81<br>kV | 5.529 | 7.070 | 8.612 | 10.153 | 11.694 | 13.235 | 14.777 | 16.318 | 17.859 | 19.400 | 20.942 |
| 82<br>kV | 5.697 | 7.273 | 8.850 | 10.427 | 12.003 | 13.580 | 15.156 | 16.733 | 18.310 | 19.886 | 21.463 |
| 83<br>kV | 5.868 | 7.480 | 9.092 | 10.703 | 12.315 | 13.927 | 15.539 | 17.151 | 18.763 | 20.375 | 21.987 |
| 84<br>kV | 6.252 | 7.946 | 9.640 | 11.334 | 13.028 | 14.722 | 16.416 | 18.110 | 19.804 | 21.498 | 23.192 |

## Tabla 7: PKA - Cefalométrica, AP/PA, Adulto

(todas las unidades en mGy·cm²)

|          | 4 mA  | 5 mA  | 6 mA  | 7 mA  | 8 mA   | 9 mA   | 10 mA  | 11 mA  | 12 mA  | 13 mA  | 14 mA  |
|----------|-------|-------|-------|-------|--------|--------|--------|--------|--------|--------|--------|
| 60<br>kV | 2.360 | 3.019 | 3.679 | 4.339 | 4.998  | 5.658  | 6.317  | 6.977  | 7.636  | 8.296  | 8.955  |
| 61<br>kV | 2.416 | 3.097 | 3.777 | 4.458 | 5.139  | 5.820  | 6.501  | 7.182  | 7.863  | 8.544  | 9.224  |
| 62<br>kV | 2.491 | 3.201 | 3.910 | 4.619 | 5.328  | 6.037  | 6.746  | 7.456  | 8.165  | 8.874  | 9.583  |
| 63<br>kV | 2.568 | 3.305 | 4.041 | 4.778 | 5.515  | 6.251  | 6.988  | 7.724  | 8.461  | 9.197  | 9.934  |
| 64<br>kV | 2.651 | 3.416 | 4.182 | 4.947 | 5.713  | 6.478  | 7.244  | 8.009  | 8.775  | 9.540  | 10.306 |
| 65<br>kV | 2.736 | 3.531 | 4.325 | 5.120 | 5.914  | 6.708  | 7.503  | 8.297  | 9.091  | 9.886  | 10.680 |
| 66<br>kV | 2.822 | 3.644 | 4.466 | 5.289 | 6.111  | 6.933  | 7.755  | 8.578  | 9.400  | 10.222 | 11.044 |
| 67<br>kV | 2.907 | 3.756 | 4.604 | 5.453 | 6.302  | 7.151  | 7.999  | 8.848  | 9.697  | 10.546 | 11.394 |
| 68<br>kV | 2.997 | 3.874 | 4.750 | 5.627 | 6.503  | 7.380  | 8.256  | 9.132  | 10.009 | 10.885 | 11.762 |
| 69<br>kV | 3.089 | 3.992 | 4.895 | 5.798 | 6.701  | 7.605  | 8.508  | 9.411  | 10.314 | 11.217 | 12.121 |
| 70<br>kV | 3.184 | 4.115 | 5.046 | 5.977 | 6.908  | 7.838  | 8.769  | 9.700  | 10.631 | 11.561 | 12.492 |
| 71<br>kV | 3.263 | 4.215 | 5.167 | 6.120 | 7.072  | 8.024  | 8.976  | 9.929  | 10.881 | 11.833 | 12.785 |
| 72<br>kV | 3.367 | 4.348 | 5.329 | 6.310 | 7.290  | 8.271  | 9.252  | 10.232 | 11.213 | 12.194 | 13.175 |
| 73<br>kV | 3.475 | 4.484 | 5.493 | 6.502 | 7.511  | 8.521  | 9.530  | 10.539 | 11.548 | 12.557 | 13.566 |
| 74<br>kV | 3.585 | 4.623 | 5.660 | 6.698 | 7.736  | 8.773  | 9.811  | 10.848 | 11.886 | 12.923 | 13.961 |
| 75<br>kV | 3.699 | 4.765 | 5.831 | 6.897 | 7.963  | 9.028  | 10.094 | 11.160 | 12.226 | 13.292 | 14.358 |
| 76<br>kV | 3.808 | 4.900 | 5.991 | 7.083 | 8.175  | 9.267  | 10.359 | 11.451 | 12.543 | 13.635 | 14.727 |
| 77<br>kV | 3.923 | 5.042 | 6.161 | 7.280 | 8.399  | 9.519  | 10.638 | 11.757 | 12.876 | 13.996 | 15.115 |
| 78<br>kV | 4.037 | 5.183 | 6.329 | 7.474 | 8.620  | 9.765  | 10.911 | 12.056 | 13.202 | 14.348 | 15.493 |
| 79<br>kV | 4.158 | 5.330 | 6.503 | 7.676 | 8.848  | 10.021 | 11.194 | 12.367 | 13.539 | 14.712 | 15.885 |
| 80<br>kV | 4.280 | 5.480 | 6.680 | 7.880 | 9.080  | 10.279 | 11.479 | 12.679 | 13.879 | 15.079 | 16.279 |
| 81<br>kV | 4.372 | 5.591 | 6.809 | 8.028 | 9.247  | 10.465 | 11.684 | 12.903 | 14.121 | 15.340 | 16.559 |
| 82<br>kV | 4.504 | 5.751 | 6.998 | 8.244 | 9.491  | 10.738 | 11.984 | 13.231 | 14.477 | 15.724 | 16.971 |
| 83<br>kV | 4.640 | 5.914 | 7.189 | 8.463 | 9.738  | 11.012 | 12.287 | 13.561 | 14.836 | 16.110 | 17.385 |
| 84<br>kV | 4.944 | 6.283 | 7.623 | 8.962 | 10.301 | 11.641 | 12.980 | 14.320 | 15.659 | 16.999 | 18.338 |

## Tabla 8: PKA - Cefalométrica, AP/PA, Niño (todas las unidades en mGy·cm<sup>2</sup>)

112

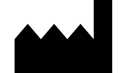

Midmark 1001 Asbury Drive Buffalo Grove, Illinois 60089 USA (847) 415-9800 Fax: (847) 415-9801 www.midmark.com

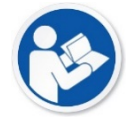

Biblioteca técnica www.midmark.com/technical-library

Asistencia técnica (800) 643-6275 www.midmark.com/service-support *imagingtechsupport@midmark.com*